The U.S. Department of State Bureau of Consular Affairs

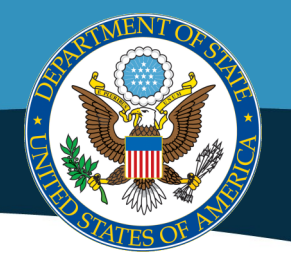

# Online Nonimmigrant Visa Application DS-160 EXEMPLAR

### Sign In

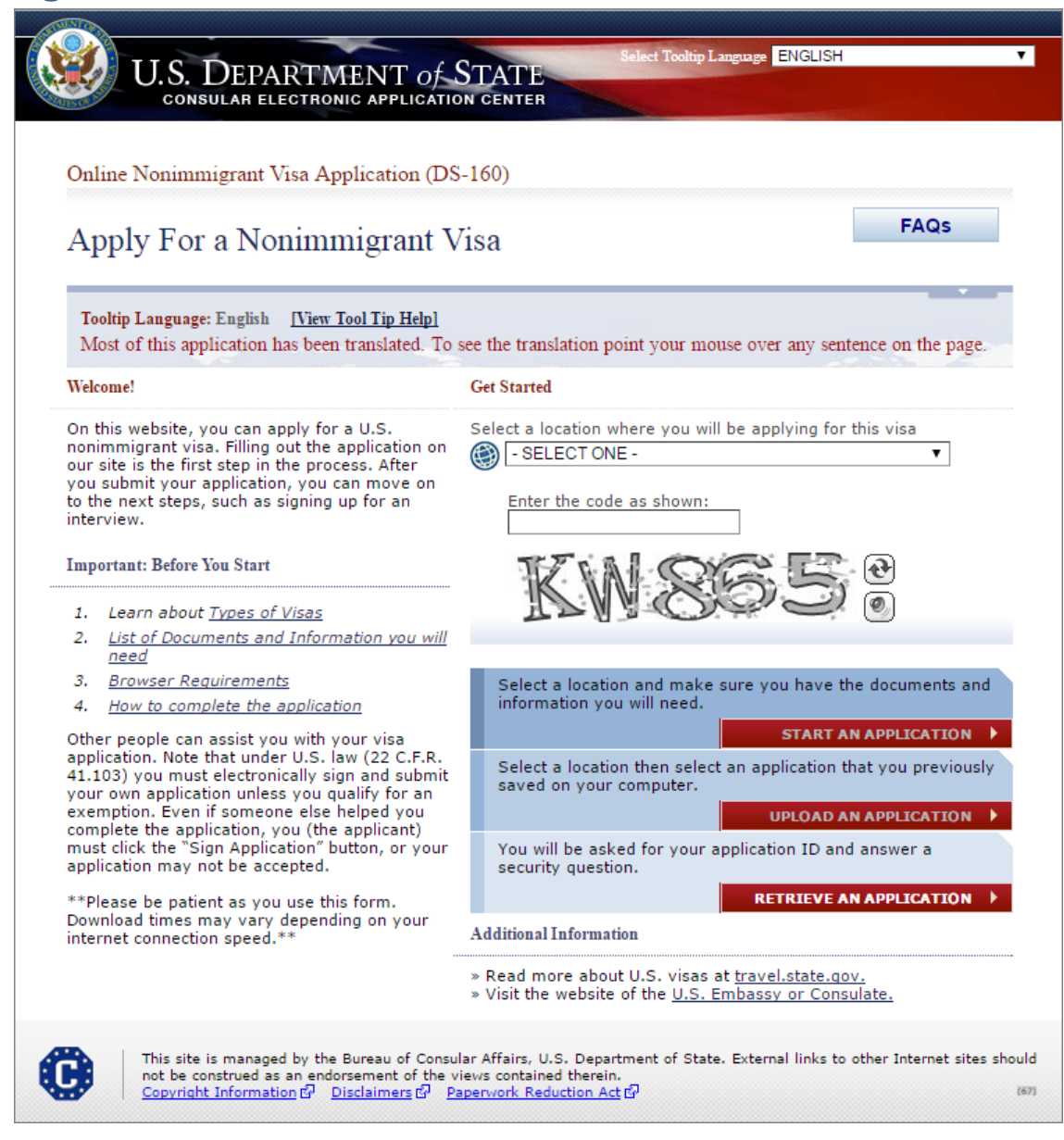

### Sign In (Photo Required Post)

Displayed for posts that require photo upload.

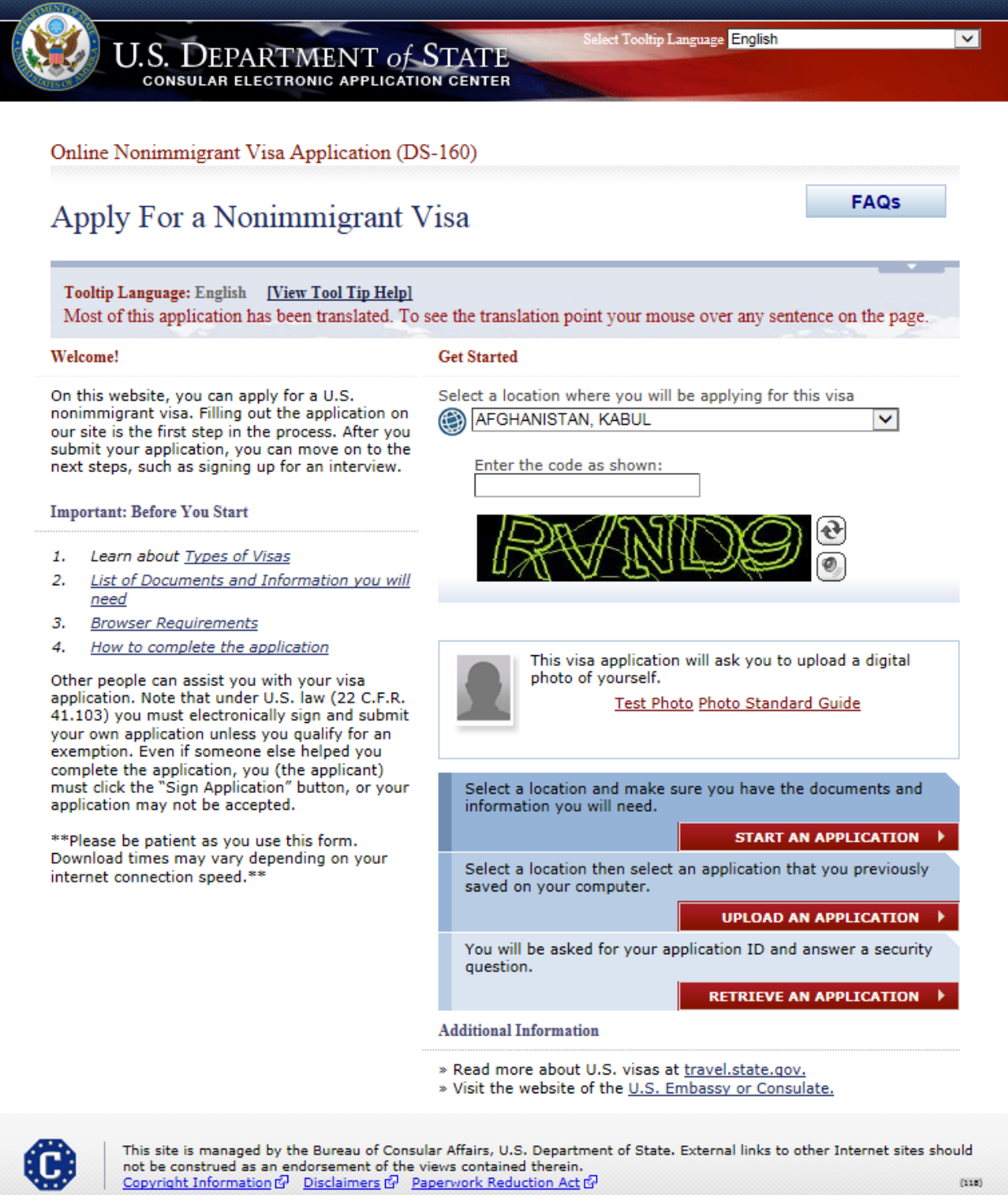

(118)

# **Upload an Application**

|                                                                                                    |                                                                                                    | Contact Us                                             | Help   Exit            |
|----------------------------------------------------------------------------------------------------|----------------------------------------------------------------------------------------------------|--------------------------------------------------------|------------------------|
| U.S. DE                                                                                                    | EPARTMENT OF STATE                                                                                                    | Selec<br>English                                       | t Tooltip Language     |
| COMPLETE                                                                                                    | REVIEW                                                                                                    | SIGN                                                   |                        |
|                                                                                                    | Online Nonimmigrant Visa Application (DS-160)                                                                                                    |                                                        |                        |
| ✓ Getting Started Personal                                                                                   | Upload a Previous Application                                                                                                    |                                                        |                        |
| Travel                                                                                                    |                                                                                                    |                                                        |                        |
| Travel Companions                                                                                            | Click 'Browse' and select the previously saved applic<br>answer the security questions to validate that the corr                                                                                    | ation file you wish to up<br>ect file has been selecte | .oad. Next,<br>d, then |
| Previous U.S. Travel                                                                                         | click 'Upload Data'. Finally, click on the 'Next' button<br>the last completed page has been reached and continu                                                                                    | at the bottom of each p<br>the application proces      | age until<br>s.        |
| Address and Phone                                                                                            |                                                                                                    | II I                                                   |                        |
| Passport                                                                                                    | Dravianaly Saved Application File                                                                                                    |                                                        |                        |
| U.S. Contact                                                                                                 | Previously Saved Application File                                                                                                    |                                                        |                        |
| Family                                                                                                    | File Path:                                                                                                    |                                                        |                        |
| Work / Education /<br>Training                                                                               |                                                                                                    | Browse                                                 |                        |
| Security and<br>Background<br>Help: Navigation Buttons<br>Click on the buttons above<br>to access previously |                                                                                                    |                                                        |                        |
| entered data.                                                                                                |                                                                                                    |                                                        |                        |
| This site is n<br>sites should<br><u>Copyright In</u>                                                        | nanaged by the Bureau of Consular Affairs, U.S. Department (<br>not be construed as an endorsement of the views contained t<br>formation ਯੋ <u>Disclaimers</u> ਯੋ <u>Paperwork Reduction Act</u> ਯੋ | of State. External links to<br>therein.                | other Internet         |
|                                                                                                    |                                                                                                    |                                                        |                        |

# **Retrieve an Application**

Shown with valid barcode to show all additional fields.

|                                                    |                                                                                                    | Conta             | ict Us   Help     | Exit     |
|----------------------------------------------------|----------------------------------------------------------------------------------------------------|-------------------|-------------------|----------|
| U.S. DE                                            | PARTMENT OF STATE                                                                                                    | English           | Select Tooltig    | Language |
|                                                    | REVIEW                                                                                                    |                   | SIGN              |          |
|                                                    | Online Nonimmigrant Visa Application (DS-160)                                                                                                    |                   |                   |          |
| ✓ Getting Started                                  | Retrieve a DS-160 Application                                                                                                    |                   |                   |          |
| Personal                                           | 11                                                                                                    |                   |                   |          |
| Travel                                             |                                                                                                    |                   |                   |          |
| Travel Companions                                  | Your Application ID is:                                                                                                    |                   |                   |          |
| Previous U.S. Travel                               | AA00911JX9                                                                                                    |                   |                   |          |
| Address and Phone                                  |                                                                                                    |                   |                   |          |
| Passpori                                           |                                                                                                    |                   |                   |          |
| U.S. Contact                                       |                                                                                                    |                   |                   |          |
| Family                                             |                                                                                                    |                   |                   |          |
| Work / Education /<br>Training                     |                                                                                                    |                   |                   |          |
| Security and                                       | Security Questions                                                                                                    |                   |                   |          |
| Daonground                                         | First 5 letters of Surname Year of Birth                                                                                                    | 1                 |                   |          |
|                                                    | What is the given name of your mother's mother?                                                                                                    |                   |                   |          |
|                                                    |                                                                                                    |                   |                   |          |
| Help: Navigation Buttons                           |                                                                                                    |                   |                   |          |
| Click on the buttons above<br>to access previously | Retrieve Application                                                                                                    | Cancel            |                   |          |
| entered data.                                      |                                                                                                    |                   |                   |          |
|                                                    |                                                                                                    |                   |                   |          |
|                                                    |                                                                                                    |                   |                   |          |
|                                                    |                                                                                                    |                   |                   |          |
|                                                    |                                                                                                    |                   |                   |          |
|                                                    |                                                                                                    |                   |                   |          |
|                                                    |                                                                                                    |                   |                   |          |
|                                                    |                                                                                                    |                   |                   |          |
|                                                    |                                                                                                    |                   |                   |          |
| This site is a                                     | analysis and the Bureau of Consulty Affairs, U.S. Door to out of                                                                                                    | State Enternal II | iolice to other 1 | Internet |
| sites should r<br>Copyright Info                   | name of the bureau of consular Arrans, 0.5. Department of<br>not be construed as an endorsement of the views contained the<br>ormation $\mathbf{f}_{i}^{j}$ . Disclaimers $\mathbf{f}_{i}^{j}$ . Paperwork Reduction Act $\mathbf{f}_{i}^{j}$ | erein.            | inks to other I   | internet |
|                                                    |                                                                                                    |                   |                   | (115)    |

### **Application Information**

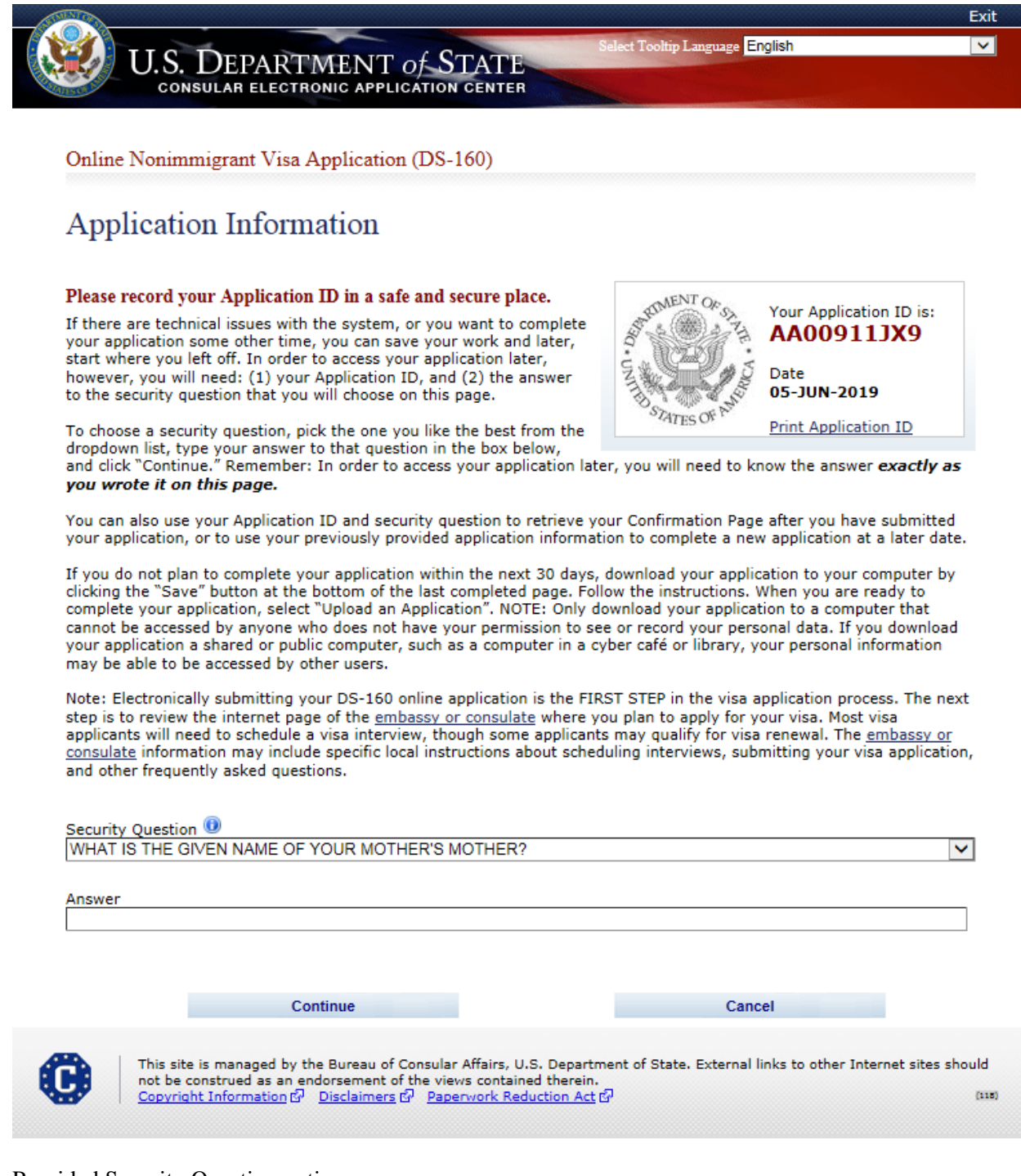

### Provided Security Question options:

### Security Question 🔍

| WHAT IS THE GIVEN NAME OF YOUR MOTHER'S MOTHER?                               |
|-------------------------------------------------------------------------------|
| WHAT IS THE GIVEN NAME OF YOUR FATHER'S FATHER?                               |
| WHAT IS YOUR MATERNAL GRANDMOTHER'S MAIDEN NAME?                              |
| WHAT NAME DID YOUR FAMILY USED TO CALL YOU WHEN YOU WERE A CHILD?             |
| IN WHAT CITY DID YOU MEET YOUR SPOUSE/SIGNIFICANT OTHER?                      |
| WHAT IS THE NAME OF YOUR FAVORITE CHILDHOOD FRIEND?                           |
| WHAT STREET DID YOU LIVE ON WHEN YOU WERE 8 YEARS OLD?                        |
| WHAT IS YOUR OLDEST SIBLING'S BIRTHDAY MONTH AND YEAR? (E.G., JANUARY 1900)   |
| WHAT IS THE MIDDLE NAME OF YOUR YOUNGEST CHILD?                               |
| WHAT IS YOUR OLDEST SIBLING'S MIDDLE NAME?                                    |
| WHAT SCHOOL DID YOU ATTEND WHEN YOU WERE 11 YEARS OLD?                        |
| WHAT WAS YOUR HOME PHONE NUMBER WHEN YOU WERE A CHILD?                        |
| WHAT IS YOUR OLDEST COUSIN'S FIRST AND LAST NAME?                             |
| WHAT WAS THE NAME OF YOUR FAVORITE STUFFED ANIMAL OR TOY?                     |
| IN WHAT CITY OR TOWN DID YOUR MOTHER AND FATHER MEET?                         |
| WHAT WAS THE LAST NAME OF YOUR FAVORITE TEACHER?                              |
| IN WHAT CITY DOES YOUR NEAREST SIBLING LIVE?                                  |
| WHAT IS YOUR YOUNGEST SIBLING'S BIRTHDAY MONTH AND YEAR? (E.G., JANUARY 1900) |
| IN WHAT CITY OR TOWN WAS YOUR FIRST JOB?                                      |
| WHAT WAS THE NAME OF YOUR FIRST BOYFRIEND OR GIRLFRIEND?                      |

### **Personal Information 1**

Displayed for all applicants. Answered 'Yes' to all questions on the page.

| CONSULA             | PARTMENT OF STATE                                                                                                    | Select Tooltip Lan                                                                                                    |
|---------------------|----------------------------------------------------------------------------------------------------|----------------------------------------------------------------------------------------------------|
|                     |                                                                                                    |                                                                                                    |
| COMPLETE            | PHOTO REVIEW                                                                                                    | SIGN                                                                                                    |
|                     | Online Nonimmigrant Visa Application (DS-160)                                                                                                    | Application ID AA000320                                                                                                    |
| ting Started        |                                                                                                    | OMB CONTROL NUMBER: 1405-0                                                                                                    |
| sonal 🕨             | Personal Information 1                                                                                                    | EXPIRATION DATE: 11/30/2                                                                                                    |
| sonal 1             |                                                                                                    | ESTIMATED BURDEN: 90 I                                                                                                    |
| sonal 2             |                                                                                                    |                                                                                                    |
| vel                 | NOTE: Data on this page must match the information as it is write                                                                                                    | tten in your passport.                                                                                                    |
| vel Companions      |                                                                                                    |                                                                                                    |
| vious U.S. Travel   | Surnames                                                                                                    | Help: Surnames                                                                                                    |
| ress and Phone      |                                                                                                    | Enter all surnames as                                                                                                    |
| sport               | (e.g., FERNANDEZ GARCIA)                                                                                                    | listed in your passport.<br>only one name is listed                                                                                                    |
| . Contact           |                                                                                                    | in your passport, enter                                                                                                    |
| ily                 | Given Names                                                                                                    |                                                                                                    |
| k / Education /     |                                                                                                    | Help: Given Names                                                                                                    |
| urity and           | (e.g., JUAN MIGUEL)                                                                                                    | If your passport does no<br>include a given name,                                                                                                    |
| kground             | Full Name in Native Alphabet                                                                                                    | please enter 'FNU' in<br>Given Names.                                                                                                    |
| isa                 | Does Not Apply/Technology Not Available                                                                                                    | 9                                                                                                    |
| lent/Exchange Visa  |                                                                                                    |                                                                                                    |
| w Visa              |                                                                                                    |                                                                                                    |
| porary Work Visa    | Q: Have you ever used other names (i.e., maiden, religious,                                                                                                    | Help: Other Names                                                                                                    |
|                     | professional, alias, etc.)?                                                                                                    | Other names used                                                                                                    |
|                     | A: • Yes O No                                                                                                    | include your maiden<br>name, religious name,                                                                                                    |
| Navigation Buttons  |                                                                                                    | professional name, or<br>any other names which                                                                                                    |
| n the buttons above |                                                                                                    | you are known by or<br>have been known by in                                                                                                    |
| d data.             |                                                                                                    | the past.                                                                                                    |
|                     | Provide the following information:                                                                                                    | Help: Other Names                                                                                                    |
|                     | Other Surnames Used (maiden, religious,                                                                                                    | If you only have other                                                                                                    |
|                     | professional, aliases, etc.)                                                                                                    | surnames to enter, enter<br>the same given names                                                                                                    |
|                     | Other Civen Names Lland                                                                                                    | as above. Conversely, if                                                                                                    |
|                     |                                                                                                    | given names to enter,                                                                                                    |
|                     |                                                                                                    | as above.                                                                                                    |
|                     | + Add Another – Remove                                                                                                    |                                                                                                    |
|                     | O: Do you have a telecode that represents your name?                                                                                                    | Help: Telecode                                                                                                    |
|                     | A: o o                                                                                                    | Telecodes are 4 digit                                                                                                    |
|                     | Yes () No                                                                                                    | code numbers that<br>represent characters in                                                                                                    |
|                     | Provide the following information:                                                                                                    | some non-Roman<br>alphabet names                                                                                                    |
|                     | Telecode Surnames                                                                                                    | aphabet names                                                                                                    |
|                     |                                                                                                    |                                                                                                    |
|                     | Telecode Given Names                                                                                                    |                                                                                                    |
|                     |                                                                                                    |                                                                                                    |
|                     |                                                                                                    |                                                                                                    |
|                     |                                                                                                    |                                                                                                    |
|                     | Sex                                                                                                    |                                                                                                    |
|                     | Sex  Sex Sex Sex Sex Sex Sex Sex Sex Sex Sex                                                                                                    |                                                                                                    |
|                     | Sex       Image: Open all       Image: Open all       Image: Open all                                                                                                    |                                                                                                    |
|                     | Sex<br>Male Female<br>Marital Status<br>OTHER                                                                                                    |                                                                                                    |
|                     | Sex<br>Male Female<br>Marital Status<br>OTHER<br>Explain                                                                                                    |                                                                                                    |
|                     | Sex<br>Male O Female<br>Marital Status<br>OTHER<br>Explain                                                                                                    |                                                                                                    |
|                     | Sex  Marital Status  Marital Status  The second second sec |                                                                                                    |
|                     | Sex  Marital Status  Marital Status  OTHER  Explain                                                                                                    |                                                                                                    |
|                     | Sex  Marital Status  Marital Status  OTHER  Explain                                                                                                    |                                                                                                    |
|                     | Sex  Male O Female  Marital Status  OTHER  Explain                                                                                                    |                                                                                                    |
|                     | Sex  Male O Female  Marital Status  OTHER  Explain  Date and Place of Birth                                                                                                    |                                                                                                    |
|                     | Sex  Maie Female  Marital Status  ToTHER  Explain  Date and Place of Birth  Date @                                                                                                    | Help: Date of Birth                                                                                                    |
|                     | Sex  Male Female  Marital Status  CoTHER  Explain  Date and Place of Birth  Date @  Commut: DD-MMM-YYY)                                                                                                    | Help: Date of Birth<br>If day or month is<br>unknown, enter as                                                                                                    |
|                     | Sex  Male Female  Marital Status  TOTHER  Explain  Date and Place of Birth  Date  (Format: DD-MMM-YYYY)  City                                                                                                    | Help: Date of Birth<br>If day or month is<br>unknown, enter as<br>shown in passport.                                                                                                    |
|                     | Sex  Maie Female  Marital Status  TOTHER  Explain  Date and Place of Birth  Date  (Format: DD-MMM-YYYY)  City                                                                                                    | Help: Date of Birth<br>If day or month is<br>unknown, enter as<br>shown in passport.                                                                                                    |
|                     | Sex  Maie Female  Marital Status  TothER  Explain  Date and Place of Birth  Date  (Format: DD-MMM-YYYY)  City  Explain  Explain   | Help: Date of Birth<br>If day or month is<br>unknown, enter as<br>shown in passport.                                                                                                    |
|                     | Sex  Maie Female  Marital Status  OTHER  Explain  Date and Place of Birth  Date  (Format: DD-MIM-YYYY)  City  State/Province                                                                                                    | Help: Date of Birth<br>If day or month is<br>unknown, enter as<br>shown in passport.                                                                                                    |
|                     | Sex  Maie Female  Marital Status  OTHER  Explain  Date and Place of Birth  Date  (Format: DD-MIM-YYYY)  City  State/Province  Does Not Apply                                                                                                    | Help: Date of Birth<br>If day or month is<br>unknown, enter as<br>shown in passport.                                                                                                    |
|                     | Sex  Maie Female  Marital Status  OTHER  Explain  Date and Place of Birth  Date  (Format: DD-MMM-YYYY)  City  State/Province  Does Not Apply  Country/Region  SELECT ONE -                                                                                                    | Help: Date of Birth<br>If day or month is<br>unknown, enter as<br>shown in passport.<br>Help: Country/Region                                                                                                    |
|                     | Sex  Maie Female  Marital Status  OTHER  Explain  Date and Place of Birth  Date  (Format: DD-MMM-YYYY)  City  State/Province  Does Not Apply  Country/Region SELECT ONE -                                                                                                    | Help: Date of Birth<br>If day or month is<br>unknown, enter as<br>shown in passport.<br>Help: Country/Region<br>Select the name that is<br>currently in use for the                                                                                                    |
|                     | Sex  Maie Female  Marital Status  Tother  Date and Place of Birth  Date  Corner: DD-MMM-YYYY)  City  State/Province  Does Not Apply  Country/Region SELECT ONE - Y                                                                                                    | Help: Date of Birth         If day or month is<br>unknown, enter as<br>shown in passport.         Help: Country/Region         Select the name that is<br>currently in use for the<br>place where you were<br>born.                                                                                                    |
|                     | Sex  Maite Female  Marital Status  TOTHER  Explain  Date and Place of Birth  Date  (Format: DD-MIMI-YYYY)  City  State/Province  Does Not Apply  Country/Region SELECT ONE -                                                                                                    | Help: Date of Birth         If day or month is<br>unknown, enter as<br>shown in passport.         Help: Country/Region         Select the name that is<br>currently in use for the<br>place where you were<br>born.                                                                                                    |
|                     | Sex  Male Female  Marital Status  ToTHER  Explain  Date and Place of Birth  Date                                                                                                    | Help: Date of Birth         If day or month is<br>unknown, enter as<br>shown in passport.         Help: Country/Region         Select the name that is<br>currently in use for the<br>place where you were<br>born.         > average 90 minutes per<br>gathering the necessary.                                                                                                    |
|                     | Sex  Maie Female  Marital Status  Control Status  Date and Place of Birth  Date and Place of Birth  Date and Place of Bir | Help: Date of Birth<br>If day or month is<br>unknown, enter as<br>shown in passport.<br>Help: Country/Region<br>Select the name that is<br>currently in use for the<br>place where you were<br>born.<br>a verage 90 minutes per<br>pathering the final collectic<br>s a currently valid OMB control                                                                                                    |
|                     | Sex  Maie Female  Marital Status  Control Status  Date and Place of Birth  Date and Place of Birth  Date and Place of Bir | Help: Date of Birth         If day or month is<br>unknown, enter as<br>shown in passport.         Help: Country/Region         Select the name that is<br>currently in use for the<br>place where you were<br>born.         average 90 minutes per<br>patheng the nucessary<br>and reviewing the final collectic<br>s a currently wald OME control<br>e and/or recommendations for<br>y                                                                                                    |
|                     | Sex  Maile Female  Marital Status  Marital Status  Marital Status  Marital Status  Marital Status  Marital Status  Marital Status  Context  Date and Place of Birth  Date  Date and Place of Birth  Date  Date Date                                                                        | Help: Date of Birth         If day or month is<br>unknown, enter as<br>shown in passport.         Help: Country/Region         Select the name that is<br>currently in use for the<br>place where you were<br>born.         paterage 9b minutes par<br>and reversing the final collectic<br>s a currently wild OMB control<br>e and/or recommendations for<br>y                                                                                                    |
|                     | Sex  Maile Female  Marital Status  Marital Status  Marital Status  Marital Status  Marital Status  Marital Status  Marital Status  Collection  Date and Place of Birth  Date and Place of Birth  Date  Date and Place of Birth  Date  Commat: DD-MMM-YYYY)  City  City  State/Province  Does Not Apply  Country/Region  State/Province  Does Not Apply  Country/Region  State/Province  Marital Status  Public reporting burden for this collection of information is estimated to  response, including time required for searching existing data sources,  documentation, providing time formation of a documents@state.go  Confidentiality Statement  The information asked for an this form is requested pursuant to Section  Hadiomaky Add. Hikk Section 22(2) provides that the records of the burden estimated  to  Confidentiality Statement  The information asked for an this form is requested pursuant to Section  Hadiomaky Add. Hikk Section 22(2) provides that the records of the burden  Section 22(2) provides that the records of the burden  Marital State Add. His Section of the burden estimated  Marital State Add. His Section of the burden estimated  Marital State Add. His Section of the burden estimated  Marital State Add. His Section of the burden estimated  Marital State Add. His Section of the burden estimated  Marital State Add. His Section of the burden estimated  Marital State Add. His Section of the burden estimated  Marital State Add. His Section of the burden estimated  Marital State Add. His Section of the burden estimated  Marital State Add. His Section of the burden estimated  Marital State Add. His Section of His Date Add. His Section of His Date Add. His Sect | Help: Date of Birth         If day or month is<br>unknown, enter as<br>shown in passport.         Belp: Country/Region         Select the name that is<br>currently in use for the<br>place where you were<br>born.         Destrage 00 minutes per<br>plate diver you were<br>born.         Destrage 00 minutes per<br>plate diver you were<br>and/or recommendations for<br>we a currently used OMB control<br>e and/or recommendations for<br>we have the faile and of<br>counter of diverse of one or or or or or or or or or or or or or                                                                                                    |
|                     | Sex  Male Female  Marital Status  Marital Status  Marital Status  Marital Status  Marital Status  Marital Status  Marital Status  Marital Status  Marital Status  Marital Status  Marital Status  Marital Status  Marital Status  Marital Status  Date  Date Date                                                                                                    | Help: Date of Birth         If day or month is<br>unknown, enter as<br>shown in passport.         Belp: Country/Region         Select the name that is<br>currently in use for the<br>place where you were<br>born.         parerage 90 minutes per<br>pathering the necessary collection<br>or a currently used OMS control<br>e and/or recommendations for<br>yo a currently used of siss and of<br>source and refusal of yes<br>counce and refusal of yes<br>counce and refusal of yes<br>control or the<br>ration, nationality, and other law                                                                                                    |
|                     | Sex  Male Female  Marital Status  Marital Status  Marital Status  Marital Status  Marital Status  Marital Status  Marital Status  Marital Status  Marital Status  Marital Status  Marital Status  Marital Status  Marital Status  Marital Status  Date and Place of Birth  Date and Place of Birth  Date  Date and Place of Birth  Date  Date Date                                                                                   | Help: Date of Birth         If day or month is<br>unknown, enter as<br>shown in passport.         Belp: Country/Region         Select the name that is<br>currently in use for the<br>place where you were<br>born.         Parerage 90 minutes per<br>platementer you were<br>born.         Parerage 90 minutes per<br>platementer you were<br>born.         Parerage 90 minutes per<br>platementer of Site and Older<br>e and/or recommendations for<br>y a currently used of this and of the<br>andment of distant of the<br>ration, nationality, and other la<br>liable to a court provided the<br>in a case pending before the                                                                         |
|                     | Sex            • Male          · Female          Marital Status             OTHER          Explain             Date and Place of Birth          Date and Place of Birth          Date of D-MHM-YYYY)          City          State/Province             Country/Region             Does Not Apply          Country/Region             SELECT ONE -             Public reporting burden for this collection of information is estimated to       reducing it, please send them to: <u>PLA BurdenComments@state.op</u> Public reporting burden for this collection of information is estimated to             reducing it, please send them to: <u>PLA BurdenComments@state.op</u> Fainformation asked for on this form is requested pursuent to Section          Nationally Ast. INA Section 22(2) provides that the records of the b         performant of the immign         or enforcement of the immign         or enforcement of the immign         formation, summedment, administration, or enforcement of the immign         formation, sended for on this form is requested pursuent to Section         formation, sended for on this form is requested confidential         formation, mendment, administration, or enforcement of the immign         formation, mendment, administration, or enforcement of the immign         formation, mendment, administration, ore enforcement of the immign         formatio                                                                                                    | Help: Date of Birth         If day or month is<br>unknown, enter as<br>shown in passport.         Belp: Country/Region         Select the name that is<br>currently in use for the<br>place where you were<br>born.         Deptarge 00 minutes pri<br>path reviewing the final collection<br>or recommendations for<br>ye a currently used of the<br>sunner and refused of visas or<br>shall be used only for the<br>ration, nationality, and other la<br>liable to a court provided the<br>in a case pending before the                                                                                                    |
|                     | Sex            • Male          · Female          Marital Status             OTHER          Explain             Date and Place of Birth          Date and Place of Birth          Date and Place of Birth             Date and Place of Birth             Date and Place of Birth             Date and Place of Birth             Date matching to the second second seco                                                                                                    | Help: Date of Birth         If day or month is<br>unknown, enter as<br>shown in passport.         Belp: Country/Region         Select the name that is<br>currently in use for the<br>place where you were<br>born.         pathrape 0b nuccessary<br>and reviewing the final collectic<br>year and the incluster of<br>born.         pathrape 0b nuccessary<br>and reviewing the final collectic<br>year of the incluster of<br>born.         pathrape 0b nuccessary<br>and reviewing the final collectic<br>year of the incluster of<br>same and refusal of visas or<br>shall be used only for the<br>ration, nationality, and other la<br>liable to a court provided the<br>in a case pending before the |
|                     | Sex            • Male          · Female          Martial Status          • Image: Image:                                                                                                 | Help: Date of Birth         If day or month is<br>unknown, enter as<br>shown in passport.         Belp: Country/Region         Select the name that is<br>currently in use for the<br>place where you were<br>born.         paterage 0th nuccessary<br>and reviewing the final collection<br>ye currently used of the collection<br>of the select of the select of the<br>place where you were<br>born.         paterage 0th nuccessary<br>and reviewing the final collection<br>e and/or recommendations for<br>year currently used of the select<br>in a case pending before the<br>in a case pending before the<br>Next: Personal 2 y                                                                    |

### **Personal Information 2**

Displayed for all applicants. Answered 'Yes' to all questions on the page.

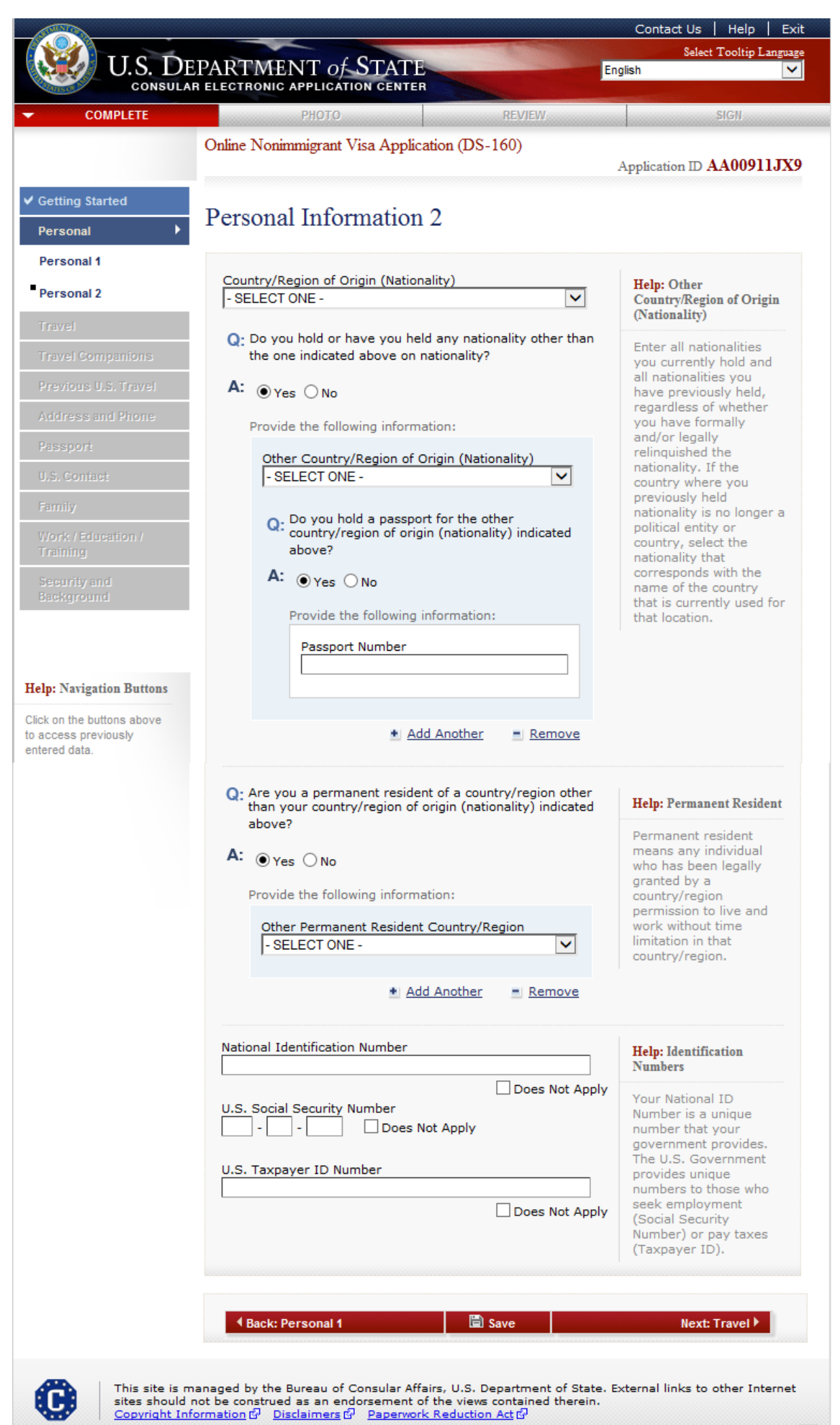

(118)

### **Travel Information**

Displayed all applicants. "Have you made specific travel plans?" set to "Yes" and "Person/Entity Paying for Trip" set to "Other Person."

|                                                         | U.S. Dei                                                    | PARTMENT of STATE                                                                                                    | Contact Us   Help   Exit Select Tooltip Language English                                   |
|---------------------------------------------------------|-------------------------------------------------------------|----------------------------------------------------------------------------------------------------|--------------------------------------------------------------------------------------------|
| - COM                                                   | CONSULAR                                                    | ELECTRONIC APPLICATION CENTER<br>PHOTO REVIEW.                                                                                                    | SIGII                                                                                      |
|                                                         |                                                             | Online Nonimmigrant Visa Application (DS-160)                                                                                                    | Application ID AA00911JX9                                                                  |
| <ul> <li>✓ Getting Start</li> <li>✓ Personal</li> </ul> | ted                                                         | Travel Information                                                                                                    |                                                                                            |
| Travel Comp<br>Previous U.S                             | anions<br>5. Travel                                         | NOTE: Provide the following information concerning your trav                                                                                                    | vel plans.                                                                                 |
| Address and<br>Passourt                                 | l Phone                                                     | Provide the following information:                                                                                                    |                                                                                            |
| U.S. Coniast<br>Family<br>Work / Educa<br>Training      | ifion /                                                     | Purpose of Trip to the U.S.  PLEASE SELECT A VISA CLASS  Add Another  Remove                                                                                                    |                                                                                            |
| Security and<br>Background                              | 1                                                           | Q: Have you made specific travel plans?                                                                                                    |                                                                                            |
| Help: Navigatio                                         | on Buttons                                                  | Provide a complete itinerary for your travel to the U.S.:                                                                                                    | Help: Travel Plans                                                                         |
| Click on the butto<br>to access previo<br>entered data. | ons above<br>busly                                          | Date of Arrival in U.S. ()<br>(Format: DD-MMM-YYYY)                                                                                                    | If you are unsure of<br>your Date of Arrival in<br>U.S. or Date of<br>Departure from U.S., |
|                                                         |                                                             | Arrival Flight (if known)                                                                                                    | please provide an<br>estimate.                                                             |
|                                                         |                                                             | Arrival City                                                                                                    |                                                                                            |
|                                                         |                                                             | Date of Departure from U.S. 0                                                                                                    |                                                                                            |
|                                                         |                                                             | (Format: DD-MMM-YYYY)                                                                                                    |                                                                                            |
|                                                         |                                                             | Departure Flight (if known)                                                                                                    |                                                                                            |
|                                                         |                                                             | Departure City                                                                                                    |                                                                                            |
|                                                         |                                                             | Provide the locations you plan to visit in the U.S.:                                                                                                    |                                                                                            |
|                                                         |                                                             | Location                                                                                                    |                                                                                            |
|                                                         |                                                             | Add Another = Remove                                                                                                    |                                                                                            |
|                                                         |                                                             |                                                                                                    |                                                                                            |
|                                                         |                                                             | Address Where You Will Stay in the U.S.                                                                                                    |                                                                                            |
|                                                         |                                                             | Street Address (Line 1)                                                                                                    |                                                                                            |
|                                                         |                                                             | Street Address (Line 2) *Optional                                                                                                    |                                                                                            |
|                                                         |                                                             | City                                                                                                    |                                                                                            |
|                                                         |                                                             | State                                                                                                    |                                                                                            |
|                                                         |                                                             | ZIP Code (if known)                                                                                                    |                                                                                            |
|                                                         |                                                             | (e.g., 12345 or 12345-1234)                                                                                                    |                                                                                            |
|                                                         |                                                             | Person/Entity Paying for Your Trip 🕖<br>OTHER PERSON                                                                                                    |                                                                                            |
|                                                         |                                                             | Provide the following information:                                                                                                    |                                                                                            |
|                                                         |                                                             | (e.g., FERNANDEZ GARCIA)                                                                                                    |                                                                                            |
|                                                         |                                                             | Given Names of Person Paying for Trip                                                                                                    |                                                                                            |
|                                                         |                                                             | (e.g., JUAN MIGUEL) Telephone Number                                                                                                    |                                                                                            |
|                                                         |                                                             | Email Address                                                                                                    |                                                                                            |
|                                                         |                                                             | (e.g., emailaddress@example.com)                                                                                                    |                                                                                            |
|                                                         |                                                             | Relationship to You 🔮 - SELECT ONE -                                                                                                    |                                                                                            |
|                                                         |                                                             | Q: Is the address of the party paying for your trip the same as your Home or Mailing Address?                                                                                           |                                                                                            |
|                                                         |                                                             | ∼ ⊖Yes ●No                                                                                                    |                                                                                            |
|                                                         |                                                             | Address of Person Paying Street Address (Line 1)                                                                                                    |                                                                                            |
|                                                         |                                                             | Street Address (Line 2) *Optional                                                                                                    |                                                                                            |
|                                                         |                                                             | City                                                                                                    |                                                                                            |
|                                                         |                                                             |                                                                                                    |                                                                                            |
|                                                         |                                                             | Does Not Apply                                                                                                    |                                                                                            |
|                                                         |                                                             | Postal Zone/ZIP Code                                                                                                    |                                                                                            |
|                                                         |                                                             | Country/Region - SELECT ONE -                                                                                                    |                                                                                            |
|                                                         |                                                             |                                                                                                    |                                                                                            |
|                                                         |                                                             | 4 Back: Personal 🔡 Save                                                                                                    | Next: Travel Companions                                                                    |
|                                                         |                                                             |                                                                                                    |                                                                                            |
| C                                                       | This site is ma<br>sites should no<br><u>Copyright Info</u> | naged by the Bureau of Consular Affairs, U.S. Department of Stat<br>st be construed as an endorsement of the views contained therein<br>rmation @Disclaimers @Paperwork_Reduction Act @ | e. External links to other Internet                                                        |

### **Travel Information**

Displayed all applicants. "Have you made specific travel plans?" set to "No" and "Person/Entity Paying for Trip" set to "Other Company/Organization."

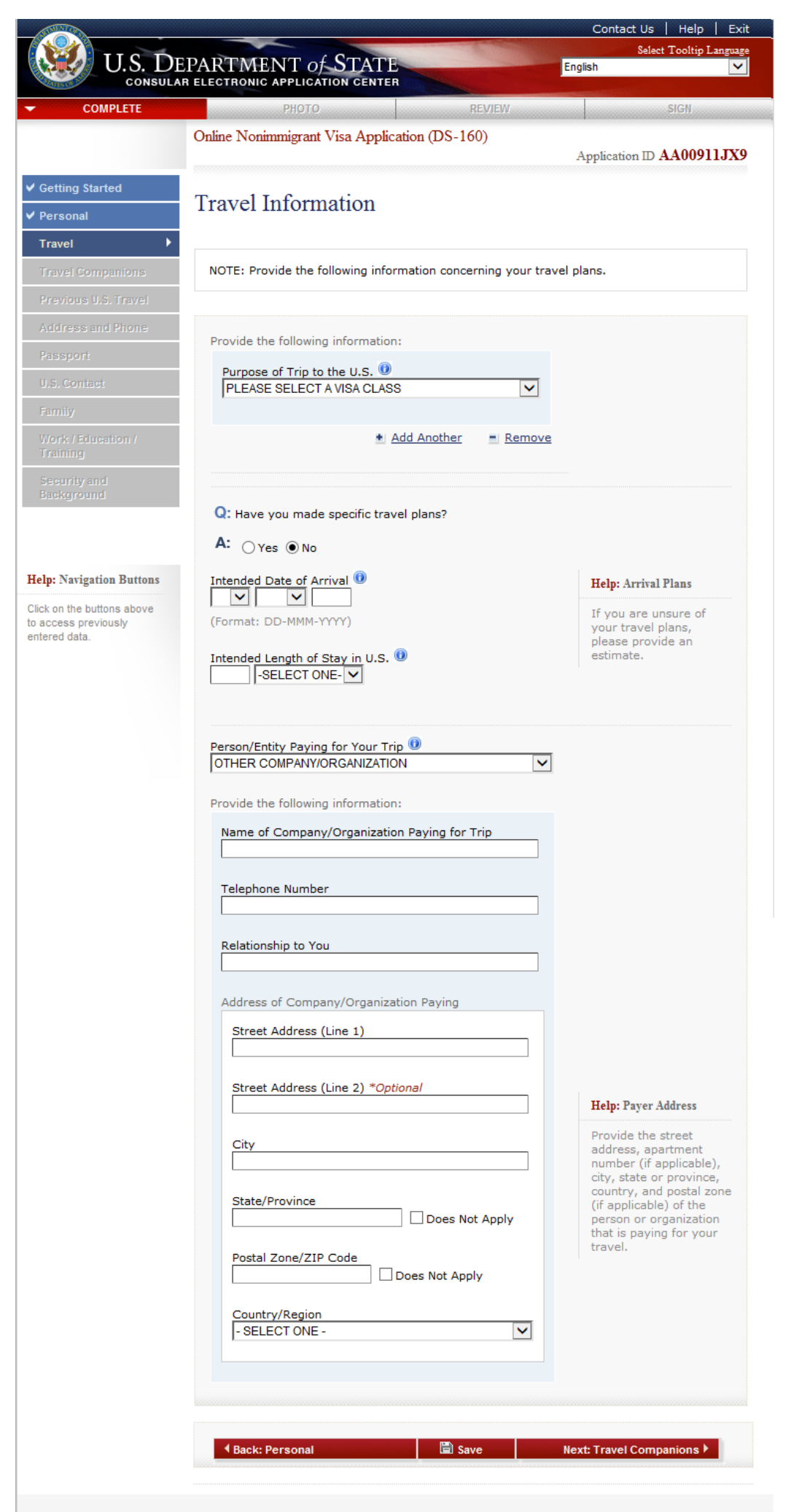

This site is managed by the Bureau of Consular Affairs, U.S. Department of State. External links to other Internet sites should not be construed as an endorsement of the views contained therein. <u>Copyright Information</u> ជើ<sup>7</sup> <u>Disclaimers</u> ជី<sup>7</sup> <u>Paperwork Reduction Act</u> ជី<sup>7</sup>

(118)

C

# **Travel Information (Standard Visas)**

Displayed for principal applicants who select the following visa types: B, C, D, F, G, H1B1, I, J, M, N, NATO, Q, S, and PARCIS.

|                                         |                                                                              | Contact Us   Help   Ex                  |
|-----------------------------------------|------------------------------------------------------------------------------|-----------------------------------------|
| U.S. D                                  | EPARTMENT of STATE                                                           | Select Tooltip Langua                   |
| CONSUL                                  | AR ELECTRONIC APPLICATION CENTER                                             |                                         |
| COMPLETE                                | PHOTO REVIEW                                                                 | SIGN                                    |
|                                         | Online Nonimmigrant Visa Application (DS-160)                                |                                         |
|                                         |                                                                              | Application ID AA00911JX                |
| etting Started                          |                                                                              |                                         |
| ersonal                                 | Travel Information                                                           |                                         |
| avel 🕨                                  |                                                                              |                                         |
| avel Companions                         | NOTE: Provide the following information concerning your                      | r travel plans.                         |
| revious U.S. Travel                     |                                                                              |                                         |
| idress and Phone                        |                                                                              |                                         |
| issport                                 | Provide the following information:                                           |                                         |
| S. Contact                              | Purpose of Trip to the U.S.                                                  | 7                                       |
| mily                                    | I EMP. BUSINESS PLEASURE VISITOR (B)                                         |                                         |
| ork / Education /                       | Specify 0                                                                    |                                         |
| aining                                  | BUSINESS & TOURISM (TEMPORARY VISITOR) (B1/B                                 | -                                       |
| ecurity and                             |                                                                              |                                         |
| lekground                               | Add Another     Add Another                                                  | love                                    |
|                                         |                                                                              |                                         |
|                                         |                                                                              |                                         |
| : Navigation Buttons                    | Q: Have you made specific travel plans?                                      |                                         |
| on the buttons above<br>cess previously | A: Ores  No                                                                  |                                         |
| red data.                               | Intended Date of Arrival                                                     | Help: Arrival Plans                     |
|                                         |                                                                              | If you are unsure of                    |
|                                         | (Format: DD-MMM-YYYY)                                                        | your travel plans,<br>please provide an |
|                                         | Intended Length of Stay in U.S. 🕕                                            | estimate.                               |
|                                         | -SELECT ONE-                                                                 |                                         |
|                                         |                                                                              |                                         |
|                                         |                                                                              |                                         |
|                                         | Person/Entity Paving for Your Trip 🕕                                         |                                         |
|                                         | Person/Entity Paying for Your Trip 📵<br>-SELECT ONE-                         |                                         |
|                                         | Person/Entity Paying for Your Trip 📵<br>-SELECT ONE-                         |                                         |
|                                         | Person/Entity Paying for Your Trip 📵<br>-SELECT ONE-                         |                                         |
|                                         | Person/Entity Paying for Your Trip ወ<br>-SELECT ONE-<br>Back: Personal       | Next: Travel Companions                 |
|                                         | Person/Entity Paying for Your Trip 🔞<br>-SELECT ONE-<br>Back: Personal       | ▼<br>Next: Travel Companions ▶          |
|                                         | Person/Entity Paying for Your Trip<br>-SELECT ONE-<br>Back: Personal<br>Save | Next: Travel Companions                 |

### **Travel Information (A Visas)**

Displayed for principal applicants who select an A-Visa.

|                                             |                                                        | A CONTRACTOR OF THE OWNER | Mar - Canada - Canada  |                                  |
|---------------------------------------------|--------------------------------------------------------|---------------------------|------------------------|----------------------------------|
| 💓 U.S. DI                                   | EPARTMENT of STATE                                     |                           | English                | elect Tooltip Langua             |
| CONSULA                                     | PHOTO                                                  | REVIEW                    |                        | SIGN                             |
|                                             | Online Nonimmigrant Visa Application (DS-16            | i0)                       |                        |                                  |
|                                             |                                                        |                           | Application            | D AA00911JX                      |
| Setting Started                             | Travel Information                                     |                           |                        |                                  |
| ravel                                       |                                                        |                           |                        |                                  |
| ravel Companions                            | NOTE: Provide the following information conce          | rning your trav           | el plans.              |                                  |
| revious U.S. Travel                         |                                                        |                           |                        |                                  |
|                                             | Provide the following information:                     |                           |                        |                                  |
| asspori<br>.S. Coniaci                      | Purpose of Trip to the U.S.                            |                           |                        |                                  |
|                                             | FOREIGN GOVERNMENT OFFICIAL (A)                        | •                         |                        |                                  |
| Vork / Education /<br>Training              | Specify<br>AMBASSADOR OR PUBLIC MINISTER (A1)          |                           |                        |                                  |
| ecurity and                                 |                                                        |                           |                        |                                  |
| lackground                                  | + Add Another                                          | Remove                    |                        |                                  |
|                                             |                                                        |                           |                        |                                  |
| lp: Navigation Buttons                      | Q: Have you made specific travel plans?                |                           |                        |                                  |
| k on the buttons above<br>access previously | A: Ores No                                             |                           |                        |                                  |
| ered data.                                  | Intended Date of Arrival                               |                           | Help: Arr              | ival Plans                       |
|                                             | (Format: DD-MMM-YYYY)                                  |                           | If you an<br>your trav | e unsure of<br>el plans,         |
|                                             | Intended Length of Stay in U.S. 🛈                      |                           | estimate               | ovide an                         |
|                                             | -SELECT ONE-                                           |                           |                        |                                  |
|                                             |                                                        |                           |                        |                                  |
|                                             | Mission/Organization Information                       |                           | Help: Spo<br>Mission/C | nsoring<br>)rganization          |
|                                             |                                                        |                           | Enter "En<br>country"  | nbassy of your<br>or the name of |
|                                             | Contact Surnames                                       |                           | your Inte<br>Organiza  | rnational<br>tion or U.S.        |
|                                             |                                                        |                           | minuary i              | Jase.                            |
|                                             | Contact Given Names                                    |                           |                        |                                  |
|                                             | U.S. Address (Line 1)                                  |                           |                        |                                  |
|                                             |                                                        |                           |                        |                                  |
|                                             | U.S. Address (Line 2) *Optional                        |                           |                        |                                  |
|                                             | City                                                   |                           |                        |                                  |
|                                             |                                                        |                           |                        |                                  |
|                                             | State                                                  |                           |                        |                                  |
|                                             | 1-SELECT ONE-                                          | •                         |                        |                                  |
|                                             |                                                        |                           |                        |                                  |
|                                             | (e.g., 12345 or 12345-1234)                            |                           |                        |                                  |
|                                             | Phone Number                                           |                           |                        |                                  |
|                                             | (e.g., 555555555)                                      |                           |                        |                                  |
|                                             | Person/Entity Paying for Your Trip 🔘<br>-SELECT ONE-   | ~                         |                        |                                  |
|                                             |                                                        |                           |                        |                                  |
|                                             | A Back: Personal     Back: Personal     Back: Personal | /e                        | Next: Travel Co        | mpanions                         |
|                                             |                                                        |                           |                        |                                  |
|                                             |                                                        |                           |                        |                                  |

(118)

### Travel Information (E1/E2-EX Visas)

Displayed for principal applicants who select an E1-EX or E2-EX Visa. Principal applicant question answered "Yes" to display additional fields.

|         |                                                                                                    | Select Toolti                               | p<br>p L an |
|---------|----------------------------------------------------------------------------------------------------|---------------------------------------------|-------------|
| U.S. DE | PARTMENT OF STATE                                                                                                    | English                                     |             |
| 2       | PHOTO REVIEW                                                                                                    | SIGN                                        |             |
|         | Online Nonimmigrant Visa Application (DS-160)                                                                                                    |                                             |             |
|         |                                                                                                    | Application ID AA000                        | 3200        |
|         | Travel Information                                                                                                    |                                             |             |
|         |                                                                                                    |                                             |             |
|         | NOTE: provide the following information concerning your                                                                                                    | travel plans                                |             |
| I       | North, fronde die following information concerning your                                                                                                    |                                             |             |
|         |                                                                                                    |                                             |             |
|         | Provide the following information:                                                                                                    |                                             |             |
|         | Purpose of Trip to the U.S. (9)<br>TREATY TRADER OR INVESTOR (E)                                                                                                    | -                                           |             |
|         |                                                                                                    |                                             |             |
|         | Specify<br>EXECUTIVE/MGR/ESSENTIAL EMP (E1)                                                                                                    | ন                                           |             |
|         |                                                                                                    |                                             |             |
|         | Q: Has the principal Treaty Trader/Investor already be<br>issued a visa?                                                                                                    | een                                         |             |
| Visa    | A: • Yes O No                                                                                                    |                                             |             |
|         |                                                                                                    |                                             |             |
|         | Surnames                                                                                                    | ]                                           |             |
|         |                                                                                                    |                                             |             |
|         | Given Names                                                                                                    | ]                                           |             |
|         |                                                                                                    |                                             |             |
|         |                                                                                                    |                                             |             |
|         | (Format: DD-MMM-YYYY)                                                                                                    |                                             |             |
|         |                                                                                                    |                                             |             |
|         | + Add Another = Ren                                                                                                    | nove                                        |             |
|         |                                                                                                    |                                             |             |
|         |                                                                                                    |                                             |             |
|         | A. Over our                                                                                                    |                                             |             |
|         | Yes No                                                                                                    |                                             |             |
|         | Intended Date of Arrival                                                                                                    | Help: Arrival Plans                         |             |
|         | (Format: DD-MMM-YYYY)                                                                                                    | If you are unsure o<br>travel plans, please | t your      |
|         | Intended Length of Stay in U.S.                                                                                                    | provide an estimate                         |             |
|         |                                                                                                    |                                             |             |
|         |                                                                                                    |                                             |             |
|         | Person/Entity Paying for Your Trip 🕖                                                                                                    |                                             |             |
|         |                                                                                                    |                                             |             |
|         |                                                                                                    |                                             |             |
|         |                                                                                                    |                                             | •           |
|         |                                                                                                    | Next: Travel Companions                     |             |
|         | A Back: Personal     Back: Personal     Back: Personal     Save     Save | Next: Travel Companions                     |             |

### **Travel Information (Non-Principal Applicants)**

Displayed for non-principal applicants (ex. Child Of, Spouse Of, etc.) who select the following visa types: A, B, C, D, E, F, G, H1B1, I, J, M, N, NATO, Q, S, and PARCIS.

|                                                                                                 |                                                                                                    | Conta                                            | ct Us   Help   Ex                                                    | cit |
|-------------------------------------------------------------------------------------------------|----------------------------------------------------------------------------------------------------|--------------------------------------------------|----------------------------------------------------------------------|-----|
| U.S. DE                                                                                         | PARTMENT OF STATE                                                                                                    | English                                          | Select Tooltip Languag                                               | ge  |
| COMPLETE                                                                                        | PHOTO REVIEW                                                                                                    |                                                  | SIGN                                                                 |     |
|                                                                                                 | Online Nonimmigrant Visa Application (DS-160)                                                                                                    | Applicatio                                       | on ID AA00911JX                                                      | 9   |
| ✓ Getting Started<br>✓ Personal<br>Travel                                                       | Travel Information                                                                                                    |                                                  |                                                                      |     |
| Travel Companions<br>Previous U.S. Travel                                                       | NOTE: Provide the following information concerning your tra                                                                                                    | avel plans.                                      |                                                                      |     |
| Address and Phone<br>Passport<br>U.S. Contact<br>Family                                         | Provide the following information:<br>Purpose of Trip to the U.S.<br>FOREIGN GOVERNMENT OFFICIAL (A)                                                                                                    |                                                  |                                                                      |     |
| Work / Education /<br>Training<br>Security and<br>Background                                    | Specify ()<br>CHILD OF AN A1 (A1)                                                                                                    |                                                  |                                                                      |     |
| Help: Navigation Buttons<br>Click on the buttons above<br>to access previously<br>entered data. | Given Names  Add Another  Remove                                                                                                    | e                                                |                                                                      |     |
|                                                                                                 | Q: Have you made specific travel plans?<br>A: Ores ONO<br>Intended Date of Arrival O<br>(Format: DD-MMM-YYYY)<br>Intended Length of Stay in U.S. O<br>-SELECT ONE-V                                         | Help: A<br>If you<br>your tr<br>please<br>estima | Arrival Plans<br>are unsure of<br>ravel plans,<br>provide an<br>ite. |     |
|                                                                                                 | Person/Entity Paying for Your Trip 📵<br>-SELECT ONE-                                                                                                    | ]                                                |                                                                      |     |
|                                                                                                 | ◀ Back: Personal 📓 Save                                                                                                    | Next: Travel                                     | Companions 🕨                                                         |     |
| This site is m<br>sites should r<br><u>Copyright Info</u>                                       | anaged by the Bureau of Consular Affairs, U.S. Department of St<br>iot be construed as an endorsement of the views contained there<br>ormation ថ្ងា <u>Disclaimers</u> ជា <u>Paperwork Reduction Act</u> ជា | ate. External li<br>in.                          | nks to other Internet                                                | t   |

(118)

### **Travel Information (USCIS)**

Displayed for principal applicants who select the following visa types: CW/E2C, H1B, H1C, H2A, H2B, H3, K1, K3, L, O, P, R, T, and U.

|                    |                                                                     | Contraction of the local sector of the local sector of the local s | Contact                           | os   neip                                               |
|--------------------|---------------------------------------------------------------------|----------------------------------------------------------------------------------------------------|-----------------------------------|---------------------------------------------------------|
| U.S. DI            | EPARTMENT of STATE                                                  |                                                                                                    | English                           | Select Tooltip Lar                                      |
| PLETE              | РНОТО                                                               | REVIEW                                                                                                    |                                   | SIGN                                                    |
|                    | Online Nonimmigrant Visa Application (D                             | )S-160)                                                                                                    | Application                       | D AA00911                                               |
| ted                | Travel Information                                                  |                                                                                                    |                                   |                                                         |
| •<br>panions       | NOTE: Provide the following information                             | concerning your tra                                                                                                    | vel plans.                        |                                                         |
|                    |                                                                     |                                                                                                    |                                   |                                                         |
|                    | Provide the following information:<br>Purpose of Trip to the U.S. ① |                                                                                                    | Help: Ap<br>Receipt/F             | plication<br>Petition Number                            |
|                    | CNMI WORKER OR INVESTOR (CW/E2                                      | C) 🔽                                                                                                    | Your app<br>receipt/p<br>was give | plication<br>petition number<br>on to you by th         |
|                    | Specify ()<br>CNMI TEMPORARY WORKER (CW1)                           | ~                                                                                                    | Departm<br>Homelar<br>United S    | nent of<br>nd Security's<br>tates<br>hip and            |
|                    | Application Receipt/Petition Number                                 |                                                                                                    | (USCIS)<br>your pet               | after you filed<br>after you filed<br>ition application |
| Buttons            | (e.g., ABC1234567890)                                               |                                                                                                    | Center.<br>receipt/j<br>is 13 cha | The application<br>petition number<br>aracters long     |
| ons above<br>ously | Add Anot                                                            | ther <u>Remove</u>                                                                                                    | characte                          | first three<br>ers are letters.                         |
|                    | Q: Have you made specific travel plans<br>A: Ores  No               | ?                                                                                                    |                                   |                                                         |
|                    | Intended Date of Arrival                                            |                                                                                                    | Help: Ar                          | r <b>ival Plans</b><br>re unsure of                     |
|                    | (Format: DD-MMM-YYYY)                                               |                                                                                                    | your tra<br>please p<br>estimate  | vel plans,<br>rovide an<br>a.                           |
|                    | -SELECT ONE-                                                        |                                                                                                    |                                   |                                                         |
|                    | Person/Entity Paying for Your Trip 📵<br>-SELECT ONE-                | V                                                                                                    |                                   |                                                         |
|                    | Raski Decement                                                      | E Savo                                                                                                    | Novt: Trausl C                    | ompanions                                               |
|                    | Back: Personal                                                      | al save                                                                                                    | Next: Travel C                    | ompanions 🖻                                             |

### **Travel Information (USCIS Non-Principal Applicants)**

Displayed for non-principal applicants (ex. Child Of, Spouse Of, etc.) who select the following visa types: CW/E2C, H1B, H1C, H2A, H2B, H3, K1, K3, L, O, P, R, T, and U.

|                                                                                                    |                                                                                                    |                        | Contact Us   Help   Exit                                                                                                    |
|----------------------------------------------------------------------------------------------------|----------------------------------------------------------------------------------------------------|------------------------|----------------------------------------------------------------------------------------------------|
| U.S. DEI<br>CONSULAR                                                                                                    | PARTMENT of STATE                                                                                                    |                        | Select Tooltip Language                                                                                                    |
| ▼ COMPLETE                                                                                                    | РНОТО                                                                                                    | REVIEW                 | SIGN                                                                                                    |
|                                                                                                    | Online Nonimmigrant Visa Application                                                                                                    | (DS-160)               | Application ID AA00911JX9                                                                                                    |
| ✓ Getting Started<br>✓ Personal<br>Travel                                                                                                    | Travel Information                                                                                                    |                        |                                                                                                    |
| Travel Companions<br>Previous U.S. Travel                                                                                                    | NOTE: Provide the following informatio                                                                                                    | n concerning your trav | vel plans.                                                                                                    |
| Address and Phone Passpori U.S. Contact Family Work / Education / Training Security and Background Help: Navigation Buttons Click on the buttons above to access previously entered data. | Provide the following information:                                                                                                    | E2C)                   | Help: Application<br>Receipt/Petition Number<br>Your application<br>receipt/petition number<br>was given to you by the<br>Department of<br>Homeland Security's<br>United States<br>Citizenship and<br>Immigration Services<br>(USCIS) after you filed<br>your petition application<br>at a USCIS Service<br>Center. The application<br>receipt/petition number<br>is 13 characters long<br>and the first three<br>characters are letters. |
|                                                                                                    | Q: Have you made specific travel plan<br>A: Yes No<br>Intended Date of Arrival ()<br>(Format: DD-MMM-YYYY)<br>Intended Length of Stay in U.S. ()<br>-SELECT ONE-<br>Person/Entity Paying for Your Trip () | ns?                    | Help: Arrival Plans<br>If you are unsure of<br>your travel plans,<br>please provide an<br>estimate.                                                                                                    |
| This site is ma<br>sites should no<br><u>Copyright Info</u>                                                                                                    | ■ SELECT ONE-<br>■ Back: Personal<br>naged by the Bureau of Consular Affairs, U<br>ot be construed as an endorsement of the<br>traation © Disclaimers © Paperwork Red                                     | Save                   | Next: Travel Companions                                                                                                    |

### **Travel Companions Information**

Displayed for all applicants.

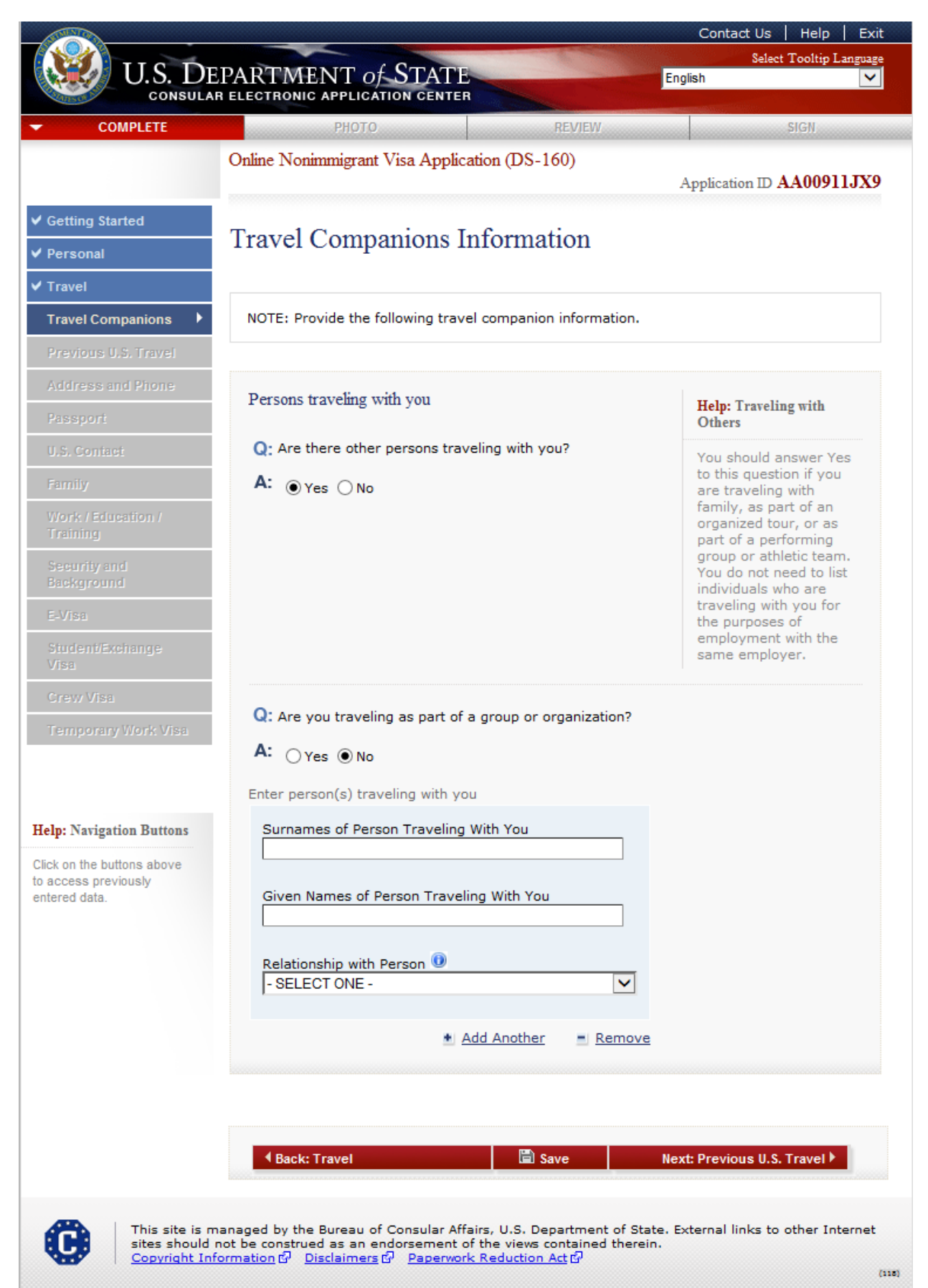

### **Previous U.S. Travel Information**

Displayed for all applicants. All questions are answered "Yes."

|                                                                    |                                                                                                    | Contact Us   Help   Exit<br>Select Tooltin Language  |
|--------------------------------------------------------------------|----------------------------------------------------------------------------------------------------|------------------------------------------------------|
| U.S. DE                                                            | PARTMENT OF STATE                                                                                                    | English                                              |
| - COMPLETE                                                         | PHOTO REVIEW                                                                                                    | SIGN                                                 |
|                                                                    | Online Nonimmigrant Visa Application (DS-160)                                                                             | Application ID AA00911JX9                            |
| ✓ Getting Started                                                  |                                                                                                    |                                                      |
| ✓ Personal                                                         | Previous U.S. Travel Information                                                                                          |                                                      |
| ✓ Travel                                                           |                                                                                                    |                                                      |
| Travel Companions     Previous II S Travel                         | NOTE: Provide the following previous U.S. travel information<br>information to all questions that require an explanation. | <ul> <li>Provide complete and accurate</li> </ul>    |
| Address and Phone                                                  |                                                                                                    |                                                      |
| Passport                                                           | Q: Have you ever been in the U.S.?                                                                                        |                                                      |
| U.S. Contact                                                       | A: • Yes O No                                                                                                    |                                                      |
| Family<br>Work / Education /                                       | Provide information on all U.S. visits:                                                                                   |                                                      |
| Training                                                           | Date Arrived 📵                                                                                                    | Help: Previous U.S. Visits                           |
| Background                                                         | (Format: DD-MMM-YYYY)                                                                                                    | If you are unsure about<br>when you visited the      |
| E-Visa                                                             | Length of Stay                                                                                                    | best estimate.                                       |
| Visa                                                               |                                                                                                    |                                                      |
| Grew Visa                                                          | ± <u>Add Another</u> = <u>Remove</u>                                                                                      |                                                      |
| 1 311, 21 21 21 21 21 21 21 21 21 21 21 21 21                      | Q: Do you or did you ever hold a U.S. Driver's<br>License?                                                                |                                                      |
|                                                                    | A: • Yes O No                                                                                                    |                                                      |
| Help: Navigation Buttons                                           | Provide the following information:                                                                                        |                                                      |
| Click on the buttons above<br>to access previously<br>entered data | Driver's License Number                                                                                                   |                                                      |
|                                                                    | Do Not Know                                                                                                    |                                                      |
|                                                                    | State of Driver's License<br>- SELECT ONE -                                                                               |                                                      |
|                                                                    | *LAdd Another = Parsers                                                                                                   |                                                      |
|                                                                    | Aug Andrier - Kennove                                                                                                    |                                                      |
|                                                                    |                                                                                                    |                                                      |
|                                                                    | Q: Have you ever been issued a U.S. Visa?                                                                                 |                                                      |
|                                                                    | A: •Yes ONo                                                                                                    |                                                      |
|                                                                    | Previous U.S. Visas                                                                                                    |                                                      |
|                                                                    | Date Last Visa Was Issued 🕖                                                                                               |                                                      |
|                                                                    | (Format: DD-MMM-YYYY)                                                                                                    |                                                      |
|                                                                    | Visa Number                                                                                                    | Help: Visa Number                                    |
|                                                                    | Do Not Know                                                                                                    | Enter the 8-digit number<br>that is displayed in red |
|                                                                    |                                                                                                    | on the lower right hand<br>side of your visa. If     |
|                                                                    | Q: Has your U.S. Visa ever been lost or stolen?                                                                           | a Border Crossing Card<br>enter the last 12-digit    |
|                                                                    | A: • Yes O No                                                                                                    | number of the first line<br>of the machine readable  |
|                                                                    | Enter year visa was lost or stolen:                                                                                       | zone.                                                |
|                                                                    | Year                                                                                                    |                                                      |
|                                                                    |                                                                                                    |                                                      |
|                                                                    | Explain                                                                                                    |                                                      |
|                                                                    | ^                                                                                                    |                                                      |
|                                                                    | ~                                                                                                    |                                                      |
|                                                                    |                                                                                                    |                                                      |
|                                                                    | Q: Has your U.S. Visa ever been<br>cancelled or revoked?                                                                  |                                                      |
|                                                                    | A: • Yes O No                                                                                                    |                                                      |
|                                                                    | Explain                                                                                                    |                                                      |
|                                                                    |                                                                                                    |                                                      |
|                                                                    |                                                                                                    |                                                      |
|                                                                    |                                                                                                    |                                                      |
|                                                                    |                                                                                                    |                                                      |
|                                                                    |                                                                                                    |                                                      |
|                                                                    | Q: Have you ever been refused a U.S. Visa, or been refus<br>admission to the United States, or withdrawn your             | ed                                                   |
|                                                                    | application for admission at the port of entry?                                                                           |                                                      |
|                                                                    | ● Yes ∪ No                                                                                                    |                                                      |
|                                                                    | Explain                                                                                                    |                                                      |
|                                                                    |                                                                                                    |                                                      |
|                                                                    | · · · · · · · · · · · · · · · · · · ·                                                                                     |                                                      |
|                                                                    |                                                                                                    |                                                      |
|                                                                    |                                                                                                    |                                                      |
|                                                                    | Q: Has anyone ever filed an immigrant petition on your<br>behalf with the United States Citizenship and Immigrati         | on                                                   |
|                                                                    | Services?                                                                                                    |                                                      |
|                                                                    |                                                                                                    |                                                      |
|                                                                    | Explain                                                                                                    |                                                      |
|                                                                    | $\sim$                                                                                                    |                                                      |
|                                                                    | ~                                                                                                    |                                                      |
|                                                                    |                                                                                                    |                                                      |
|                                                                    |                                                                                                    |                                                      |
|                                                                    | Back: Travel Companions                                                                                                   | Next: Address & Phone >                              |
|                                                                    |                                                                                                    |                                                      |
| This site is m                                                     | anaged by the Bureau of Consular Affairs, U.S. Department of Sta                                                          | ate. External links to other Internet                |
| Sites should r<br>Copyright Infr                                   | or se consuded as an endorsement of the views contained therei<br>ormation 없 Disclaimers 없 Paperwork Reduction Act 없      | (118)                                                |

### **Address and Phone Information**

Displayed for all non-AGNATO applicants. All questions are answered to reveal additional fields, and Social Media Platform list included.

| U.S. DEI                               | PARTMENT of STATE                                                                                                    | Select Tooltip Language                                                                           |
|----------------------------------------|----------------------------------------------------------------------------------------------------|---------------------------------------------------------------------------------------------------|
| CONSULAR                               | PHOTO REVIEW                                                                                                    | SIGN                                                                                              |
|                                        | Online Nonimmigrant Visa Application (DS-160)                                                                                                    | Application ID AA000320OC                                                                         |
| etting Started<br>ersonal<br>avel      | Address and Phone Information                                                                                                    |                                                                                                   |
| vel Companions                         | Home Address<br>Street Address (Line 1)                                                                                                    |                                                                                                   |
| dress and Phone 🕨                      | Street Address (Line 2) *Optional                                                                                                    |                                                                                                   |
| . Contact                              | City                                                                                                    |                                                                                                   |
| rk / Education /<br>ining              | State/Province                                                                                                    |                                                                                                   |
| urity and<br>kground<br>Isa            | Does Not Apply                                                                                                    |                                                                                                   |
| ident/Exchange Visa                    | Does Not Apply                                                                                                    |                                                                                                   |
| mporary Work Visa                      | - SELECT ONE -                                                                                                    |                                                                                                   |
| Navigation Buttons                     | Mailing Address<br>Q: Is your Mailing Address the same as your Home Address?                                                                                                    |                                                                                                   |
| on the buttons above<br>ess previously | A: OYes INO                                                                                                    |                                                                                                   |
| i data.                                | Provide your mailing address:                                                                                                    |                                                                                                   |
|                                        | Street Address (Line 2) *Optional                                                                                                    |                                                                                                   |
|                                        | City                                                                                                    |                                                                                                   |
|                                        | State/Province                                                                                                    |                                                                                                   |
|                                        | Postal Zone/ZIP Code                                                                                                    |                                                                                                   |
|                                        | Country/Region                                                                                                    |                                                                                                   |
|                                        |                                                                                                    |                                                                                                   |
|                                        | Phone<br>Primary Phone Number                                                                                                    | Help: Phone You must provide a primary phone number                                               |
|                                        | Secondary Phone Number                                                                                                    | The primary phone<br>number should be the<br>phone number at which                                |
|                                        | Wall Phase Number                                                                                                    | reached; this could be a<br>land line or a<br>cellular/mobile number.                             |
|                                        | Does Not Apply                                                                                                    | If you have an additional<br>land line or a<br>cellular/mobile number<br>please list that as your |
|                                        |                                                                                                    | secondary phone<br>number.                                                                        |
|                                        | Q: Have you used any other phone numbers in the last five years?  A: Oxec Oxec                                                                                                    |                                                                                                   |
|                                        | Additional Phone Number                                                                                                    |                                                                                                   |
|                                        | * Add Another - Remove                                                                                                    |                                                                                                   |
|                                        | Email Address                                                                                                    | Help: Email Address                                                                               |
|                                        | Email Address (e.g., emailaddress@example.com)                                                                                                    | You must provide an<br>email address. The email<br>address you provide will<br>be used for        |
|                                        |                                                                                                    | correspondence<br>purposes. Provide an<br>email address that is<br>escure and to which you        |
|                                        | O- Have you used any other email addresses in the last five                                                                                                    | have reasonable access.                                                                           |
|                                        | years?<br>A: ⊙Yes ◯No                                                                                                    |                                                                                                   |
|                                        | Additional Email Address                                                                                                    |                                                                                                   |
|                                        | + Add Another - Remove                                                                                                    |                                                                                                   |
|                                        | Social Media                                                                                                    | Help: Social Media                                                                                |
|                                        | Select from the list below each social media platform you have<br>used within the last five years. In the space next to the<br>platform's name, enter the username or handle you have used                                                                                                    | Enter information<br>associated with your<br>online presence,<br>including the types of           |
|                                        | on that platform. Please do not provide your passwords. If you<br>have used more than one platform or more than one username<br>or handle on a single platform, dick the 'Add Another' button to                                                                                                    | online<br>providers/platforms,<br>applications and<br>websites that you use to                    |
|                                        | list each one separately. If you have not used any of the listed social media platforms in the last five years, select 'None.'                                                                                                    | collaborate, share<br>information, and interact<br>with others. List the<br>username handle       |
|                                        | Social Media Provider/Platform<br>- SELECT ONE -                                                                                                    | screen-name, or other<br>identifiers associated<br>with your social media                         |
|                                        | Social Media Identifier                                                                                                    | for use by multiple users<br>within a business or                                                 |
|                                        | * Add Another = Remove                                                                                                    | other organization.)                                                                              |
|                                        | Q: Do you wish to provide information about your presence on<br>any other websites or applications you have used within the<br>last five years to create or share content (photos, videos,                                                                                                    |                                                                                                   |
|                                        | status updates, etc.)?<br>A: • Yes O No                                                                                                    |                                                                                                   |
|                                        | Please provide the name of the platform and the<br>associated unique social media identifier (username or<br>beneficial for each of the social media identifier (username or<br>beneficial for each of the social media identifier (user |                                                                                                   |
|                                        | nance) for each social media platform you would like to<br>list. This does not include private messaging on person-<br>to-person messaging services, such as WhatsApp.                                                                                                    |                                                                                                   |
|                                        |                                                                                                    |                                                                                                   |
|                                        | Additional Social Media Platform                                                                                                    |                                                                                                   |
|                                        | Additional Social Media Platform Additional Social Media Handle                                                                                                    |                                                                                                   |
|                                        | Additional Social Media Handle  Additional Social Media Handle  Additional Media Handle  Additional Media Handle  Additional                                                               |                                                                                                   |
|                                        | Additional Social Hedia Handle Additional Social Media Handle                                                                                                    |                                                                                                   |

### - SELECT ONE -ASK FM DOUBAN FACEBOOK FLICKR GOOGLE+ INSTAGRAM LINKEDIN MYSPACE PINTEREST QZONE (QQ) REDDIT SINA WEIBO TENCENT WEIBO TUMBLR TWITTER TWITTER TWOO VINE VKONTAKTE (VK) YOUKU YOUKU YOUTUBE NONE

### Address and Phone Information (AGNATO)

Displayed for all applicants who select the following visa types: A1 visas, A2 visas, C3 visas, G1 visas, G2 visas, G3 visas, G4 visas, and NATO1-6 visas. All questions are answered 'No.'

|                                                  | Conta             | ct Us   Help                                             |
|--------------------------------------------------|-------------------|----------------------------------------------------------|
| PARTMENT of STATE                                | English           | Select Tooltip Lang                                      |
|                                                  |                   | SICH                                                     |
| Online Nonimmigrant Visa Application (DS-160)    |                   | 21011                                                    |
| Office (100 mining and 158 Application (155-100) | Applicati         | on ID AA00911J.                                          |
| Address and Dhana Information                    |                   |                                                          |
| Address and Phone Information                    |                   |                                                          |
| Home Address                                     |                   |                                                          |
| Street Address (Line 1)                          | _                 |                                                          |
|                                                  |                   |                                                          |
| Street Address (Line 2) *Optional                | 1                 |                                                          |
|                                                  |                   |                                                          |
| City                                             | 1                 |                                                          |
|                                                  | ]                 |                                                          |
| State/Province Does Not Apply                    |                   |                                                          |
|                                                  |                   |                                                          |
| Does Not Apply                                   |                   |                                                          |
| Country/Region                                   |                   |                                                          |
| - SELECT ONE -                                   |                   |                                                          |
| N                                                |                   |                                                          |
| Maung Address                                    | e7                |                                                          |
|                                                  | ~.                |                                                          |
| A: Ores ONO                                      |                   |                                                          |
| Provide your mailing address:                    |                   |                                                          |
| Street Address (Line 1)                          |                   |                                                          |
|                                                  |                   |                                                          |
|                                                  |                   |                                                          |
| City                                             |                   |                                                          |
|                                                  |                   |                                                          |
| State/Province                                   |                   |                                                          |
| Postal Zone/ZIP Code                             |                   |                                                          |
| Does Not Apply                                   |                   |                                                          |
| Country/Region                                   |                   |                                                          |
|                                                  |                   |                                                          |
| Phone                                            | Halm              | <sup>2</sup> hone                                        |
| Primary Phone Number                             | You m             | ust provide a                                            |
|                                                  | prima<br>The p    | ry phone number.<br>imary phone                          |
| Secondary Phone Number                           | numb              | er should be the<br>number at which                      |
| Does Not Apply                                   | you a<br>be rea   | e most likely to<br>iched; this could                    |
| Work Phone Number                                | cellula<br>If you | r/mobile number.<br>have an                              |
| Does Not Apply                                   | additio           | nal land line or a<br>r/mobile number                    |
|                                                  | please<br>secon   | e list that as your<br>dary phone                        |
|                                                  | numb              | er.                                                      |
| Email Address                                    | Help: ]           | Email Address                                            |
| Email Address                                    | You m<br>email    | ust provide an<br>address. The                           |
| (e.g., emailaddress@example.com)                 | email<br>provid   | address you<br>e will be used for                        |
|                                                  | corres            | pondence<br>ses. Provide an                              |
|                                                  | email<br>secure   | address that is<br>and to which you<br>reasonable accord |
|                                                  | have              | easonable access.                                        |
|                                                  |                   |                                                          |
|                                                  |                   |                                                          |
| ▲ Back: Previous U.S. Travel  Save               | N                 | ext: Passport ▶                                          |

# **Passport Information**

Displayed for all applicants. All questions are answered 'Yes'.

| CONSULA   | R ELECTRONIC APPLICATION CENTER                        |                                                                        |
|-----------|--------------------------------------------------------|------------------------------------------------------------------------|
| COMPLETE  | PHOTO REVIEW                                           | SIGN                                                                   |
|           |                                                        | Application ID AA0091                                                  |
| arted     | Passport Information                                   |                                                                        |
|           |                                                        |                                                                        |
| anions    | Passport/Travel Document Type 📵                        | Help: Passport/Travel<br>Document Number                               |
| ravel     |                                                        | Enter the information                                                  |
| Phone     | Explain                                                | the travel document y<br>will be using when                            |
| ,         |                                                        | Your travel document<br>should be a valid,                             |
|           | · · · · · · · · · · · · · · · · · · ·                  | unexpired passport of<br>other valid, unexpired                        |
| 1         |                                                        | sufficient to establish<br>your identity and                           |
|           | Passport/Travel Document Number                        | nationality.                                                           |
|           | Passport Book Number                                   | Help: Passport Book                                                    |
| ange      | Does Not Apply                                         | Number                                                                 |
|           | Country/Authority that Issued Passport/Travel Document | The Passport Book<br>Number is commonly<br>called the inventory        |
| Work Visa |                                                        | control number. You<br>may or may not have                             |
|           | City                                                   | Passport Book Numbe<br>on your passport. The<br>location of the Passor |
|           |                                                        | Book Number on you<br>passport may vary                                |
| Buttons   | State/Province *If shown on passport                   | depending on the<br>country that issued yo<br>passport. Please cont    |
| usly      |                                                        | your passport issuing<br>authority if you are                          |
|           | Country/Region<br>AFGHANISTAN                          | unable to determine<br>whether or not your                             |
|           | (Format: DD-MMM-YYYY)                                  | Help: Expiration Date<br>In most cases your<br>passport/Travel         |
|           |                                                        | passport/Travel<br>Document must have                                  |
|           |                                                        | validity beyond the di<br>of your visa application                     |
|           |                                                        | and/or your arrival in the United States.                              |
|           |                                                        |                                                                        |
|           |                                                        |                                                                        |
|           | A. • Yes O No                                          |                                                                        |
|           | Passport/Travel Document Number                        |                                                                        |
|           |                                                        |                                                                        |
|           | Document                                               |                                                                        |
|           | Explain                                                |                                                                        |
|           |                                                        |                                                                        |
|           | C I                                                    |                                                                        |
|           |                                                        |                                                                        |
|           | * Add Another E Remove                                 |                                                                        |
|           |                                                        |                                                                        |
|           |                                                        |                                                                        |
|           | A Reak: Addrogo and Dhene                              | Month II C. Contract                                                   |

### **U.S. Point of Contact Information**

Displayed for all applicants. Additional fields are the same with Person and Organization.

|                                                 |                                                                                                    |                                                                              | Contact Us   Help   Exit                                                      |
|-------------------------------------------------|----------------------------------------------------------------------------------------------------|------------------------------------------------------------------------------|-------------------------------------------------------------------------------|
| U.S. DE                                         | PARTMENT OF STATE                                                                                                    |                                                                              | Select Tooltip Language                                                       |
| COMPLETE                                        | РНОТО                                                                                                    | REVIEW                                                                       | SIGN                                                                          |
| ✓ Getting Started                               | Online Nonimmigrant Visa Applicat                                                                                         | tion (DS-160)                                                                | Application ID AA00911JX9                                                     |
| ✓ Personal<br>✓ Travel                          | U.S. Point of Contact                                                                                                    | Information                                                                  |                                                                               |
| Travel Companions                               | Contact Person or Organization in                                                                                         | the United States                                                            | Help: Contact                                                                 |
| Previous U.S. Travel                            | Contact Person                                                                                                    |                                                                              | Your U.S. Point of<br>Contact can be any                                      |
| ✓ Passport                                      | Surnames                                                                                                    |                                                                              | individual in the U.S.<br>who knows you and can                               |
| U.S. Contact                                    | Given Names                                                                                                    |                                                                              | your identity. If you do<br>not personally know<br>anyone in the U.S., you    |
| Work / Education /<br>Training                  |                                                                                                    | Do Not Know                                                                  | the store, company, or<br>organization you plan to<br>visit during your trip. |
| Security and<br>Background                      | Organization Name                                                                                                    |                                                                              |                                                                               |
| E-Visa                                          |                                                                                                    | Do Not Know                                                                  |                                                                               |
| Studentrexchange<br>Visa                        | Relationship to You 🛈                                                                                                    |                                                                              | <b>T</b>                                                                      |
| Crew Visa                                       | FRIEND                                                                                                    | ~                                                                            |                                                                               |
|                                                 | U.S. Street Address (Line 1)                                                                                              |                                                                              |                                                                               |
| Help: Navigation Buttons                        | U.S. Street Address (Line 2) *Op                                                                                          | ptional                                                                      |                                                                               |
| entered data.                                   | City                                                                                                    |                                                                              |                                                                               |
|                                                 | State<br>- SELECT ONE -                                                                                                   | ~                                                                            |                                                                               |
|                                                 | ZIP Code (if known)<br>(e.g., 55555 or 55555-5555)                                                                        |                                                                              |                                                                               |
|                                                 | Phone Number                                                                                                    |                                                                              |                                                                               |
|                                                 | (e.g., 555555555)                                                                                                    |                                                                              |                                                                               |
|                                                 | Email Address<br>(e.g., emailaddress@example.co                                                                           | om)<br>Does Not Apply                                                        |                                                                               |
|                                                 |                                                                                                    |                                                                              |                                                                               |
|                                                 | ▲ Back: Passport                                                                                                    | Save                                                                         | Next: Family 🕨                                                                |
| This site is m<br>sites should<br>Copyright Inf | nanaged by the Bureau of Consular Affai<br>not be construed as an endorsement of<br>formation ස් Disclaimers ස් Paperwork | irs, U.S. Department of Sta<br>the views contained therei<br>Reduction Act 대 | ate. External links to other Internet<br>in.                                  |

(118)

### **Family Information: Relatives**

Displayed for all applicants. Both parents have same additional questions, displayed with both paths to show all questions. Answered "Yes" to Immediate Relatives.

| <form></form>                                                                                                    |                                 |                                                                                                    | Contact Us   Help   E                              |
|----------------------------------------------------------------------------------------------------|---------------------------------|----------------------------------------------------------------------------------------------------|----------------------------------------------------|
| Control Reserved Reserved                                                                                                    | 💹 U.S. De                       | PARTMENT of STATE                                                                                                   | Select Tooltip Langu<br>English                    |
| Current of the result of the result of the resu                                                                                                    | COMPLETE                        | R ELECTRONIC APPLICATION CENTER                                                                                     | SIGN                                               |
|                                                                                                    | COMPLETE                        | Online Nonimmigrant Visa Application (DS-160)                                                                       | 1016                                               |
| <pre>status and the set of the set of the se</pre>                                                                                                    |                                 |                                                                                                    | Application ID AA00911J                            |
| <pre>Final provide the following information or your biological parents. If you final contention your biological parents. If you final contention or your biological parents. If you final contention or your biological parents. If you final contention or your biological parents. If you final contention or your biological parents. If you final contention or your biological parents. If you final contention or your biological parents. If you final contention or your biological parents. If you final contention or your biological parents. If you final contention or your biological parents. If you final contention or your biological parents. If you final contention or your biological parents. If you final content contention your biological parents. If you final content content content or your biological parents. If you final content content content or your biological parents. If you final content content content or your biological parents. If you final content content content or your biological parents. If you final content content content or your biological parents. If you final content content content or your biological parents. If you final content content content or your biological parents. If you final content content content or your biological parents. If you final content content content or your biological parents. If you final content content content or your biological parents. If you final content content content or your biological parents. If you final content content content or your biological parents. If you final content content or your biological parents. If you final content content content or your biological parents. If you final content content or your biological parents. If you final content content content or your biological parents. If you final content content or your biological parents. If you final content content content content or your biological parents. If you final content content content content content content content content content content content content content content content content</pre>                                                                                                    | Getting Started                 |                                                                                                    |                                                    |
| <pre>ref ref cauche de la base provée the fieleway information out, your adapted parents. If you ref fiele adapted parents information out, your adapted parents. If you ref fiele adapted parents information out, your adapted parents information out, your adapted parents information out, your adapted parents information out, your adapted parents information out, your adapted parents information out, your adapted parents information out, your adapted parents information out, your adapted parents information out, your adapted parents information out, your adapted parents information out, you ref fiele adapted parents information out, you ref fiele adapted parents information out, you ref fiele adapted parents information out, you ref fiele ada</pre>                                                                                                    | Personal                        | Family Information: Relatives                                                                                       |                                                    |
| <pre>returned to the set of the set of the s</pre>                                                                                                    | Travel                          | NOTE: Plaza provide the following information concerning y                                                          | our biological parents. If you                     |
| <pre>Netword Lik for State Note Not Note Not Note Not Note Not Note Not Note Not Note Not Note Not Note Not Note Not Note Not Note Not Note Not Note Not Note Not Note Not Note Not Note Not Note Not Note Not Note Not Note Not Note Not Note Not Note Not Note Not Note Not Not Not Not Not Not Not Not Not Not</pre>                                                                                                    | Travel Companions               | are adopted, please provide the following information concerning y                                                  | ur adoptive parents.                               |
| <pre>kddred target in the set of a label of Bich  for dear at a label of Bich  for dear at a label of B</pre>                                                                                                    | Previous U.S. Travel            |                                                                                                    |                                                    |
| Value of the 'r bill Name and Date of Bith   is closed   is closed  <                                                                                                    | Address and Phone               |                                                                                                    |                                                    |
| AL Control   Control   Name   Name   N                                                                                                    | Passport                        | Father's Full Name and Date of Birth                                                                                |                                                    |
| and   biteres   biteres   biteres   c::::::::::::::::::::::::::::::::::::                                                                                                    | J.S. Contact                    | Surnames                                                                                                    |                                                    |
| <pre>statuse<br/>first de l'ande l'andee l'ande l'andee l'ande l'ande</pre>                                                                                                    | Family •                        | (e.g., Hernandez Garcia) Do Not Know                                                                                |                                                    |
| <pre>watch watch w</pre>                                                                                                    | Relatives                       | Given Names                                                                                                    |                                                    |
| <pre>decement<br/>in the second interval<br/>interval<br/>in</pre> | Fiance/Fiancee                  | (e.g., Juan Miguel)                                                                                                 |                                                    |
| Canter   Prove of early of the office of the office of the theory Canter of the office of the office of the office of the theory Prove of the office of the office office office off                                                                                                    | Deceased<br>Spouse              |                                                                                                    |                                                    |
| <pre>ref ref ref ref ref ref ref ref ref ref</pre>                                                                                                    | Children                        | Date of Birth U                                                                                                    |                                                    |
| Canadia   Cite Strands   Cite Strands <t< td=""><td>Work / Education /</td><td>(Format: DD-MMM-YYYY)</td><td></td></t<>                                                                                                    | Work / Education /              | (Format: DD-MMM-YYYY)                                                                                               |                                                    |
| <pre>selfigued:</pre> A: @ vs @ No Freet Address (Line 3) Creet Address (Line 3) Creet Addr                                                                                                    | Fraining                        | O: Is your father still living?                                                                                     |                                                    |
| <pre>state and the set of the set of the set</pre>                                                                                                    | Security and<br>Background      | A: • Yes O No                                                                                                    |                                                    |
| <pre>struct_ddress (Une 3) freet_ddress (Une 3) freet_ddress (Une 3) fre</pre>                                                                                                    | -Visa                           |                                                                                                    |                                                    |
| <pre>set discussion set discussion s</pre>                                                                                                    | Student/Exchange                | Street Address (Line 1)                                                                                             |                                                    |
| <pre>street_adarcset_(Line 2) "Optional<br/>City<br/>provide Street<br/>in popular Street Adarcset_(Line 2) "Optional<br/>City<br/>provide Street<br/>in the builton Street<br/>in the builton Street<br/>in the lower<br/>in the lower<br/>i</pre>                                                                                                    | irew Visa                       |                                                                                                    |                                                    |
| P: Nrigeta Butten   The the thermose shores   Gradie   Gradie <td>Temporany Work-Wisa</td> <td>Street Address (Line 2) *Optional</td> <td></td>                                                                                                    | Temporany Work-Wisa             | Street Address (Line 2) *Optional                                                                                   |                                                    |
| yr Vrigdela Bates   to the balons alors   to the balons alors   to the balons   to the balons                                                                                                    | בכת חומת קובוסקוווסי            | C'hu                                                                                                    |                                                    |
| <pre>kr virgina Bater the the province the point with a work the chain where we have a work of the chain of the chain of t</pre>                                                                                                    |                                 |                                                                                                    |                                                    |
| <pre>the the submodely even data in the U.S.?</pre>                                                                                                    | lp: Navigation Buttons          | State/Province                                                                                                    |                                                    |
| country/Region   :SELECT ONE:   :SELECT ONE:   :SELECT ONE:   Moder's Full Name and Date of Birkt   :SELECT ONE:   :SELECT ONE:   Moder's Full Name and Date of Birkt   :SELECT ONE:   One Not Know   i'end of Birkh @ Doe Not Know    i'end of Birkh @ Doe Not Know   i'end of Birkh @ Doe Not Know   i'end of Birkh @                                                                                                    | k on the buttons above          | Does Not Apply                                                                                                    |                                                    |
| Country/Region   • Stelect ONE -   • Try your fider in the U.S.?   A: • Yres ONO   Patter Status •   • SELECT ONE -   • Stelect ONE   • Ores ONO   Stelect ONE   • Ores ONO   • Ores ONO   • Ores                                                                                                    | access previously<br>ered data. | Postal Zone/ZIP Code                                                                                                |                                                    |
| Select one:   :: by our father in the U.S.?   :: or e one   :: better's Status :   :: otter S Full Name and Date of Birth   Select one:   :: otter S Full Name and Date of Birth   :: otter S full Name and Date of Birth   :: otter S full Name and Date of Birth   :: otter S full Name and Date of Birth   :: otter S full Name and Date of Birth   :: otter S full Name and Date of Birth   :: otter S full Name and Date of Birth   :: otter S full Name and Date of Birth   :: otter S full Name and Date of Birth   :: otter S full Name and Name   :: otter S on Name   :: otter of Death   :: otter of Death                                                                                                    |                                 | Does Not Apply                                                                                                    |                                                    |
| SELECT ONE -   Q: Is your father in the U.S.?   A: ○yes ○No   Sther's Status :   SELECT ONE -   Mother's Full Name and Date of Birth   Select one -   Mother's Full Name and Date of Birth   Select one -   Mother's Full Name and Date of Birth   Select one -   Mother's Full Name and Date of Birth   Select one -   Mother's Full Name and Date of Birth   Select one -   On Not Know   Sele of Birth :   On Not Know   Set of Birth :   On Not Know   Set of Birth :   On Not Know   Set of Birth :   On Not Know   Set of Birth :   On Not Know   Set of Birth :   On Not Know Set of Death Set of Death <td></td> <td>Country/Region</td> <td></td>                                                                                                    |                                 | Country/Region                                                                                                    |                                                    |
|                                                                                                    |                                 | - SELECT ONE -                                                                                                    |                                                    |
| A: orgo No   state's Status •   • SELECT ONE: •   Mother's Full Name and Date of Birth   • (e.g., Hernandez Garcia) Do Not Know   • (e.g., Hernandez Garcia) Do Not Know   • (orgo: Do Not Know   • (orgo:                                                                                                    |                                 | O. Is your father in the U.S.?                                                                                      |                                                    |
| Pather's Status   • SELECT ONE -   Mother's Full Name and Date of Birth   Surnames   (e.g., Hernandez Carcia)   (e.g., Juanita Miguel)   (e.g., Juanita Miguel)   (e.g., Juanita Miguel)   (c.g., Juanita Miguel)   (c.g., Juanita Miguel) <                                                                                                    |                                 | A: • Yes O No                                                                                                    |                                                    |
| Image: Setter of Destrict Series in the Summandez Carcia)         Summandez Carcia)         (e.g., Hermandez Carcia)         (e.g., Juanita Miguel)         Do Not Know         Out of Birth Image: Do Not Know         (romat: DD-MMM-YYYY)         Q: Is your mother still living?         A: Orge One         (romat: DD-MMM-YYYY)         Q: Do you have any immediate relatives, not including parents, in the United States?         A: Orge One         Provide the following information:         Summanes         Given Names         Given Names                                                                                                    |                                 | Father's Status 🕕                                                                                                   |                                                    |
| Mother's Full Name and Date of Birth   Surmames   (e.g., Hernandez Garcia)   (e.g., Juanita Miguel)   (Do Not Know   (ormat: DD-MMM-YYYY)   (e.g., Juanita Miguel)   (ormat: DD-MMM-YYYY)   (e.g., Juanita Miguel)   (f.g. or you have any immediate relatives, not including   M: (f.g. or you have any immediate relatives, not including   Friedow and the united States?   M: (f.g. or you have any immediate relatives, not including   Friedow and the united States?   M: (f.g. or you have any immediate relatives, not including   Friedow and the following information:   Surmanes   (including to You (f))   (including to You (f))                                                                                                    |                                 | - SELECT ONE -                                                                                                    |                                                    |
| Nother's Full Name and Date of Birth     Sumames   (e.g., Hernandez Garcia)   (b Not Know)   (e.g., Juanita Miguel)   (b Not Know)   (c.g., Juanita Miguel)   (b Not Know)   (c.g., Juanita Miguel)   (b Not Know)   (Cormat: 10-MMM-YYYY)   (g: Is your mother still living?   A: Yes @ No   Year of Death     Provide the following information:     Sumames   (still conv/daughter), or   StilleCT ONE -   StilleCT ONE -   * Add Another     * Add Another     * Med Another                                                                                                    |                                 |                                                                                                    |                                                    |
| Surnames   (e.g., Hernandez Garcia)   (b o Not Know   Given Names   (e.g., Juanita Miguel)   (b o Not Know   (Format: DD-MMM-YYYY)   Q: Is your mother still living?   A: Orgo On   Year of Death   Provide the following information:   Given Names   Given Names   Given                                                                                                    |                                 | Mother's Full Name and Date of Birth                                                                                |                                                    |
| Image: Series       □ Do Not Know         Given Names       □ Do Not Know         □ Do Not Know       □ Do Not Know         □ Do Not Know       □ Do Not Know         Image: Series       □ Do Not Know         Image: Series       □ Do Not Know         Image: Do Not Know       □ Do Not Know         Image: Do Not Know       □ Do Not Know         Image: Do Not Know       □ Do Not Know         Image: Do Not Know       □ Do Not Know         Image: Do Not Know       □ Do Not Know                                                                                                    |                                 | Surnames                                                                                                    |                                                    |
| (e.g., nenhanze Garcia)     (e.g., Juanita Miguel)     (e.g., Juanita Miguel)     (e.g., Juanita Miguel)     (e.g., Juanita Miguel)     (e.g., Juanita Miguel)     (e.g., Juanita Miguel)     (e.g., Juanita Miguel)     (e.g., Juanita Miguel)     (e.g., Juanita Miguel)     (e.g., Juanita Miguel)     (format: DD-MMM-YYYY)     (format: DD-MMM-YYYY)     (format: DD-MMM-YYYY)     (format: DD-MMM-YYYY)     (format: DD-MMM-YYYY)     (format: DD-MMM-YYYY)     (format: DD-MMM-YYYY)     (format: DD-MMM-YYYY)     (format: DD-MMM-YYYY)     (format: DD-MMM-YYYY)     (format: DD-MMM-YYYY)     (format: DD-MMM-YYYY)     (format: DD-MMM-Symphonics)     (formation:     Sumames        (formation:              Surface Alatters <td></td> <td></td> <td></td>                                                                                                    |                                 |                                                                                                    |                                                    |
| Given Names         (e.g., Juanita Miguel)       Do Not Know         Date of Birth ()       Do Not Know         (Format: DD-MMM-YYYY)       C: Is your mother still living?         A:       Ores (No         Year of Death       Provide the following information:         Strammes       Means financé/financée, child (son/daupther), or sibling (brother/sister).         Strammes       Civen Names         Given Names       Civen Names         Status       SELECT ONE -         SELECT ONE -       Civen Names         * Add Another       * Remova                                                                                                    |                                 | (e.g., Hernandez Garcia) Do Not Know                                                                                |                                                    |
| (e.g., Juanita Miguel) Do Not Know   Det of Birth  Do Not Know   (Format: DD-MMM-YYY) Do Not Know   (Format: DD-MMM-YYY) Do Not Know   (Format: DD-MMM-YY) Do Not Know   (Format: DD-MMM-YY) Do Not Know   (Format: DD-MMM-YY) Do Not Know   (Format: DD-MMM-YY) Do Not Know   (Format: DD-MMM-YY) Do Not Know   (Format: DD-MMM-YY) Do Not Know   (Format: DD-MMM-YY) Do Not Know   (Format: DD-MMM-YY) Do Not Know   (F                                                                                                    |                                 | Given Names                                                                                                    |                                                    |
| Pate of Birth    Correct: DD-MMM-YYYY G: Is your mother still living? A: Orgs One Year of Death Provide the following information: Frovide the following information: Surnames Given Names Given Names Given Names Select ONE - Image: Add Another Image: Relationship to You  Select ONE - Image: Add Another Image: Relationship to You  Select ONE - Image: Add Another Image: Relationship to You  Add Another Image: Relationship to You  Relationship to You  Relationship to You  Relationship to You  Relative's Status Select ONE - Image: Relative's Market Another Image: Relative's Status Relative's Status Select ONE - Image: Relative's Status Select ONE - Image: Relative's Status Relative's Status Status Relative's Status Relative's Status </td <td></td> <td>(e.g., Juanita Miguel) Do Not Know</td> <td></td>                                                                                                    |                                 | (e.g., Juanita Miguel) Do Not Know                                                                                  |                                                    |
| Image: CD-MMM-YYYY   Image: Stratus   Image: CD-MMM-YYYY   Image: Stratus   Image: CD-MMM-YYYYY   Image: CD-MMM-YYYYY   Image: CD-MMM-YYYYY   Image: CD-MMM-YYYYY   Image: CD-MMM-YYYYY   Image: CD-MMM-YYYYY   Image: CD-MMM-YYYYY   Image: CD-MMM-YYYYY   Image: CD-MMM-YYYYY   Image: CD-MMM-YYYY   Image: CD-MMM-YYYY   Image: CD-MMH-YYYY   Image: CD-MM-YYYY   Image: CD-MMH-YYYY   Image: CD-MMH-YYYY   Image: CD-MMH-YYYY   Image: CD-MMH-YYYY   Image: CD-MMH-YYYY   Image: CD-MMH-YYYY   Image: CD-MMH-YYYY   Image: CD-MMH-YYYY   Image: CD-MMH-YYYY   Image: CD-MMH-YYYY   Image: CD-MMH-YYYY   Image: CD-MMH-YYYYY   Image: CD-MMH-YYYYY   Image: CD-MMH-YYYYYY   Image: CD-MMH-YYYYYYYYYYYYYYYYYYYYYYYYYYYYYYYYYY                                                                                                    |                                 | Date of Birth 🕕                                                                                                    |                                                    |
| (Format: DD-MMM-YYY)                                                                                                    |                                 | Do Not Know                                                                                                    |                                                    |
|                                                                                                    |                                 | (Format: DD-MMM-YYYY)                                                                                               |                                                    |
| A: O Yes O No<br>Year of Death<br>O: Do you have any immediate relatives, not including<br>parents, in the United States?<br>A: O Yes O No<br>Provide the following information:<br>Surnames<br>Given Names<br>Relationship to You O<br>- SELECT ONE -<br>Relative's Status<br>- SELECT ONE -<br>Relative's Status<br>- SELECT ONE -<br>-<br>Relative's Status<br>- SELECT ONE -<br>-<br>Relative's Status<br>- SELECT ONE -<br>-<br>Relative's Status<br>- SELECT ONE -<br>-<br>-<br>Relative's Status<br>-<br>-<br>-<br>-<br>-<br>-<br>-<br>-<br>-<br>-<br>-<br>-<br>-                                                                                                    |                                 | Q: Is your mother still living?                                                                                     |                                                    |
| Year of Death                                                                                                    |                                 | A: Ores  No                                                                                                    |                                                    |
| Q: Do you have any immediate relatives, not including parents, in the United States?       Help: Immediate Relatives         A: <a href="https://www.mailtownew.com">www.mailtownew.com</a> Provide the following information:       Mans fancé/fiancée, souse (husband/wire), child (son'daughter), or albing (brother/sister).         Given Names       Given Names         Belationship to You       Immediate         • SELECT ONE -       Immediate         • Add Another       Immediate         • Add Another       Removes                                                                                                    |                                 | Year of Death                                                                                                    |                                                    |
| Q: Do you have any immediate relatives, not including parents, in the United States?         A: <ul> <li> <li> <ul> <li> <li> <ul> <li> <li> <ul> <li> <li> <ul> <li> <li> <ul> <li> <li> <ul> <li> <li> <ul> <li> <li> <ul> <li> <li> <ul> <li> <li> <ul> <li> <li> <ul> <li> <li> <li> </li> <li> <li> </li></li></li></li></ul> </li> </li></ul> </li> <li> <ul> <li> <li> <ul> <li> <li> <ul> <li> <li> <ul> <li> <li> <ul> <li> <li> </li> <li> <li> </li></li></li></ul> </li> </li></ul> </li> <li> <ul> <li> <li> <li> <li> <li> <li> <li> <li> <li> <li> </li></li></li></li></li></li></li></li></li></li></ul> </li> <li> <ul> <li> <li> <li> <li> <li> <li> <li> <li> <li> <li> <li> <li> <li> <li> <li> <li> <li> <li> <li> <li> <li> <li> <li> <li> <li> <li> <li> <li> <li> <li> <li> <li> <li> <li> <li> <li> <li> <li> <li> <li> <li> <li> <li> <li> <li> <li> <li> </li> <li> <li> <li> <li> <li> <li> <li> <li> <li> <li> <li> <li> <li> <li> <li> <li> <li> <li> <li> <li> <li> <li> <li> <li> <li> <li> <li> <li> <li> <li> <li> <li> <li> <li> <li> </li> <li> </li></li></ul> </li> <li>       &lt;</li></li></ul></li></li></ul></li></li></ul></li></li></ul></li></li></ul></li></li></ul></li></li></ul></li></li></ul></li></li></ul></li></li></ul></li></li></ul></li></li></ul></li></li></ul>                                                                                                    |                                 |                                                                                                    |                                                    |
| Q: Do you have any immediate relatives, not including parents, in the United States?       Help: Immediate Relatives, spouse (husband/wife), or spouse (husband/wife), or sibing (brother/sister).         M: Immediate Relatives       Surnames         Given Names       Sibing (brother/sister).         Relationship to You Immediate relatives       Relatives         SELECT ONE -       Immediate Relatives         SELECT ONE -       Immediate Relatives         Add Another       = Remove                                                                                                    |                                 |                                                                                                    |                                                    |
| Q: bo you nave any immediate relatives, not including parents, in the United States?       Help: Immediate Relatives you any financial parents, in the United States?         A: ①Yesi ◯ No       Provide the following information:         Surnames       Surnames         Given Names       Sibling (brother/sister).         Relative's Status       SELECT ONE -         • SELECT ONE -       ✓         Add Another       = Remove                                                                                                    |                                 |                                                                                                    | The second                                         |
| A: ©YES ONO<br>Provide the following information:<br>Surnames<br>Given Names<br>Relationship to You @<br>- SELECT ONE -<br>SELECT ONE -<br>Add Another = Remove                                                                                                    |                                 | Q: Do you have any immediate relatives, not including<br>parents, in the United States?                             | Help: Immediate Relatives                          |
| Provide the following information:<br>Surnames<br>Given Names<br>Relationship to You<br>- SELECT ONE -<br>Relative's Status<br>- SELECT ONE -<br>Med Another Remove<br>Add Another Remove                                                                                                    |                                 | A: • Yes O No                                                                                                    | Means fiancé/fiancée,<br>spouse (husband/wife),    |
| Surnames<br>Given Names<br>Relationship to You<br>- SELECT ONE - ✓<br>Relative's Status<br>- SELECT ONE - ✓<br>Add Another = Remove<br>Mext: Fiancé/Fiancée >                                                                                                    |                                 | Provide the following information:                                                                                  | child (son/daughter), or sibling (brother/sister). |
| Given Names<br>Relationship to You ♥<br>- SELECT ONE - ✓<br>Relative's Status<br>- SELECT ONE - ✓<br>Add Another = Remove<br>Mext: Fiancé/Fiancée >                                                                                                    |                                 | Surnames                                                                                                    |                                                    |
| Given Names         Relationship to You ●         - SELECT ONE -         ✓         Relative's Status         - SELECT ONE -         ✓         Add Another         ● Add Another         ● Remove                                                                                                    |                                 |                                                                                                    |                                                    |
| Relationship to You 🖗<br>- SELECT ONE - V<br>Relative's Status<br>- SELECT ONE - V<br>Add Another = Remove<br>Mext: Fiancé/Fiancée >                                                                                                    |                                 |                                                                                                    |                                                    |
| Relationship to You I         - SELECT ONE -         Relative's Status         - SELECT ONE -         * Add Another         * Add Another         * Add Another         * Back: U.S. Contact                                                                                                    |                                 | Given Names                                                                                                    |                                                    |
| I - SELEGI UNE -<br>Relative's Status - SELECT ONE -                                                                                                    |                                 | Given Names                                                                                                    |                                                    |
| Relative's Status         - SELECT ONE -         ▲ Add Another         ■ Remove         4 Back: U.S. Contact         Back: U.S. Contact                                                                                                    |                                 | Given Names                                                                                                    |                                                    |
| Add Another = Remove      Add Another ■ Remove      Back: U.S. Contact      Save Next: Fiancé/Fiancée                                                                                                    |                                 | Given Names Relationship to You 🔞 - SELECT ONE -                                                                    |                                                    |
|                                                                                                    |                                 | Given Names Relationship to You  Relative Status Less to You                                                        |                                                    |
| ∢Back: U.S. Contact 📓 Save Next: Fiancé/Fiancée ►                                                                                                    |                                 | Given Names Relationship to You  Relative's Status - SELECT ONE -                                                   |                                                    |
| 4 Back: U.S. Contact 📓 Save Next: Fiancé/Fiancée ►                                                                                                    |                                 | Given Names Relationship to You  Relative's Status - SELECT ONE -                                                   |                                                    |
|                                                                                                    |                                 | Given Names Relationship to You  Comparison Relative's Status - SELECT ONE -                                        |                                                    |
|                                                                                                    |                                 | Given Names Relationship to You  - SELECT ONE - Relative's Status - SELECT ONE - Add Another Relative's Add Another | Next: Fiancé/Fiancée F                             |

### **Family Information: Relatives**

Both parents information marked "Do Not Know." Answered "No" to all other questions.

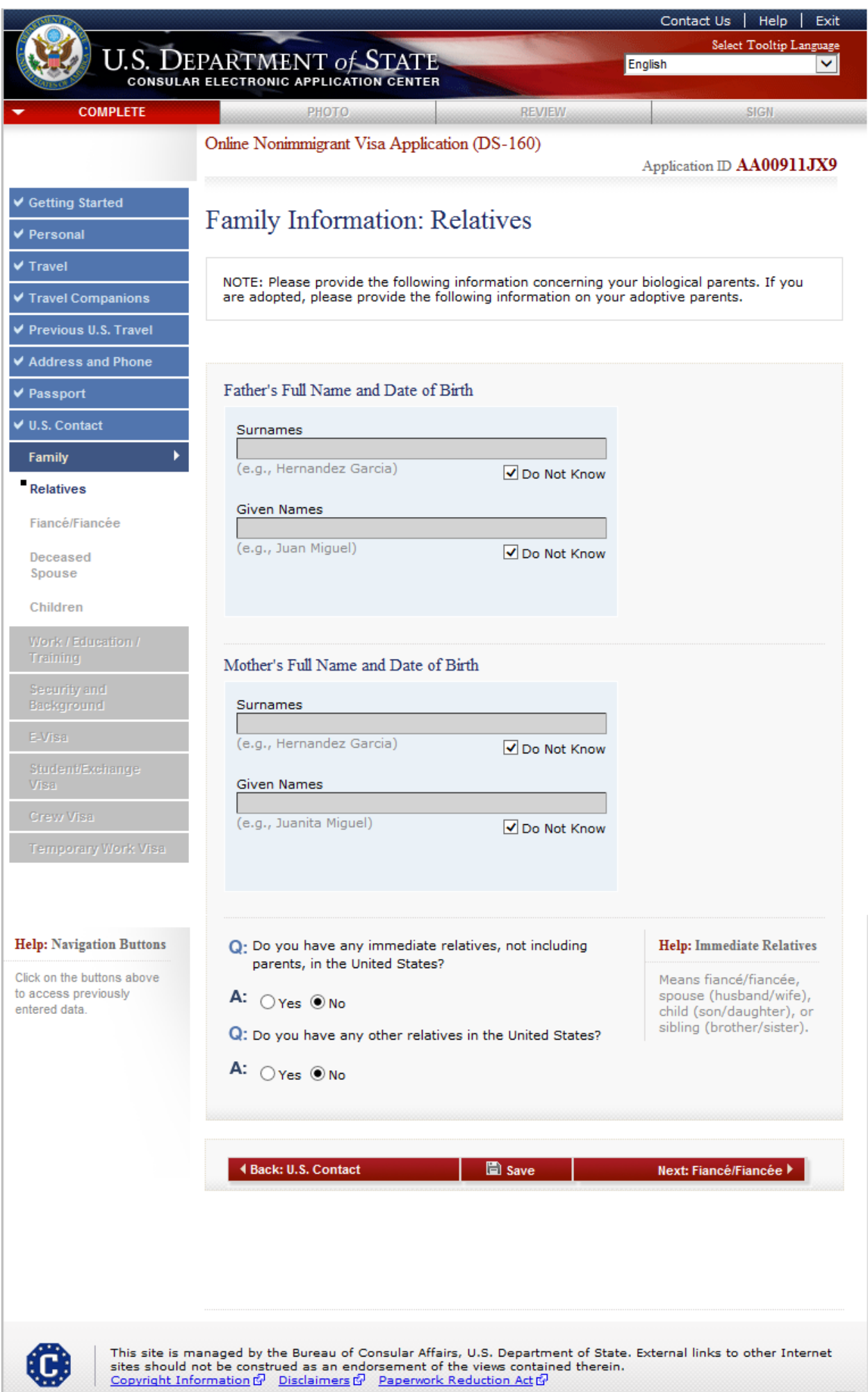

### **Family Information: Spouse**

Displayed for all K3 applicants, or who selected 'Married'/'Common Law Marriage' on the 'Personal Information 1' page. Spouse's Address selected as 'OTHER' to show additional fields.

|                                                                                                 |                                                                                                    | Cor                      | ntact Us   Help   Exit    |
|-------------------------------------------------------------------------------------------------|----------------------------------------------------------------------------------------------------|--------------------------|---------------------------|
| U.S. DE                                                                                         | PARTMENT of STATE                                                                                                    | English                  | Select Tooltip Language   |
| - COMPLETE                                                                                      | PHOTO REVIEW                                                                                                    |                          | SIGN                      |
|                                                                                                 | Online Nonimmigrant Visa Application (DS-160)                                                                                                    |                          |                           |
|                                                                                                 |                                                                                                    | Applic                   | ation ID AA00911JX9       |
| Getting Started      Personal                                                                   | Family Information: Spouse                                                                                                    |                          |                           |
| ✓ Travel                                                                                        |                                                                                                    |                          |                           |
| ✓ Travel Companions                                                                             | NOTE: Enter current spouse information.                                                                                                    |                          |                           |
| ✓ Previous U.S. Travel                                                                          |                                                                                                    |                          |                           |
| Address and Phone                                                                               | Spouse's Full Name (include Maiden Name)                                                                                                    |                          |                           |
| ✓ U.S. Contact                                                                                  | Spouse's Surnames                                                                                                    |                          |                           |
| Family 🕨                                                                                        |                                                                                                    |                          |                           |
| Relatives                                                                                       | Spouse's Given Names                                                                                                    |                          |                           |
| Spouse                                                                                          | Spouse's Date of Birth 🕕                                                                                                    |                          |                           |
| Fiancé/Fiancée                                                                                  |                                                                                                    |                          |                           |
| Work / Education /                                                                              | (romation De Heiner (Provide and Origin (Nationality)                                                                                                    |                          |                           |
| Training                                                                                        | - SELECT ONE -                                                                                                    | $\checkmark$             |                           |
| Security and<br>Background                                                                      | Spouse's Place of Birth                                                                                                    |                          |                           |
| E-Visa                                                                                          | City                                                                                                    | _                        |                           |
| Student/Exchange<br>Visa                                                                        | Do Not Know                                                                                                    | 1                        |                           |
| Crew Visa                                                                                       | Country/Region                                                                                                    | _                        |                           |
| Temporary Work Visa                                                                             | - SELECT ONE -                                                                                                    | <b>~</b>                 |                           |
| Help: Navigation Buttons<br>Click on the buttons above<br>to access previously<br>entered data. | Spouse's Address (Line 1)  (postal box numbers are not allowed)  Street Address (Line 2)  City  City  Postal Zone/ZIP Code  Does Not Apply  Country/Region  - SELECT ONE -                                                                                                    |                          |                           |
|                                                                                                 | Date and Place of Marriage          Date         Image: Image: Ima | ly<br>•                  | t: Elapcá/Fiancáe k       |
| This site is m<br>sites should<br><u>Copyright Inf</u>                                          | anaged by the Bureau of Consular Affairs, U.S. Department of<br>not be construed as an endorsement of the views contained the<br>ormation ជា <u>Disclaimers</u> ជា <u>Paperwork Reduction Act</u> ជា                                                                                                    | State. Externa<br>arein. | I links to other Internet |

### Family Information: Partner

Displayed for all applicants who selected 'Civil Union/Domestic Partnership' on the 'Personal Information 1' page. Partner's Address selected as 'OTHER' to show additional fields.

|                                        |                                                                                                    | Co                 | ntact Us   Help   Exit    |
|----------------------------------------|----------------------------------------------------------------------------------------------------|--------------------|---------------------------|
| U.S. DE                                | PARTMENT OF STATE                                                                                             | English            |                           |
| COMPLETE                               | PHOTO REVIEW                                                                                                  | V                  | SIGN                      |
|                                        | Online Nonimmigrant Visa Application (DS-160)                                                                 |                    |                           |
|                                        |                                                                                                    | Appli              | cation ID AA00911JX9      |
| ✓ Getting Started                      | Family Information: Partner                                                                                   |                    |                           |
| ✓ Personal                             | r anny momaton. r artici                                                                                      |                    |                           |
| ✓ Travel                               |                                                                                                    |                    |                           |
| Travel Companions                      | Note: You have indicated that you are in a civil union<br>following information concerning your partner.      | n or domestic part | nership. Enter the        |
| Previous U.S. Travel                   |                                                                                                    |                    |                           |
| Address and Phone                      | Partner's Full Name                                                                                           |                    |                           |
| ✓ Fassport ✓ ILS. Contact              |                                                                                                    |                    |                           |
| Family                                 | Partner's Surnames                                                                                            |                    |                           |
| Relatives                              | Padaoria Ciwas Namos                                                                                          |                    |                           |
| Partner                                | Partner's Given Names                                                                                         |                    |                           |
| Fiancé/Fiancée                         | Partner's Date of Birth (1)                                                                                   |                    |                           |
| Children                               |                                                                                                    |                    |                           |
| Work / <u>Education</u> /              | (Format: DD-MMM-YYYY)                                                                                         |                    |                           |
| Training                               | Partner's Country/Region of Origin (Nationality)<br>- SELECT ONE -                                            |                    |                           |
| Security and<br>Background             | ,                                                                                                    |                    |                           |
| E-Visa                                 | Partner's Place of Birth                                                                                      |                    |                           |
| Student/Exchange                       | City                                                                                                    |                    |                           |
| Crew Visa                              | Do Not I                                                                                                    | Know               |                           |
| Temporary Work Visa                    | Country/Region                                                                                                |                    |                           |
| ,, ,                                   | - SELECT ONE -                                                                                                | ~                  |                           |
|                                        |                                                                                                    |                    |                           |
| Help: Navigation Buttons               | Partner's Address 🕕                                                                                           |                    |                           |
| Click on the buttons above             | OTHER (SPECIFY ADDRESS)                                                                                       | ~                  |                           |
| entered data.                          | Street Address (Line 1)                                                                                       |                    |                           |
|                                        | (nostal hox numbers are not allowed)                                                                          |                    |                           |
|                                        | (postal box numbers are not allowed)                                                                          |                    |                           |
|                                        | Street Address (Line 2)                                                                                       |                    |                           |
|                                        |                                                                                                    |                    |                           |
|                                        |                                                                                                    |                    |                           |
|                                        | State/Province                                                                                                |                    |                           |
|                                        | Does Not App                                                                                                  | bly                |                           |
|                                        | Postal Zone/ZIP Code                                                                                          |                    |                           |
|                                        | Does Not Apply                                                                                                |                    |                           |
|                                        | Country/Region                                                                                                |                    |                           |
|                                        | - SELECT ONE -                                                                                                | ~                  |                           |
|                                        |                                                                                                    |                    |                           |
|                                        | Date and Place of Civil Union/Domestic Partnership                                                            |                    |                           |
|                                        | Date                                                                                                    |                    |                           |
|                                        |                                                                                                    |                    |                           |
|                                        | (Format: DD-MMM-YYYY)                                                                                         |                    |                           |
|                                        | City                                                                                                    |                    |                           |
|                                        | State/Draviace                                                                                                |                    |                           |
|                                        | Does Not                                                                                                    | Apply              |                           |
|                                        | Country/Region                                                                                                |                    |                           |
|                                        | - SELECT ONE -                                                                                                | $\checkmark$       |                           |
|                                        |                                                                                                    |                    |                           |
|                                        |                                                                                                    |                    |                           |
|                                        | d Bask Balating Data                                                                                          |                    | t Finnsó/Finnsó - b       |
|                                        | - Back: Relatives                                                                                             | Ne                 | t: Hance/Flancee F        |
| This site i                            | appared by the Bureau of Consulty Affairs, U.C. Do                                                            | at of State Tuta   | al links to other laterat |
| sites should r<br><u>Copyright Inf</u> | or be construed as an endorsement of the views containe<br>ormation 1 Disclaimers 1 Paperwork Reduction Act 1 | ed therein.        | ar miks to other internet |
|                                        |                                                                                                    |                    | (118)                     |

# Family Information: Fiancé / Fiancée

Displayed for all K1 applicants.

|                                            |                                                                    | Contact Us   Help   E<br>Select Tooltip Langu |  |
|--------------------------------------------|--------------------------------------------------------------------|-----------------------------------------------|--|
| 🔣 U.S. Di                                  | PARTMENT of STATE                                                  | English                                       |  |
| COMPLETE                                   |                                                                    | SIGN                                          |  |
| COMPLETE                                   | Online Nonimmigrant Visa Application (DS-160)                      | 51511                                         |  |
|                                            | Online Prohiming and Visa Application (200-100)                    | Application ID AA00911JX9                     |  |
| etting Started                             |                                                                    |                                               |  |
| ersonal                                    | Family Information: Fiance / Fiancee                               |                                               |  |
| ravel                                      |                                                                    |                                               |  |
| ravel Companions                           | Fiancé/Fiancée's Full Name (include Maiden Name)                   |                                               |  |
| revious U.S. Travel                        | Fiancé/Fiancée's Surnames                                          |                                               |  |
| ddress and Phone                           |                                                                    |                                               |  |
| assport                                    | Fiancé/Fiancée's Given Names                                       |                                               |  |
| .S. Contact                                |                                                                    |                                               |  |
| amily •                                    | Fiancé/Fiancée's Date of Birth 📵                                   |                                               |  |
| elatives                                   | (Format: DD-MMM-YYYY)                                              |                                               |  |
| iancé/Fiancée                              |                                                                    |                                               |  |
| ormer Spouse                               | Fiancé/Fiancée's Address                                           |                                               |  |
| hildren                                    | Street Address (Line 1)                                            |                                               |  |
| /ork / Education /<br>raining              | (postal box numbers are not allowed)                               |                                               |  |
| ecurity and                                |                                                                    |                                               |  |
| ackground                                  | Street Address (Line 2) *Optional                                  |                                               |  |
| -visa                                      | City                                                               |                                               |  |
| isa                                        |                                                                    |                                               |  |
| rew Visa                                   | State/Province                                                     |                                               |  |
| emporary Work Visa                         | Does Not Apply                                                     |                                               |  |
|                                            | Postal Zone/ZIP Code                                               |                                               |  |
|                                            | Does Not Apply                                                     |                                               |  |
| p: Navigation Buttons                      |                                                                    |                                               |  |
| c on the buttons above<br>ccess previously | Fiancé/Fiancée's Occupation                                        |                                               |  |
| ered data.                                 |                                                                    |                                               |  |
|                                            |                                                                    |                                               |  |
|                                            | Back: Relatives     Save                                           | Next: Former Spouse 🕨                         |  |
|                                            |                                                                    |                                               |  |
|                                            |                                                                    |                                               |  |
|                                            |                                                                    |                                               |  |
|                                            |                                                                    |                                               |  |
|                                            |                                                                    |                                               |  |
|                                            |                                                                    |                                               |  |
| This site is n                             | nanaged by the Bureau of Consular Affairs, U.S. Department of Stat | te. External links to other Internet          |  |

### Family Information: Former Spouse

Displayed for all K1 applicants, and applicants who selected 'Divorced' or 'Legally Separated' on the 'Personal 1' page. Selecting 'No' shows no additional fields.

| <form></form>                                                                                                    | ct Us   Help   Ex      |
|----------------------------------------------------------------------------------------------------|------------------------|
| COMPLETE     PHOTO     PEVIEW       Online Nonimmigrant Visa Application (DS-160)     Application       Getting Started     Personal     Family Information: Former Spouses       Travel     Charles and Phone     C: Do you have any former spouses?       Previous U.S. Travel     A: • Yes • No       Address and Phone     Number of Former Spouses :     Implementation       Relatives     Fancériancée     Former Spouse Information       Former Spouse     Date of Birth •     Implementation       Vors:     Childrein     Implementation       Vors:     Date of Birth •     Implementation       Former Spouse     Implementation     Implementation       Surmemes     Implementation     Implementation       Surmemes     Implementation     Implementation       Surmemes     Implementation     Implementation       Surmemes     Implementation     Implementation       Surmemes     Implementation     Implementation       Surmemes     Implementation     Implementation       Surmemes     Implementation     Implementation       Surmemes     Implementation     Implementation       Surmemes     Implementation     Implementation       Surmemes     Implementation     Implementation       Surmemes     Implemen                                                                                                    | Select Tooltip Languag |
| Online Nominnigrant Visa Application (DS-160)     Certing Started   Personal   Travel   Travel   Travel Companions   Pervious U.S. Travel   Address and Phone   Pasport   U.S. Contact   Family Context of former Spouses:   Family Contact   Family Contact   <                                                                                                    | SIGN                   |
| Getting Started   Personal   Travel   Travel   Travel Companions   Pervious U.S. Travel   Address and Phone   Passport   U.S. Contact   Family   Relatives   Family   Relatives   Former Spouse   Children   Vort: / Education /<br>Training   Pervious   Strated Battows   Former Spouse   Children   Vort: / Education /<br>Training   Pervious   Education /<br>Training   Pervious   Vort: / Education /<br>Training   Pervious   Children   Vort: / Education /<br>Training   Pervious   Pervious   Pervious   Vort: / Education /<br>Training   Pervious   Pervious                                                                                                    | on ID AA00911JXS       |
| Travel Companions   Previous U.S. Travel   Address and Phone   Passport   U.S. Contact   Family   Relatives   Flancé Flancée   Former Spouse   Chidren   Work / Education /   Paskaground   Evervisia   Temporary Work: Visa   Particulation abore access previous abore access previous access previous access previous ac |                        |
| U.S. Contact   Former Spouse Information   Faintiv   Former Spouse Information   Faincé/Fiancée   Former Spouse   Children   Work / Education /   Training   Security and   Excegoround   Evraw Visa   Crew Visa   Crew Visa   Crew Visa   Permer Spouse Ended ●   (Format: DD-MMM-YYYY)   Date of Marriage Ended ●   (Format: DD-MMM-YYYY)   Date Marriage Ended ●   (Format: DD-MMM-YYYY)   How the Marriage Ended ●   (Format: DD-MMM-YYYY)   How the Marriage Ended ●   (Format: DD-MMM-YYYY)   How the Marriage Ended ●   (Format: DD-MMM-YYYY)                                                                                                    |                        |
| Fiancé/Fiancée   Former Spouse   Children   Vorts / Education / Training   Vorts / Education / Training   Escurity and Background   Est/Tsa   Evisa   Crew Visa   Crew Visa   Peip: Navigation Buttons   ckon the buttons above access previously itered data.   Country/Region Marriage was Terminated   -SELECT ONE -                                                                                                    |                        |
| Former Spouse   Children   Vork / Education / fraining   Security and Eackground   E-Visa   Studentificationse   Studentificationse   Visa   Crevv Visa   Temporary Work Visa   Ide of Marriage Ended   (Format: DD-MMM-YYYY) Date Marriage Ended   (Format: DD-MMM-YYYY) Date Marriage Ended   (Format: DD-MMM-YYYY) Date Marriage Ended   (Format: DD-MMM-YYYY) Date Marriage Ended   (Format: DD-MMM-YYYY) Date Marriage Ended   (Format: DD-MMM-YYYY) Date Marriage Ended   (Format: DD-MMM-YYYY) Date Marriage Ended   (Format: DD-MMM-YYYY) Date Marriage Ended   (Format: DD-MMM-YYYY) Date Marriage Ended   (Format: DD-MMM-YYYY) Date Ended   (Format: DD-MMM-YYYY) Date Ended   Date Dorman Date Ended   (Format: DD-MMM-YYYY) Date Ended   Date Ended   (Format: DD-MMM-YYYY) Date Ended   (Format: DD-MMM-YYYY) Date Ended   (Format: DD-MMM-YYYY) Date Ended   (Format: DD-MMM-YYYY) Date Ended   (Format: DD-MMM-YYYY) Date Ended   (Format: DD-MMM-YYYY) Date Ended   (Format: DD-MMM-YYYY) Date Ended   (Format: DD-MMM-YYYY) Date Ended   (Format: DD-MMM-YYYY) Date Ended   (Format: DD-MMM-YYYY) Date Ended   (Format: DD-MMM-YYYY) Date Ended   (Format: DD-MMM-YYYY) (Format: DD-MMM-YYYY) Date Ender   (Format: DD-MMM-YYYY) (Format: DD-MMM-YYYY) (Format: DD-MMM-YYYY) (Format: DD-MMM-YYY) (Format: DD-MMM-YYYY) (Format: DD-MMM-YYYY) (Format: DD-MMM-YYYY) (Format: DD-MMM-YYYY) (Format: DD-MMM-YYYY) (Format: DD-MMM-YYYY) (Format: DD-MMM-Y                                                                                                    |                        |
| Children   Vork / Education /   Training   Security and Eak of Marriage Image of Marriage Image of Marriage Image of Marriage Ended Image of Marriage Ended Image of Marriage Marriage was Terminated Image of Marriage was Terminated Image of Marriage Was Terminated Image of Marriage Marriage Was Terminated Image of Marriage Marriage Marriage Was Terminated Image of Marriage Marriage Marriage Was Terminated Image of Marriage Marriage Was Terminated Image of Marriage Marriage Was Terminated Image of Marriage Marriage Was Terminated Image of Marriage Marriage Was Terminated Image of Marriage Marriage Was Terminated Image of Marriage Marriage Marriage Marriage Marriage Marriage Marriage Marriage Marriage Marriage Mar                                                                                                    |                        |
| Background   E-Visa   Student/Excinange   Visa   Crew Visa   Temporary Work Visa   How the Marriage Ended (Format: DD-MMM-YYYY) How the Marriage Ended Contry/Region Marriage was Terminated SELECT ONE - Mathematical Contry/Region Marriage was Terminated SELECT ONE - Mathematical Contry/Region Marriage was Terminated SELECT ONE - Mathematical Contry/Region Marriage was Terminated Select ONE - Mathematical Contry/Region Marriage was Terminated Select ONE - Mathematical Contry/Region Marriage was Terminated Select ONE - Mathematical Contry/Region Marriage was Terminated Select ONE - Mathematical Contry/Region Marriage was Terminated Select ONE - Mathematical Contry/Region Marriage was Terminated Mathematical Contry/Region Marriage was Terminated Select ONE - Mathematical Contry/Region Marriage was Terminated Select ONE - Mathematical Contry/Region Marriage was Terminated Select ONE -                                                                                                    |                        |
| Student/Excitange   Visa   Crew Visa   Temporary Work: Visa   Lelp: Navigation Buttons Lick on the buttons above o access previously intered data. Country/Region Marriage was Terminated - SELECT ONE - Add Another Add Another                                                                                                    |                        |
| How the Marriage Ended                                                                                                    |                        |
| Country/Region Marriage was Terminated - SELECT ONE - Add Another Remove                                                                                                    |                        |
|                                                                                                    |                        |
|                                                                                                    | Next: Children 🕨       |

**Family Information: Deceased Spouse** Displayed for applicants who selected 'Widowed' on the 'Personal 1' page.

|                                                                             |                                                                                     |                                                          | Contact Us                     | Help Exit       |
|-----------------------------------------------------------------------------|-------------------------------------------------------------------------------------|----------------------------------------------------------|--------------------------------|-----------------|
| U.S. DE                                                                     | PARTMENT <i>of</i> STATE                                                            |                                                          | Select T<br>English            | ooltip Language |
| - COMPLETE                                                                  | РНОТО                                                                               | REVIEW                                                   | S                              | IGN             |
|                                                                             | Online Nonimmigrant Visa Applicati                                                  | on (DS-160)                                              | Application ID <b>A</b> A      | A00911JX9       |
| <ul> <li>✓ Getting Started</li> <li>✓ Personal</li> <li>✓ Travel</li> </ul> | Family Information: D                                                               | eceased Spouse                                           | ;                              |                 |
| ✓ Travel Companions                                                         | Surname                                                                             |                                                          |                                |                 |
| <ul> <li>Address and Phone</li> </ul>                                       | Given Name                                                                          |                                                          |                                |                 |
| ✓ Passport                                                                  |                                                                                     |                                                          |                                |                 |
| ✓ U.S. Contact                                                              | Date of Birth                                                                       |                                                          |                                |                 |
| Family 🕨 🕨                                                                  | (Format: DD-MMM-YYYY)                                                               |                                                          |                                |                 |
| Relatives                                                                   |                                                                                     |                                                          |                                |                 |
| Fiancé/Fiancée                                                              |                                                                                     |                                                          |                                |                 |
| Former Spouse                                                               | Back: Former Spouse                                                                 | 🖺 Save                                                   | Next: Chil                     | dren 🕨          |
| Spouse                                                                      |                                                                                     | ***********                                              |                                |                 |
| Children                                                                    |                                                                                     |                                                          |                                |                 |
| Work / Education /<br>Training                                              |                                                                                     |                                                          |                                |                 |
| Security and<br>Background                                                  |                                                                                     |                                                          |                                |                 |
| E-Visa                                                                      |                                                                                     |                                                          |                                |                 |
| Student/Exchange<br>Visa                                                    |                                                                                     |                                                          |                                |                 |
| Crew Visa                                                                   |                                                                                     |                                                          |                                |                 |
| Temporary Work Visa                                                         |                                                                                     |                                                          |                                |                 |
|                                                                             |                                                                                     |                                                          |                                |                 |
| Help: Navigation Buttons                                                    |                                                                                     |                                                          |                                |                 |
| Click on the buttons above<br>to access previously<br>entered data.         |                                                                                     |                                                          |                                |                 |
|                                                                             |                                                                                     |                                                          |                                |                 |
|                                                                             |                                                                                     |                                                          |                                |                 |
|                                                                             |                                                                                     |                                                          |                                |                 |
|                                                                             |                                                                                     |                                                          |                                |                 |
| This site is m<br>sites should i                                            | nanaged by the Bureau of Consular Affair<br>not be construed as an endorsement of t | s, U.S. Department of Stat<br>he views contained thereir | te. External links to of<br>n. | her Internet    |
| <u>Copyright Inf</u>                                                        | ormation or <u>priscialmens</u> or <u>Paperwork (</u>                               | Conclon Act Dr                                           |                                | (118)           |

# Family Information: Children

Displayed for all K1/K3 applicants. Selecting 'No' shows no additional fields.

|                                                                                                    |                                                                                                    |                                                                             | Contact                   | Us Help Exit            |
|----------------------------------------------------------------------------------------------------|----------------------------------------------------------------------------------------------------|-----------------------------------------------------------------------------|---------------------------|-------------------------|
| U.S. DE                                                                                                    | PARTMENT OF STATE                                                                                                    |                                                                             | English                   | Select Tooltip Language |
| COMPLETE                                                                                                    | РНОТО                                                                                                    | REVIEW                                                                      |                           | SIGN                    |
|                                                                                                    | Online Nonimmigrant Visa Application                                                                                                    | n (DS-160)                                                                  | Application               | D AA00911JX9            |
| <ul> <li>✓ Getting Started</li> <li>✓ Personal</li> <li>✓ Travel</li> </ul>                                                                                                    | Family Information: Ch                                                                                                    | ildren                                                                      |                           |                         |
| <ul> <li>✓ Travel Companions</li> <li>✓ Previous U.S. Travel</li> <li>✓ Address and Phone</li> </ul>                                                                                                    | Q: Do you have any children?<br>A: • Yes • No                                                                                                    |                                                                             |                           |                         |
| <ul> <li>✓ Passport</li> <li>✓ U.S. Contact</li> </ul>                                                                                                    | Surnames                                                                                                    |                                                                             |                           |                         |
| Relatives                                                                                                    |                                                                                                    |                                                                             |                           |                         |
| Fiancé/Fiancée                                                                                                    | Given Names                                                                                                    |                                                                             |                           |                         |
| Former Spouse                                                                                                    |                                                                                                    |                                                                             |                           |                         |
| Children                                                                                                    | Date and Place of Birth                                                                                                    |                                                                             |                           |                         |
| Children     Work / Education /     Training     Security and     Background     E-Visa     Student/Exchange     Visa     Crew Visa     Temporary Work Visa      Help: Navigation Buttons     Click on the buttons above     to access previously     entered data. | Date of Birth I         Date of Birth I         Image: Country (Format: DD-MMM-YYYY)         City         Do Not Know         State/Province         Country/Region         - SELECT ONE -         Q: Is this child traveling to the Unit         A: Ores Ono         Q: Is this child traveling to the U.S.         Ores Ono | Does Not Apply                                                              |                           |                         |
|                                                                                                    | Add An Add Eack: Former Spouse                                                                                                    | other 💻 Remove                                                              | ext: Work/Educati         | on/Training ▶           |
| This site is m<br>sites should r<br><u>Copyright Inf</u>                                                                                                    | anaged by the Bureau of Consular Affairs,<br>not be construed as an endorsement of the<br><u>ormation 다</u> <u>Disclaimers</u> 다 <u>Paperwork Re</u>                                                                                                    | U.S. Department of Sta<br>a views contained there<br><u>duction Act</u> ហ៊ី | ate. External link<br>in. | (118)                   |

# Present Work/Education/Training Information

Displayed for all applicants.

|                  |                                          |                      |                                                                                                    | Select Tooltin L  |
|------------------|------------------------------------------|----------------------|----------------------------------------------------------------------------------------------------|-------------------|
| U.S. DI          | EPARTMENT OF STATE                       |                      | English                                                                                                    | Select Tooltip La |
| COMPLETE         | РНОТО                                    | REVIEW               |                                                                                                    | SIGN              |
|                  | Online Nonimmigrant Visa Application (   | DS-160)              |                                                                                                    |                   |
|                  |                                          |                      | Application                                                                                                    | D D AA0091        |
| ) Started        | Present Work/Education                   | /Training In         | formation                                                                                                    |                   |
| nal              |                                          |                      |                                                                                                    |                   |
| <b>0</b> i       | NOTE: Provide the following information  |                      | and the second succession of the second second second second second second second second second second second s |                   |
| companions       |                                          | r concerning your co | inent employm                                                                                                   | ent of educatio   |
| ss and Phone     |                                          |                      |                                                                                                    |                   |
| ort              | Primary Occupation (0)                   | ~                    | 1                                                                                                    |                   |
| ntact            | ,<br>Descride the following information: |                      | _                                                                                                    |                   |
|                  | Specify Other                            |                      |                                                                                                    |                   |
| Education / 🔹 🕨  |                                          |                      |                                                                                                    |                   |
| nt               |                                          | 0                    |                                                                                                    |                   |
| us               |                                          | ~                    |                                                                                                    |                   |
| onal             |                                          |                      |                                                                                                    |                   |
| iy and           |                                          |                      |                                                                                                    |                   |
|                  | Present Employer or School Name          |                      |                                                                                                    |                   |
| t/Exchange       |                                          |                      |                                                                                                    |                   |
|                  | Present employer or school address:      |                      |                                                                                                    |                   |
| /ISB             | Street Address (Line 1)                  |                      |                                                                                                    |                   |
| 1017 11016 1100  | Street Address (Line 2) *Ontional        |                      |                                                                                                    |                   |
|                  |                                          |                      |                                                                                                    |                   |
| rigation Buttons | City                                     |                      |                                                                                                    |                   |
| e buttons above  |                                          |                      |                                                                                                    |                   |
| ata.             | State/Province                           | Not Apply            |                                                                                                    |                   |
|                  |                                          | Does Not Apply       |                                                                                                    |                   |
|                  | Postal Zone/ZIP Code                     | t Apply              |                                                                                                    |                   |
|                  | Phone Number                             |                      |                                                                                                    |                   |
|                  |                                          |                      |                                                                                                    |                   |
|                  | Country/Region                           |                      |                                                                                                    |                   |
|                  | - SELECT ONE -                           | ~                    |                                                                                                    |                   |
|                  |                                          |                      |                                                                                                    |                   |
|                  | Start Date 🖤                             |                      |                                                                                                    |                   |
|                  | (Format: DD-MMM-YYYY)                    |                      |                                                                                                    |                   |
|                  | Monthly Income in Local Currency (if     | employed)            |                                                                                                    |                   |
|                  | Does Not                                 | Apply                |                                                                                                    |                   |
|                  | Briefly describe your duties:            |                      |                                                                                                    |                   |
|                  |                                          | ~                    |                                                                                                    |                   |
|                  |                                          | $\sim$               |                                                                                                    |                   |
|                  |                                          |                      |                                                                                                    |                   |
|                  |                                          |                      |                                                                                                    |                   |
|                  |                                          |                      |                                                                                                    |                   |
|                  |                                          |                      |                                                                                                    |                   |
|                  |                                          | Save Ne              | xt: Work/Educatio                                                                                               | on: Previous 🕨    |
|                  |                                          |                      |                                                                                                    |                   |

# **Previous Work/Education/Training Information** Displayed for all applicants. Selecting 'No' shows no additional fields.

| US DE                                                                                     | PARTMENT of STATE                                                                                                    | Contact Us   Help   Exit<br>Salact Tooltip Language                             |
|-------------------------------------------------------------------------------------------|----------------------------------------------------------------------------------------------------|---------------------------------------------------------------------------------|
| CONSULAR                                                                                  |                                                                                                    |                                                                                 |
| COMPLETE                                                                                  | Online Nonimmigrant Visa Application (DS-160)                                                                                                    | SIGN                                                                            |
| ✓ Getting Started<br>✓ Personal                                                           | Previous Work/Education/Training In                                                                                                    | formation                                                                       |
| <ul> <li>✓ Travel</li> <li>✓ Travel Companions</li> <li>✓ Previous U.S. Travel</li> </ul> | NOTE: Provide your employment information for the last five<br>if applicable.                                                                                                    | years that you were employed,                                                   |
| ✓ Address and Phone                                                                       |                                                                                                    |                                                                                 |
| ✓ Passport ✓ U.S. Contact                                                                 | Q: Were you previously employed?                                                                                                    |                                                                                 |
| ✓ Family                                                                                  | A: • Yes O No                                                                                                    |                                                                                 |
| Work / Education /   Training                                                             | Employer Name                                                                                                    |                                                                                 |
| Present                                                                                   |                                                                                                    |                                                                                 |
| Additional<br>Security and                                                                | Employer Street Address (Line 1)                                                                                                    |                                                                                 |
| Background<br>E-Vise                                                                      | Employer Street Address (Line 2) *Optional                                                                                                    |                                                                                 |
| Student/Exchange<br>Visa                                                                  |                                                                                                    |                                                                                 |
| Temporary Work Visa                                                                       | State/Province                                                                                                    |                                                                                 |
|                                                                                           | Does Not Apply Postal Zone/ZIP Code                                                                                                    |                                                                                 |
| Help: Navigation Buttons                                                                  | Does Not Apply                                                                                                    |                                                                                 |
| Click on the buttons above to access previously                                           | Country/Region - SELECT ONE -                                                                                                    |                                                                                 |
| entered data.                                                                             | Telephone Number                                                                                                    |                                                                                 |
|                                                                                           | Job Title                                                                                                    |                                                                                 |
|                                                                                           |                                                                                                    |                                                                                 |
|                                                                                           | Do Not Know                                                                                                    |                                                                                 |
|                                                                                           | Supervisor's Given Names                                                                                                    |                                                                                 |
|                                                                                           | Do Not Know                                                                                                    |                                                                                 |
|                                                                                           | (Format: DD-MMM-YYYY)                                                                                                    |                                                                                 |
|                                                                                           | Employment Date To                                                                                                    |                                                                                 |
|                                                                                           | (Format: DD-MMM-YYYY) Briefly describe your duties:                                                                                                    |                                                                                 |
|                                                                                           | ^                                                                                                    |                                                                                 |
|                                                                                           | Č                                                                                                    |                                                                                 |
|                                                                                           | * Add Another = Remove                                                                                                    |                                                                                 |
|                                                                                           | Q: Have you attended any educational institutions at a<br>secondary level or above?                                                                                                    | Help: Level of Education                                                        |
|                                                                                           | A: •Yes ONo                                                                                                    | You must answer Yes to<br>this question if you have<br>ever attended, for any   |
|                                                                                           | Provide the following information on the educational institution(s) you have attended.                                                                                                    | length of time, a high<br>school/secondary school<br>(or its equivalent in your |
|                                                                                           | Name of Institution                                                                                                    | country) or college,<br>university, graduate<br>school, a doctoral              |
|                                                                                           | Street Address (Line 1)                                                                                                    | program, or a<br>vocational program.                                            |
|                                                                                           | Street Address (Line 2) *Optional                                                                                                    |                                                                                 |
|                                                                                           | City                                                                                                    |                                                                                 |
|                                                                                           | State/Province                                                                                                    |                                                                                 |
|                                                                                           | Postal Zone/ZIP Code                                                                                                    |                                                                                 |
|                                                                                           | Country/Region - SELECT ONE -                                                                                                    |                                                                                 |
|                                                                                           |                                                                                                    | Help: Course of Study                                                           |
|                                                                                           | Date of Attendance From (0)                                                                                                    | For middle school/junior<br>high or high school                                 |
|                                                                                           | (Format: DD-MMM-YYYY) Date of <u>Attendance</u> To 🚺                                                                                                    | course of study please<br>indicate "Academic" or<br>"Vocational." For all       |
|                                                                                           | (Format: DD-MMM-YYYY)                                                                                                    | other educational levels<br>please indicate your<br>major or concentration.     |
|                                                                                           | 🐮 Add Another 👘 Remove                                                                                                    |                                                                                 |
|                                                                                           | 4 Back: Work/Education: Present 🛛 📓 Save Next: V                                                                                                    | Nork/Education: Additional 🕨                                                    |
| This site is m<br>sites should r<br><u>Copyright Inf</u>                                  | anaped by the Bureau of Consular Affairs, U.S. Department of Stat<br>ot be construed as an endorsement of the views contained therein<br>armation Gr Disclaimers Gr Paperwork Reduction Act Gr | e. External links to other Internet                                             |

# Additional Work/Education/Training Information Displayed for all applicants. Answering 'Yes' to all questions to show all additional fields.

|                                                                                                    | Contact Us   Help   Exit                                                                                                    |  |  |
|----------------------------------------------------------------------------------------------------|----------------------------------------------------------------------------------------------------|--|--|
| U.S. DE                                                                                              | PARTMENT OF STATE English                                                                                                    |  |  |
|                                                                                                    | PHOTO REVIEW SIGN                                                                                                    |  |  |
|                                                                                                    | Online Nonimmigrant Visa Application (DS-160)<br>Application ID AA00911JX9                                                                                                    |  |  |
| ✓ Getting Started<br>✓ Personal<br>✓ Travel                                                          | Additional Work/Education/Training Information                                                                                                    |  |  |
| <ul> <li>✓ Travel Companions</li> <li>✓ Previous U.S. Travel</li> <li>✓ Address and Phone</li> </ul> |                                                                                                    |  |  |
| <ul> <li>✓ Passport</li> <li>✓ U.S. Contact</li> </ul>                                               | Q: Do you belong to a clan or tribe?                                                                                                    |  |  |
| ✓ Family<br>Work / Education / →                                                                     | Provide the following information:                                                                                                    |  |  |
| Training<br>Present                                                                                  | Clan or Tribe Name                                                                                                    |  |  |
| Previous                                                                                             |                                                                                                    |  |  |
| Security and<br>Background                                                                           | Provide a List of Languages You Speak Language Name                                                                                                    |  |  |
| E-Visa<br>Student/Exchange<br>Visa                                                                   | * Add Another = Remove                                                                                                    |  |  |
| Grew Visa                                                                                            | Q: Have you traveled to any countries/regions within the last five years?                                                                                                    |  |  |
| נפור אופון עמופקווופן                                                                                | A: ⊚Yes ⊖No                                                                                                    |  |  |
| Help: Navigation Buttons                                                                             | Provide a List of Countries/Regions Visited                                                                                                    |  |  |
| Click on the buttons above<br>to access previously<br>entered data                                   | - SELECT ONE -                                                                                                    |  |  |
| entered data.                                                                                        | * Add Another = Remove                                                                                                    |  |  |
|                                                                                                    | Q; Have you resided in any country/region for six months or<br>longer since you attained 16 years of age?                                                                                                    |  |  |
|                                                                                                    | A: • Yes O No                                                                                                    |  |  |
|                                                                                                    | Provide the List of Countries/Regions                                                                                                    |  |  |
|                                                                                                    | - SELECT ONE -                                                                                                    |  |  |
|                                                                                                    | * Add Another E Remove                                                                                                    |  |  |
|                                                                                                    | Q: Have you belonged to, contributed to, or worked for any                                                                                                    |  |  |
|                                                                                                    | professional, social, or charitable organization?<br>A: ⊙Yes ◯ No                                                                                                    |  |  |
|                                                                                                    | Provide a List of Organizations                                                                                                    |  |  |
|                                                                                                    | Organization Name                                                                                                    |  |  |
|                                                                                                    | Add Another     Remove                                                                                                    |  |  |
|                                                                                                    | Ot Hanning and have a marchest of the Tallhard                                                                                                    |  |  |
|                                                                                                    | A:  () Yes ○No                                                                                                    |  |  |
|                                                                                                    | Explain                                                                                                    |  |  |
|                                                                                                    | c                                                                                                    |  |  |
|                                                                                                    |                                                                                                    |  |  |
|                                                                                                    | Q: Do you have any specialized skills or training, such as                                                                                                    |  |  |
|                                                                                                    | firearms, explosives, nuclear, biological, or chemical<br>experience?                                                                                                    |  |  |
|                                                                                                    | A: ⊙Yes ⊖No                                                                                                    |  |  |
|                                                                                                    | Explain                                                                                                    |  |  |
|                                                                                                    | Ũ                                                                                                    |  |  |
|                                                                                                    |                                                                                                    |  |  |
|                                                                                                    | Q: Have you ever served in the military?                                                                                                    |  |  |
|                                                                                                    | A: ● Yes ○ No                                                                                                    |  |  |
|                                                                                                    | Provide the following information:           Name of Country/Region         Help: Name of                                                                                                    |  |  |
|                                                                                                    | - SELECT ONE - Country/Region Branch of Service Please select the current                                                                                                    |  |  |
|                                                                                                    | name of the<br>country/region where<br>you performed military                                                                                                    |  |  |
|                                                                                                    | Rank/Position service.                                                                                                    |  |  |
|                                                                                                    | Military Specialty                                                                                                    |  |  |
|                                                                                                    | Date of Service From 0                                                                                                    |  |  |
|                                                                                                    | (Format: DD-MMM-YYYY)                                                                                                    |  |  |
|                                                                                                    | (format: DD-MM-YYY)                                                                                                    |  |  |
|                                                                                                    | Add Another      Remove                                                                                                    |  |  |
|                                                                                                    | Q: Have you ever served in, been a member of, or been<br>involved with a paramilitary unit, vigilante unit, rebel                                                                                                    |  |  |
|                                                                                                    | group, guerrilla group, or insurgent organization?<br>A: ● Vec ◯ No                                                                                                    |  |  |
|                                                                                                    | Explain                                                                                                    |  |  |
|                                                                                                    | ^                                                                                                    |  |  |
|                                                                                                    | ~                                                                                                    |  |  |
|                                                                                                    |                                                                                                    |  |  |
|                                                                                                    | Back: Work/Education: Previous     Back: Work/Education: Previous                                                                                                    |  |  |
|                                                                                                    | A construction of the designed of the designed |  |  |
| This site is m<br>sites should u<br><u>Copyright Inf</u>                                             | anaged by the Bureau of Consular Affairs, U.S. Department of State. External links to other Internet<br>not be construed as an endorsement of the views contained therein.<br>mation of Disclaimers of Deservoir Keduction Act of                                                                                                    |  |  |

# Security and Background: Part 1

Displayed for all applicants. All questions answered to show additional fields.

|                                                            |                                                                                                    | Contact Us                                                         | Help   Exit                             |
|------------------------------------------------------------|----------------------------------------------------------------------------------------------------|--------------------------------------------------------------------|-----------------------------------------|
| U.S. DE                                                    | PARTMENT of STATE                                                                                                    | English                                                            | t Tooltip Language                      |
| CONSULAR                                                   |                                                                                                    |                                                                    | SIGN.                                   |
| COMPLETE                                                   | Online Nonimmigrant Vice Application (DS 160)                                                                                                    |                                                                    | PICN                                    |
|                                                            | omme roommingram visa Application (DS-100)                                                                                                    | Application ID                                                     | AA00911JX9                              |
| ✓ Getting Started                                          |                                                                                                    |                                                                    |                                         |
| ✓ Personal                                                 | Security and Background: Part 1                                                                                                    |                                                                    |                                         |
| ✓ Travel                                                   | NOTE: Describe the following provide and he described inform                                                                                                    |                                                                    |                                         |
| ✓ Travel Companions                                        | ACUTE: Provide the following security and background inform<br>accurate information to all questions that require an explan<br>to persons who are within specific categories defined by law                                 | ation. Provide com<br>ation. A visa may no<br>v as inadmissible to | piete and<br>ot be issued<br>the United |
| ✓ Previous U.S. Travel                                     | States (except when a waiver is obtained in advance). Are<br>you? While a YES answer does not automatically signify ine                                                                                                    | any of the following<br>ligibility for a visa, i                   | applicable to<br>f you answer           |
| ✓ Address and Phone                                        | YES you may be required to personally appear before a con                                                                                                    | nsular officer.                                                    |                                         |
| ✓ Passport                                                 |                                                                                                    |                                                                    |                                         |
| ✓ U.S. Contact                                             | Q: Do you have a communicable disease of public health                                                                                                    |                                                                    |                                         |
| ✓ Family                                                   | significance? (Communicable diseases of public<br>significance include chancroid, gonorrhea, granuloma                                                                                                    |                                                                    |                                         |
| <ul> <li>Work / Education /<br/>Training</li> </ul>        | inguinale, infectious leprosy, lymphogranuloma<br>venereum, infectious stage syphilis, active tuberculosis<br>and other diseases as determined by the Department of                                                         | s,<br>of                                                           |                                         |
| Security and                                               | Health and Human Services.)                                                                                                    |                                                                    |                                         |
| Part 1                                                     | A: • Yes O No                                                                                                    |                                                                    |                                         |
| Part 2                                                     | Explain                                                                                                    |                                                                    |                                         |
| Part 3                                                     |                                                                                                    | ]                                                                  |                                         |
| Part 4                                                     | Û                                                                                                    |                                                                    |                                         |
| Part 5                                                     |                                                                                                    | J                                                                  |                                         |
| F Visa                                                     |                                                                                                    |                                                                    |                                         |
| E-VISB<br>Student/Evolution                                |                                                                                                    |                                                                    |                                         |
| Visa                                                       | is likely to pose a threat to the safety or welfare of                                                                                                    | Ur                                                                 |                                         |
| Crew Visa                                                  |                                                                                                    |                                                                    |                                         |
| Temporary Work Visa                                        | A. OYes ONO                                                                                                    |                                                                    |                                         |
|                                                            | Explain                                                                                                    | 1                                                                  |                                         |
|                                                            | ~                                                                                                    |                                                                    |                                         |
| Help: Navigation Buttons                                   | ~                                                                                                    |                                                                    |                                         |
| Click on the buttons above<br>to access previously         |                                                                                                    | 1                                                                  |                                         |
| entered data.                                              |                                                                                                    |                                                                    |                                         |
|                                                            | Q: Are you or have you ever been a drug abuser or addic                                                                                                    | t?                                                                 |                                         |
|                                                            | A:                                                                                                    |                                                                    |                                         |
|                                                            | A. OYes ONO                                                                                                    |                                                                    |                                         |
|                                                            | Explain                                                                                                    |                                                                    |                                         |
|                                                            | ~                                                                                                    |                                                                    |                                         |
|                                                            | ~                                                                                                    |                                                                    |                                         |
|                                                            | L                                                                                                    |                                                                    |                                         |
|                                                            |                                                                                                    |                                                                    |                                         |
|                                                            | O. Do you have documentation to establish that you have                                                                                                    |                                                                    |                                         |
|                                                            | received vaccinations in accordance with U.S. law?                                                                                                    |                                                                    |                                         |
|                                                            | A: Ores  No                                                                                                    |                                                                    |                                         |
|                                                            | Explain                                                                                                    |                                                                    |                                         |
|                                                            |                                                                                                    | ]                                                                  |                                         |
|                                                            | <u> </u>                                                                                                    |                                                                    |                                         |
|                                                            |                                                                                                    | ]                                                                  |                                         |
|                                                            |                                                                                                    |                                                                    |                                         |
|                                                            |                                                                                                    |                                                                    |                                         |
|                                                            |                                                                                                    | C                                                                  | 10-42                                   |
|                                                            | Back: Work/Education/Training Save Next                                                                                                    | : Security/Backgroun                                               | d Part 2 M                              |
|                                                            |                                                                                                    |                                                                    |                                         |
| This site is ma<br>sites should n<br><u>Copyright Info</u> | anaged by the Bureau of Consular Affairs, U.S. Department of St<br>ot be construed as an endorsement of the views contained there<br><u>rmation</u> <mark>ਹੀ <u>Disclaimers</u> ਹੀ <u>Paperwork Reduction Act</u> ਹੀ</mark> | ate. External links to<br>in.                                      | o other Internet                        |

# Security and Background: Part 2

Displayed for all applicants. All questions answered to show additional fields.

| W US DE                                                                 | Contact Us   Help   Exit<br>Salect Toolfig Language<br>Fonder                                                                                                    |
|-------------------------------------------------------------------------|----------------------------------------------------------------------------------------------------|
| CONSULAT<br>CONSULAT                                                    | PHOTO REVIEW SIGN                                                                                                    |
|                                                                         | Online Nonimmigrant Visa Application (DS-160)<br>Application ID AA00911JX9                                                                                                    |
| <ul><li>✓ Getting Started</li><li>✓ Personal</li></ul>                  | Security and Background: Part 2                                                                                                    |
| <ul> <li>✓ Travel</li> <li>✓ Travel Companions</li> </ul>               | NOTE: Provide the following security and background information. Provide complete and<br>accurate answers to all questions that require an explanation. A visa may not be issued to                                                                                                    |
| <ul> <li>✓ Previous U.S. Travel</li> <li>✓ Address and Phone</li> </ul> | persons who are within specific categories demined by law as inadmissible to the united<br>States (except when a waiver is obtained in advance). Are any of the following applicable to<br>you? While a YES answer does not automatically signify ineligibility for a visa, if you answer<br>YES you may be required to personally appear before a consular officer.                                                                                                    |
| <ul> <li>✓ Passport</li> <li>✓ U.S. Contact</li> </ul>                  |                                                                                                    |
| ✓ Family ✓ Work / Education /                                           | Q. Have you ever been arrested or convicted for any offense<br>or crime, even though subject of a pardon, amnesty, or<br>other similar action?                                                                                                    |
| Training<br>Security and                                                | A: ⊙Yes ⊖ No                                                                                                    |
| Part 1                                                                  |                                                                                                    |
| Part 2<br>Part 3                                                        | ~                                                                                                    |
| Part 4<br>Part 5                                                        | Or Have you ever violated, or engaged in a conspiracy to                                                                                                    |
| E-Visa<br>Student/Exchange                                              | <ul> <li>violate, any law relating to controlled substances?</li> <li>A:               ● Yes ○ No      </li> </ul>                                                                                                    |
| Visa<br>Grew Visa                                                       | Explain                                                                                                    |
| Temporary Work Visa                                                     | $\bigcirc$                                                                                                    |
| Help: Navigation Buttons                                                |                                                                                                    |
| Click on the buttons above<br>to access previously<br>entered data.     | Q: Are you coming to the United States to engage in<br>prostitution or unlawful commercialized vice or have you<br>been engaged in prostitution or procuring prostitutes                                                                                                    |
|                                                                         | within the past 10 years?<br>A: <ul> <li>Yes</li> <li>No</li> </ul>                                                                                                    |
|                                                                         | Explain                                                                                                    |
|                                                                         | $\hat{\mathbf{Q}}$                                                                                                    |
|                                                                         |                                                                                                    |
|                                                                         | Q; Have you ever been involved in, or do you seek to<br>engage in, money laundering?                                                                                                    |
|                                                                         | A: ⊚Yes ⊖ No<br>Explain                                                                                                    |
|                                                                         | $\frown$                                                                                                    |
|                                                                         | ~                                                                                                    |
|                                                                         |                                                                                                    |
|                                                                         | human trafficking offense in the United States or outside<br>the United States?                                                                                                    |
|                                                                         | A: () Yes () No<br>Explain                                                                                                    |
|                                                                         | $\bigcirc$                                                                                                    |
|                                                                         |                                                                                                    |
|                                                                         | Q: Have you ever knowingly aided, abetted, assisted or                                                                                                    |
|                                                                         | consided with an individual who has committed, or<br>conspired to commit a severe human trafficking offense in<br>the United States or outside the United States?                                                                                                    |
|                                                                         | A: ⊚Yes ○No<br>Explain                                                                                                    |
|                                                                         |                                                                                                    |
|                                                                         |                                                                                                    |
|                                                                         | Q: Are you the spouse, son, or daughter of an individual who<br>has committed or conspired to commit a human trafficking                                                                                                    |
|                                                                         | offense in the United States or outside the United States "<br>and have you within the last five years, knowingly<br>benefited from the trafficking activities?                                                                                                    |
|                                                                         | A: ©Yes ONo<br>Exclain                                                                                                    |
|                                                                         |                                                                                                    |
|                                                                         | ×                                                                                                    |
|                                                                         |                                                                                                    |
|                                                                         | Q: Are you the spouse, son or asuphter of an individual who<br>has been identified by the President of the United States<br>as person who plays a significant role in a severe form of<br>trafficking in persons and have you, which the last free<br>control of the states of the severe of the severe form of<br>the severe severe severe severe severe severe severe severe<br>severe severe severe severe severe severe severe severe<br>severe severe severe severe severe severe severe<br>severe severe severe severe severe severe severe<br>severe severe severe severe severe severe<br>severe severe severe severe severe severe<br>severe severe severe severe severe severe<br>severe severe severe severe severe<br>severe severe severe severe severe severe<br>severe severe severe severe severe<br>severe severe severe severe severe<br>severe severe severe severe severe<br>severe severe severe severe severe<br>severe severe severe severe<br>severe severe severe severe<br>severe severe severe severe<br>severe severe severe severe<br>severe severe severe severe<br>severe severe severe<br>severe severe severe<br>severe severe severe severe<br>severe severe severe<br>severe severe severe<br>severe severe severe<br>severe severe severe<br>severe severe<br>severe severe<br>severe severe<br>severe severe<br>severe severe<br>severe severe<br>severe severe<br>severe severe<br>severe severe<br>severe severe<br>severe severe<br>severe severe<br>severe severe<br>severe severe<br>severe severe severe<br>severe severe<br>severe severe<br>severe severe severe<br>severe severe<br>severe severe severe<br>severe severe<br>severe severe<br>severe severe severe<br>severe severe severe<br>severe severe severe severe<br>severe severe<br>severe seve |
|                                                                         |                                                                                                    |
|                                                                         | Explain                                                                                                    |
|                                                                         | 0                                                                                                    |
|                                                                         | ·                                                                                                    |
|                                                                         | Q: Are you the spouse, son or doughter of an individual who<br>has violated any controlled subtance trafficking law, and<br>have knowing/to knowing from the trafficking articulture in                                                                                                    |
|                                                                         | the past five years?<br>A: ⊚Yes ⊖ No                                                                                                    |
|                                                                         | Explain                                                                                                    |
|                                                                         | 0                                                                                                    |
|                                                                         | -                                                                                                    |
|                                                                         | 4 Back: Security/Background Part 1 📓 Save Next: Security/Background Part 3 🕨                                                                                                    |
| This site is m                                                          | anaged by the Bureau of Consular Affaire, U.S. Department of State. External links to other Internet                                                                                                    |
| sites should<br><u>Copyright Inf</u>                                    | tot be construed as an endorsement of the views contained therein.<br>ormation 업 Disclaimers 업 Paperwork Reduction Act 업 (1997)                                                                                                    |

# Security and Background: Part 3

Displayed for all applicants. All questions answered to show additional fields.

|                                                 |                                                                                                    | Contact Us   Help   Exit                                               |
|-------------------------------------------------|----------------------------------------------------------------------------------------------------|------------------------------------------------------------------------|
| U.S. DI                                         | EPARTMENT OF STATE                                                                                                    | English                                                                |
| - COMPLETE                                      | PHOTO REVIEW                                                                                                    | SIGN                                                                   |
|                                                 | Online Nonimmigrant Visa Application (DS-160)                                                                                                    | Application ID A A000320OC                                             |
| ✓ Getting Started                               |                                                                                                    | Application ID AR0003200C                                              |
| ✓ Personal                                      | Security and Background: Part 3                                                                                                    |                                                                        |
| ✓ Travel                                        | NOTE: Provide the following security and background informa                                                                                                    | ation. Provide complete and                                            |
| Travel Companions     Previous U.S. Travel      | accurate information to all questions that require an explanat<br>persons who are within specific categories defined by law as a<br>construction of the advances. Are one of the      | tion. A visa may not be issued to<br>inadmissible to the United States |
| ✓ Address and Phone                             | While a YES answer does not automatically signify ineligibility<br>may be required to personally appear before a consular office                                                      | / for a visa, if you answer YES you<br>er.                             |
| ✓ Passport                                      |                                                                                                    |                                                                        |
| ✓ U.S. Contact<br>✓ Family                      | O: Do you seek to engage in espionage, sabotage, export                                                                                                    |                                                                        |
| Work / Education /     Training                 | control violations, or any other illegal activity while in th<br>United States?                                                                                                    | e                                                                      |
| Fraining Security and                           | A: • Yes O No                                                                                                    |                                                                        |
| Background                                      | Explain                                                                                                    |                                                                        |
| Part 2                                          |                                                                                                    | 1                                                                      |
| Part 3                                          | ~                                                                                                    |                                                                        |
| Part 4                                          |                                                                                                    |                                                                        |
| Part 5<br>✓ E-Visa                              |                                                                                                    |                                                                        |
| ✓ Student/Exchange Visa                         | O: Do you seek to engage in terrorist activities while in the<br>United States or have you ever engaged in terrorist<br>activities?                                                   |                                                                        |
| ✔ Crew Visa                                     | A: • Yes · No                                                                                                    |                                                                        |
| ✔ Temporary Work Visa                           | Explain                                                                                                    |                                                                        |
|                                                 |                                                                                                    | 1                                                                      |
| Help: Navigation Buttons                        | $\bigcirc$                                                                                                    |                                                                        |
| Click on the buttons above to access previously |                                                                                                    | J                                                                      |
| entered data.                                   |                                                                                                    |                                                                        |
|                                                 | Q: Have you ever or do you intend to provide financial<br>assistance or other support to terrorists or terrorist<br>assistance or other support to terrorists.                        |                                                                        |
|                                                 | organizations?                                                                                                    |                                                                        |
|                                                 |                                                                                                    |                                                                        |
|                                                 |                                                                                                    | 1                                                                      |
|                                                 | Ô                                                                                                    |                                                                        |
|                                                 |                                                                                                    |                                                                        |
|                                                 |                                                                                                    |                                                                        |
|                                                 | Q: Are you a member or representative of a terrorist<br>organization?                                                                                                    |                                                                        |
|                                                 | A: • Yes O No                                                                                                    |                                                                        |
|                                                 | Explain                                                                                                    |                                                                        |
|                                                 | ~                                                                                                    |                                                                        |
|                                                 | ~                                                                                                    |                                                                        |
|                                                 |                                                                                                    |                                                                        |
|                                                 | • Are you blo seeine and as developed as individual whe                                                                                                    |                                                                        |
|                                                 | Are you the spouse, son, or daugnee of an introductar with<br>has engaged in terrorist activity, including providing<br>financial assistance or other support to terrorists or terror | orist                                                                  |
|                                                 | organizations, in the last five years?                                                                                                    |                                                                        |
|                                                 | A OYes ONO                                                                                                    |                                                                        |
|                                                 | Explain                                                                                                    | 1                                                                      |
|                                                 | 0                                                                                                    |                                                                        |
|                                                 |                                                                                                    |                                                                        |
|                                                 |                                                                                                    |                                                                        |
|                                                 | Q: Have you ever ordered, incited, committed, assisted, or<br>otherwise participated in genocide?                                                                                     |                                                                        |
|                                                 | A: • Yes · No                                                                                                    |                                                                        |
|                                                 | Explain                                                                                                    |                                                                        |
|                                                 |                                                                                                    | ]                                                                      |
|                                                 | Ç                                                                                                    |                                                                        |
|                                                 |                                                                                                    | 1                                                                      |
|                                                 |                                                                                                    |                                                                        |
|                                                 | Q: Have you ever committed, ordered, incited, assisted, or<br>otherwise participated in torture?                                                                                      |                                                                        |
|                                                 | A: • Yes O No                                                                                                    |                                                                        |
|                                                 | Explain                                                                                                    |                                                                        |
|                                                 | ~                                                                                                    |                                                                        |
|                                                 | ~                                                                                                    |                                                                        |
|                                                 |                                                                                                    |                                                                        |
|                                                 | • Have you committed ordered incited assisted or                                                                                                    |                                                                        |
|                                                 | otherwise participated in extrajudicial killings, political<br>killings, or other acts of violence?                                                                                   |                                                                        |
|                                                 | A: • Yes O No                                                                                                    |                                                                        |
|                                                 | Explain                                                                                                    |                                                                        |
|                                                 |                                                                                                    | ]                                                                      |
|                                                 | ~                                                                                                    |                                                                        |
|                                                 |                                                                                                    |                                                                        |
|                                                 | Or Havo you over engened in the standard to the                                                                                                    |                                                                        |
|                                                 | child soldiers?                                                                                                    |                                                                        |
|                                                 | A: • Yes O No                                                                                                    |                                                                        |
|                                                 | Explain                                                                                                    | 1                                                                      |
|                                                 | ^                                                                                                    |                                                                        |
|                                                 | ×                                                                                                    |                                                                        |
|                                                 | + Add Another = Remove                                                                                                    |                                                                        |
| <pre>A' e vo jub Eusion Compared on a setting of additional with the Community of additional addition Community of a setting of additional addition Community of a setting of additional addition Community of a setting of additional addition Community of a setting of additional addition Community of a setting of additional addition Community of a setting of additional addition Community of a setting of additional addition Community of additional addition Community of addition Community of additional addition Community of add</pre>     |
|----------------------------------------------------------------------------------------------------|
|                                                                                                    |
|                                                                                                    |
|                                                                                                    |
| <ul> <li>Provide the set of the set of the s</li></ul> |
| Explain        • In we use of through abuse of governmental or official consistence of the state of the state of the                                           |
| <ul> <li>If you you were through abuse of governmental or political status is subard status in a visual status is a visual status in a visual status is a visual status in a visual status in a visual status in a visual status is a visual status in a visual status in a visual stat</li></ul> |
| <ul> <li>A: @ Vis () No</li> <li>Explain</li> <li>() Are you the spouse, minor child, or agent of an individual or control of a single of the previous agent, or which are publical position competed for previous agent, or which are publical position competed for previous agent, or which are publical position competed for previous agent, or which are publical position competed for previous agent, or which are publical position competed for previous agent, or which are publical position competed for previous agent, or which are publical position competed for previous agent, or which are publical position competed for previous agent, or which are publical position and a competed for previous agent. A previous agent, or which are publical position and a competed for previous agent, or which are publication and a public agent. A previous agent, and an individual agent of an individual individual or defined for competed for publication of the competent of publication of the competent of publication in the Competent of publication of the competent of publication of the competent of publication of the competent of publication of the competent of publication of the competent of publication of the competent of publication of the competent of publication of the competent of publication of the competent of publication of the competent of publication of the competent of publication of the competent of publication of the competent of publication of the formation of publication of the formation of publication of the competent of publication of the competent of publication of the competent of publication of the competent of publication of the competent of publication of the competent of publication of the competent of publication of the publication of the competent of publication of the competent of publication of the competent of publication of the competent of publication of the publication of the competent of publication of the competent of publication of the competent of publication of the competent of publicatication of th</li></ul> |
| <ul> <li>Are you the scourse, minor child, or agent of an individual scourse in the distribution of which a direct store of the scourse, or expropriated prior individual that claim of comersity)?</li> <li>Are or too he</li> <li>Create or the scourse, minor child, or agent of an individual scourse individual store of the scourse, minor child, or agent of an individual scourse individual scourse individual weapons. Convention?</li> <li>Are or you the scourse, minor child, or agent of an individual scourse individual scourse individual weapons. Convention?</li> <li>Are or you the scourse, minor child, or agent of an individual scourse information obtained in confidential U.S. business information obtained in confidential U.S. business information obtained business information obtained business information obtained business information obtained business informatio</li></ul>  |
| A: • yes _ ∧o   Fulni   • • yes _ ∧o   Control = Control = C                                                                                       |
| Image: Set in the chemical Weapons Convention   If is very our ever disclosed or trafficked in confidential U.S. participation in the Chemical Weapons Convention? If is very our best popuse, minor child, or agent of an individual with the disclosed or trafficked in confidential U.S. business in the Chemical Weapons Convention? If is very our the spouse, minor child, or agent of an individual with has disclosed or trafficked in confidential U.S. business in the Chemical Weapons Convention? If is very our ever been directly involved in the establishment or enforcement of population controls forcing a woman to undergo a tealmation spatial the free while or a man or a woman to undergo attentization against the set the woman to undergo a tealmation against the set the chemical Weapons Convention? If is very our ever been directly involved in the establishment or enforcement of population controls forcing a woman to undergo attentization against the set the woman to undergo a tealmation against the set the totage or a man or a woman to undergo attentization against the set the totage or an advice or a man or a woman to undergo a tealmation against the set the totage or a man or a woman to undergo attentization against the set the totage or a man or a woman to undergo attentization against the set the totage or a man or a woman to undergo attentization against the set the totage or a man or a woman to undergo attentization against the set totage or a man or a woman to undergo attentization against the set totage or a man or a set totage or a man or a set totage or a                                                                        |
| • Pres ○ No                                                                                                    |
| Explain   Image: Second Second Se                                           |
| <ul> <li>Q: Are you the spouse, minor child, or agent of an individual who has discided or trafficked in confidential U.S. business information obtained in connection with U.S. participation in the chemical Weapons Convention?</li> <li>A: ● Yes ● No</li> <li>Explain</li> <li>C: Have you ever been directly involved in the establishment or enforcement of population controls forcing a woman to undergo an abortion against his or her free will?</li> <li>A: ● Yes ● No</li> <li>A: ● Yes ● No</li> <li>A: ● Yes ● No</li> <li>C: Have you ever been directly involved in the costablishment or enforcement of population controls forcing a woman to undergo an abortion against his or her free will?</li> <li>A: ● Yes ● No</li> <li>Explain</li> <li>C: ● Yes ● No</li> <li>Explain</li> <li>C: Pres ● No</li> <li>Explain</li> <li>C: Pres ● No</li> <li>Explain</li> <li>D: ● Yes ● No</li> <li>Explain</li> <li>D: ● Yes ● No</li> <li>Explain</li> <li>D: ● Yes ● No</li> <li>Explain</li> <li>D: ● Yes ● No</li> <li>Explain</li> <li>D: ● Yes ● No</li> <li>Explain</li> <li>D: ● Yes ● No</li> <li>Explain</li> <li>Explain</li> </ul>                                                                                                    |
| Explain  Final Section 2015 Section 2015 Sec           |
| Q: Have you ever been directly involved in the establishment or enforcement of population controls forcing a woman to undergo an abortion against her free choice or a man or a woman to undergo sterilization against his or her free will?         A: ● Yes ○ No         Explain         Q: Have you ever been directly involved in the coercive transplantation of human organs or bodily tissue?         A: ● Yes ○ No         Explain         Image: Direct or the stablishment of human organs or bodily tissue?         A: ● Yes ○ No         Explain         Image: Direct or the stablishment of human organs or bodily tissue?         A: ● Yes ○ No         Explain         Image: Direct or the stablishment organs or bodily tissue?         A: ● Yes ○ No         Explain         Image: Direct organization of human organs or bodily tissue?         A: ● Yes ○ No         Explain         Image: Direct organization of human organs or bodily tissue?                                                                                                    |
| <ul> <li>A: ● Yes ○ No</li> <li>Explain</li> <li>O: Have you ever been directly involved in the coerdve transplantation of human organs or bodily tissue?</li> <li>A: ● Yes ○ No</li> <li>Explain</li> </ul>                                                                                                    |
| Q: Have you ever been directly involved in the coercive transplantation of human organs or bodily tissue?         A: ●Yes ○ No         Explain                                                                                                    |
| Explain                                                                                                    |
|                                                                                                    |
| ر Back: Security/Background Part 2 🛛 📸 Save 🛛 Next: Security/Background Part 4 ه                                                                                                    |

# Security and Background: Part 4

Displayed for all applicants. All questions answered to show additional fields.

|                                |                                                                                                    | Contact Os   Help                                                               |
|--------------------------------|----------------------------------------------------------------------------------------------------|---------------------------------------------------------------------------------|
| 💹 U.S. D                       | EPARTMENT of STATE                                                                                                    | Select Tooltip Lan<br>English                                                   |
| CONSUL                         | AR ELECTRONIC APPLICATION CENTER                                                                                       |                                                                                 |
| COMPLETE                       | PHOTO REVIEW                                                                                                    | SIGN                                                                            |
|                                | Online Nonimmigrant Visa Application (DS-160)                                                                          | Application ID AA000320                                                         |
| Cattions Blandad               |                                                                                                    |                                                                                 |
| Getting Started                | Security and Background: Part 4                                                                                        |                                                                                 |
| Personal                       |                                                                                                    |                                                                                 |
| Travel                         | NOTE: Provide the following security and background inf                                                                | formation. Provide complete and                                                 |
| Travel Companions              | accurate information to all questions that require an exp<br>persons who are within specific categories defined by lay | lanation. A visa may not be issued to<br>w as inadmissible to the United States |
| Previous U.S. Travel           | (except when a waiver is obtained in advance). Are any<br>While a YES answer does not automatically signify inelig     | of the following applicable to you?<br>ibility for a visa, if you answer YES vo |
| Address and Phone              | may be required to personally appear before a consular                                                                 | officer.                                                                        |
| Passport                       |                                                                                                    |                                                                                 |
| U.S. Contact                   |                                                                                                    |                                                                                 |
| Family                         | Q: Have you ever been the subject of a removal or dep<br>bearing?                                                      | portation                                                                       |
| Work / Education /<br>Training |                                                                                                    |                                                                                 |
| Security and                   | Yes () No                                                                                                    |                                                                                 |
| Background                     | Explain                                                                                                    |                                                                                 |
| Part 1                         |                                                                                                    |                                                                                 |
| Part 2                         |                                                                                                    | 0                                                                               |
| Part 3                         |                                                                                                    | ·                                                                               |
| Part 4                         |                                                                                                    |                                                                                 |
| Part 5                         |                                                                                                    |                                                                                 |
| E-Visa                         | Q: Have you ever sought to obtain or assist others to o                                                                | bbtain a                                                                        |
| Student/Exchange Visa          | States immigration benefit by fraud or willful                                                                         | ea                                                                              |
| Crew Visa                      | misrepresentation or other unlawful means?                                                                             |                                                                                 |
| Temporary Work Visa            | A: • Yes · No                                                                                                    |                                                                                 |
| ·····                          | Explain                                                                                                    |                                                                                 |
|                                |                                                                                                    |                                                                                 |
| In Marketter Deriver           |                                                                                                    | ^                                                                               |
| eip: Navigation Buttons        |                                                                                                    | $\sim$                                                                          |
| access previously              |                                                                                                    |                                                                                 |
| itered data.                   |                                                                                                    |                                                                                 |
|                                | Q: Have you failed to attend a hearing on removability                                                                 | or                                                                              |
|                                | inadmissibility within the last five years?                                                                            |                                                                                 |
|                                | A: • Yes O No                                                                                                    |                                                                                 |
|                                | Evolain                                                                                                    |                                                                                 |
|                                |                                                                                                    |                                                                                 |
|                                |                                                                                                    | ^                                                                               |
|                                |                                                                                                    | $\sim$                                                                          |
|                                |                                                                                                    |                                                                                 |
|                                |                                                                                                    |                                                                                 |
|                                | Have you ever been unlawfully present, overstaved                                                                      | the                                                                             |
|                                | amount of time granted by an immigration official o                                                                    | r                                                                               |
|                                | otherwise violated the terms of a U.S. visa?                                                                           |                                                                                 |
|                                | A: • Yes O No                                                                                                    |                                                                                 |
|                                | Explain                                                                                                    |                                                                                 |
|                                |                                                                                                    |                                                                                 |
|                                |                                                                                                    | ^                                                                               |
|                                |                                                                                                    | $\sim$                                                                          |
|                                |                                                                                                    |                                                                                 |
|                                |                                                                                                    |                                                                                 |
|                                |                                                                                                    |                                                                                 |
|                                | Are you subject to a civil penalty under INA 274C?                                                                     |                                                                                 |
|                                | A: • Yes O No                                                                                                    |                                                                                 |
|                                | Explain                                                                                                    |                                                                                 |
|                                |                                                                                                    |                                                                                 |
|                                |                                                                                                    | A                                                                               |
|                                |                                                                                                    |                                                                                 |
|                                |                                                                                                    | $\bigcirc$                                                                      |
|                                |                                                                                                    | Q                                                                               |
|                                |                                                                                                    | Q                                                                               |
|                                | Or Have you been ordered removed from the U.C. duri                                                                    | ng the                                                                          |
|                                | Q: Have you been ordered removed from the U.S. duri<br>last five years?                                                | ng the                                                                          |
|                                | C: Have you been ordered removed from the U.S. duri<br>last five years?      A:                                        | ng the                                                                          |
|                                | Q: Have you been ordered removed from the U.S. duri<br>last five years?<br>A: • Yes O No                               | ng the                                                                          |
|                                | Q: Have you been ordered removed from the U.S. duri<br>last five years?<br>A: • Yes O No<br>Explain                    | ing the                                                                         |
|                                | Q: Have you been ordered removed from the U.S. duri<br>last five years?<br>A: • Yes O No<br>Explain                    | ing the                                                                         |
|                                | Q: Have you been ordered removed from the U.S. duri<br>last five years?<br>A: ● Yes ○ No<br>Explain                    | ing the                                                                         |
|                                | Q: Have you been ordered removed from the U.S. duri last five years?         A: ● Yes ○ No         Explain             | ing the                                                                         |

|                      | volain                                                                                                    |
|----------------------|----------------------------------------------------------------------------------------------------|
|                      |                                                                                                    |
|                      | <u>^</u>                                                                                                    |
|                      | ×                                                                                                    |
|                      |                                                                                                    |
|                      |                                                                                                    |
| Q:                   | ave you ever been unlawfully present and ordered                                                                                                    |
|                      | emoved from the U.S. during the last ten years?                                                                                                    |
| A:                   | ● Yes ○ No                                                                                                    |
|                      | xplain                                                                                                    |
|                      |                                                                                                    |
|                      | ↓                                                                                                    |
|                      |                                                                                                    |
|                      |                                                                                                    |
| <b>Q</b> :           | ave you ever been convicted of an aggravated felony and                                                                                                    |
|                      | een ordered removed from the U.S.?                                                                                                    |
| A:                   | ⊙Yes ⊖No                                                                                                    |
|                      | xplain                                                                                                    |
|                      |                                                                                                    |
|                      | 0                                                                                                    |
|                      | Y                                                                                                    |
|                      |                                                                                                    |
| Q:<br>A:             | ave you ever been unlawfully present in the U.S. for more<br>nan 180 days (but no more than one year) and have<br>oluntarily departed the U.S. within the last three years?<br>● Yes ○ No                                                                                                    |
| Q:<br>A:             | ave you ever been unlawfully present in the U.S. for more<br>nan 180 days (but no more than one year) and have<br>oluntarily departed the U.S. within the last three years?<br>● Yes ○ No<br>xplain                                                                                                    |
| Q:<br>A:             | <ul> <li>ave you ever been unlawfully present in the U.S. for more nan 180 days (but no more than one year) and have oluntarily departed the U.S. within the last three years?</li> <li>Yes O No xplain</li> </ul>                                                                                                    |
| Q:<br>A:             | ave you ever been unlawfully present in the U.S. for more<br>han 180 days (but no more than one year) and have<br>oluntarily departed the U.S. within the last three years?<br>Yes O No<br>xplain                                                                                                    |
| Q:<br>A:             | ave you ever been unlawfully present in the U.S. for more nan 180 days (but no more than one year) and have oluntarily departed the U.S. within the last three years?      Yes ONo       xplain                                                                                                    |
| Q:<br>A:<br>Q:       | <ul> <li>ave you ever been unlawfully present in the U.S. for more nan 180 days (but no more than one year) and have oluntarily departed the U.S. within the last three years?</li> <li>Yes No</li> <li>xplain</li> </ul>                                                                                                    |
| Q:<br>A:<br>Q:       | <ul> <li>ave you ever been unlawfully present in the U.S. for more nan 180 days (but no more than one year) and have oluntarily departed the U.S. within the last three years?</li> <li>Yes No</li> <li>xplain</li> <li>ave you ever been unlawfully present in the U.S. for more nan one year in the aggregate at any time during the past en years?</li> </ul>                                                                                                    |
| Q:<br>A:<br>Q:<br>A: | ave you ever been unlawfully present in the U.S. for more nan 180 days (but no more than one year) and have oluntarily departed the U.S. within the last three years?            • Yes  No         xplain             • you ever been unlawfully present in the U.S. for more nan one year in the aggregate at any time during the past en years?             • Yes O No                                                                                                    |
| Q:<br>A:<br>Q:<br>A: | ave you ever been unlawfully present in the U.S. for more than 180 days (but no more than one year) and have oluntarily departed the U.S. within the last three years?                                                                                                    |
| Q:<br>A:<br>Q:<br>A: | ave you ever been unlawfully present in the U.S. for more nan 180 days (but no more than one year) and have oluntarily departed the U.S. within the last three years?    • Yes ONo       xplain    ave you ever been unlawfully present in the U.S. for more nan one year in the aggregate at any time during the past en years?   • Yes No   • Yes No                                                                                                    |
| Q:<br>A:<br>Q:       | ave you ever been unlawfully present in the U.S. for more than 180 days (but no more than one year) and have oluntarily departed the U.S. within the last three years?                                                                                                    |
| Q:<br>A:<br>Q:       | ave you ever been unlawfully present in the U.S. for more nan 180 days (but no more than one year) and have oluntarily departed the U.S. within the last three years?    • Yes ONo   xplain   ave you ever been unlawfully present in the U.S. for more nan one year in the aggregate at any time during the past en years?   • Yes No   xplain   • Yes No   xplain   • Yes No   xplain   • Yes No   • Yes No                                                                                                    |
| Q:<br>A:<br>Q:       | ave you ever been unlawfully present in the U.S. for more nan 180 days (but no more than one year) and have oluntarily departed the U.S. within the last three years?    Yes     No xplain ave you ever been unlawfully present in the U.S. for more nan one year in the aggregate at any time during the past en years?    Yes  No xplain () Yes  No xplain () Yes  () No xplain () Yes  () No xplain () Yes  () No xplain () Yes  () No xplain () Yes  () Yes  ()                                                                                                    |
| Q:<br>A:<br>Q:<br>A: | ave you ever been unlawfully present in the U.S. for more nan 180 days (but no more than one year) and have oluntarily departed the U.S. within the last three years?    Yes \_No xplain    ave you ever been unlawfully present in the U.S. for more nan one year in the aggregate at any time during the past en years?  Yes \_No xplain  () Yes \_No xplain    ave you ever been unlawfully present in the U.S. for more nan one year in the aggregate at any time during the past en years?  () Yes \_No xplain  () Yes \_No xplain  () Yes \_No xplain   () Yes \_No xplain  () Yes \_No xplain () Yes \_No xplain () Yes \_No xplain  () Yes \_No xplain  () Yes \_No () Yes \_No <                                                                                                    |
| Q:<br>A:<br>Q:<br>A: | ave you ever been unlawfully present in the U.S. for more than 180 days (but no more than one year) and have oluntarily departed the U.S. within the last three years?       • Yes  No   xplain   • Yes  No   xplain   • Yes  No   * Yes  No   * Yes |
| Q:<br>A:<br>Q:<br>A: | ave you ever been unlawfully present in the U.S. for more<br>tan 180 days (but no more than one year) and have<br>oluntarily departed the U.S. within the last three years?<br>• Yes No<br>xplain<br>ave you ever been unlawfully present in the U.S. for more<br>tan one year in the aggregate at any time during the past<br>en years?<br>• Yes No<br>xplain<br>xplain<br>• Yes No<br>xplain<br>• Yes No<br>xplain<br>• Yes No<br>xplain<br>• Yes No<br>xplain<br>• Yes No<br>xplain                                                                                                    |
| Q:<br>A:<br>Q:<br>A: | ave you ever been unlawfully present in the U.S. for more<br>an 180 days (but no more than one year) and have<br>oluntarily departed the U.S. within the last three years?<br>() Yes () No<br>xplain<br>ave you ever been unlawfully present in the U.S. for more<br>han one year in the aggregate at any time during the past<br>en years?<br>() Yes () No<br>xplain<br>() Yes () No<br>xplain<br>ave you ever been removed or deported from any<br>puntry?<br>() Yes () No<br>xplain                                                                                                    |
| Q:<br>A:<br>Q:<br>A: | ave you ever been unlawfully present in the U.S. for more<br>han 180 days (but no more than one year) and have<br>oluntarily departed the U.S. within the last three years?<br>• Yes No<br>xplain<br>ave you ever been unlawfully present in the U.S. for more<br>han one year in the aggregate at any time during the past<br>an years?<br>• Yes No<br>xplain<br>ave you ever been removed or deported from any<br>buntry?<br>• Yes No<br>xplain<br>• Yes No                                                                                                    |
| Q:<br>A:<br>Q:<br>A: | ave you ever been unlawfully present in the U.S. for more han 180 days (but no more than one year) and have oblutarily departed the U.S. within the last three years?    Yes \No xplain    ave you ever been unlawfully present in the U.S. for more han one year in the aggregate at any time during the past en years? Yes \No xplain ave you ever been removed or deported from any bontry? Yes \No xplain xplain                                                                                                    |
| Q:<br>A:<br>Q:<br>A: | ave you ever been unlawfully present in the U.S. for more<br>han 180 days (but no more than one year) and have<br>oluntarily departed the U.S. within the last three years?<br>Yes No          xplain         ave you ever been unlawfully present in the U.S. for more<br>han one year in the aggregate at any time during the past<br>any years?         Yes No         xplain         yes No         xplain         Yes No         xplain         Yes No         xplain         Yes No         xplain         Yes No         xplain         Yes No         xplain         years No         xplain         years No         xplain         year you ever been removed or deported from any<br>bountry?         Yes No         xplain         year         Yes No         xplain                                                                                                    |
| Q:<br>A:<br>Q:<br>A: | ave you ever been unlawfully present in the U.S. for more<br>ana 180 days (but no more than one year) and have<br>oluntarily departed the U.S. within the last three years?<br>(•) Yes $\bigcirc$ No<br>xplain<br>ave you ever been unlawfully present in the U.S. for more<br>tan one year in the aggregate at any time during the past<br>an years?<br>(•) Yes $\bigcirc$ No<br>xplain<br>ave you ever been removed or deported from any<br>bountry?<br>(•) Yes $\bigcirc$ No<br>xplain<br>(•) Yes $\bigcirc$ No<br>xplain                                                                                                    |

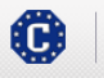

This site is managed by the Bureau of Consular Affairs, U.S. Department of State. External links to other Internet sites should not be construed as an endorsement of the views contained therein. <u>Copyright Information</u> Disclaimers D Paperwork Reduction Act D

# Security and Background: Part 5

Displayed for all applicants. All questions answered to show additional fields.

| U.S. DE                                                                                  | Contact US   Help   Exit<br>PARTMENT OF STATE<br>RELECTIONIC APPLICATION CENTER                                                                                                    |
|------------------------------------------------------------------------------------------|----------------------------------------------------------------------------------------------------|
| COMPLETE                                                                                 | PHOTO BETWEEN SECH.<br>Online Nonimmigrant Visa Application (DS-160)<br>Application (D A 10091 LTX9                                                                                                    |
| <ul> <li>✓ Getting Started</li> <li>✓ Personal</li> </ul>                                | Security and Background: Part 5                                                                                                    |
| Travel     Travel Companions     Previous U.S. Travel     Address and Phone     Passport | NOTE: Privide the following security and facility out information. Provide complete and<br>accurate enformation to all questions that require an explanation. A view may not be issued<br>to perform view within specific categories defined by the an anotherable to the United<br>States (except when a waiver is obtained in advance). Are any of the following applicable to<br>you? While a "EXample days out advanced in advance), are any of the following applicable to<br>you? While a "EXample days out advanced in advance), are any of the following applicable to<br>you? While a "EXample days out advanced in galaxies," and a second advanced<br>YES you may be required to personally appear before a consider officer. |
| ✓ U.S. Contact<br>✓ Family<br>✓ Work / Education /<br>Training<br>Security and           | Have you ever withheld outdoy of a U.S. obtain child<br>outside the United States from a person granted legal<br>outdoy by a U.S. court?     A:                                                                                                    |
| Background<br>Part 1                                                                     | Explant                                                                                                    |
| Part 3                                                                                   | Ĭ.                                                                                                    |
| Part 6                                                                                   | Q: Have you voted in the United States in violation of any law                                                                                                    |
| Statestication<br>View                                                                   | A: • Yes () No                                                                                                    |
| Report State                                                                             | Espan                                                                                                    |
| Help: Navigation Buttons                                                                 |                                                                                                    |
| to access previously<br>entered data                                                     | C: Intro pie draveding taxation?     A: @ves Olio Epipin                                                                                                    |
|                                                                                          | 0                                                                                                    |
|                                                                                          | Q: Are you a former exchange visite (1) who has not yet<br>fulfilled the two-year foreign residence requirement?<br>A: @yes ⊖to<br>Explain                                                                                                    |
|                                                                                          | 0                                                                                                    |
|                                                                                          | Q: Do you seek to neter the United States for purpose of<br>servicements skilled or unshilled labor but have not yet<br>been certified by the Secretary of Labor?                                                                                                    |
|                                                                                          | A: @Yes O No<br>Explain                                                                                                    |
|                                                                                          | 0                                                                                                    |
|                                                                                          | <ul> <li>Q: Are you a graduate of a foreign medical school seeking to perform medical services in the United States but have not yet passed the National Board of Medical Examiners examination or its equivalent?</li> <li>Are @ves ○No</li> <li>Erglinin</li> </ul>                                                                                                    |
|                                                                                          | 0                                                                                                    |
|                                                                                          | C: Are you a health care worker seeking to perform such<br>work, in the United States but have not yet received<br>certification from the Commission on Graduates of Friengin<br>torang schools or from a equivalent approved<br>independence redensitivity gradmattion?<br>A: € ves ⊖to                                                                                                    |
|                                                                                          | Explain                                                                                                    |
|                                                                                          | Q: Are you permanently ineligible for U.S. citizenship?                                                                                                    |
|                                                                                          | A: @ves Olio<br>Epin                                                                                                    |
|                                                                                          | Q: Have you ever departed the United States in order to                                                                                                    |
|                                                                                          | evade military service during a time of war?<br>A:                                                                                                    |
|                                                                                          | Esplain                                                                                                    |
|                                                                                          | Q: Are you coming to the U.S. to practice polygamy?<br>A: ● Yes ○ No                                                                                                    |
|                                                                                          | Esplain                                                                                                    |
|                                                                                          | Q: Has the Secretary of Homeland Security of the United<br>States ever determined that you knowingly made a<br>frivatious application for anytum?<br>A: @ yes ⊖ No                                                                                                    |
|                                                                                          |                                                                                                    |
|                                                                                          | ( Basic Second Break Break Basic                                                                                                    |
| This site is marked and the site should a convict table                                  | anaged by the Bureau of Consular Affairs, U.S. Department of State. External links to other Internet<br>not be construed as an endorsement of the view contained therein.                                                                                                    |

#### **E-Visa: Business Profile**

Displayed for E1-TR, E2-TR, and E1/E2-EX acting as their respective TRs. 'Other' selected where available to show all additional fields.

| COMPLETE<br>COMPLETE<br>Getting Started<br>Personal<br>Travel<br>Travel Companions<br>Previous U.S. Travel<br>Address and Phone<br>Passport<br>U.S. Contact | PARTMENT of STATE<br>PHOTO REVIEW<br>Online Nonimmigrant Visa Application (DS-160)<br>E-Visa: Business Profile Information<br>Name of U.S. Enterprise, Business, or Company<br>Type of Business Enterprise<br>OTHER (SPECIFY) | English SIGN                     |
|----------------------------------------------------------------------------------------------------|----------------------------------------------------------------------------------------------------|----------------------------------|
| COMPLETE COMPLETE Getting Started Personal Travel Travel Companions Previous U.S. Travel Address and Phone Passport U.S. Contact Sciently                   | PHOTO     REVIEW       Online Nonimmigrant Visa Application (DS-160)       E-Visa: Business Profile Information       Name of U.S. Enterprise, Business, or Company       Type of Business Enterprise       OTHER (SPECIFY)   | SIGN<br>Application ID AA00911JX |
| Getting Started<br>Personal<br>Travel<br>Travel Companions<br>Previous U.S. Travel<br>Address and Phone<br>Passport<br>U.S. Contact                         | Online Nonimmigrant Visa Application (DS-160)<br>E-Visa: Business Profile Information                                                                                                    | Application ID AA00911JX         |
| Getting Started<br>Personal<br>Travel<br>Travel Companions<br>Previous U.S. Travel<br>Address and Phone<br>Passport<br>U.S. Contact                         | E-Visa: Business Profile Information                                                                                                    | Application ID AA00911JX         |
| Getting Started Personal Travel Travel Companions Previous U.S. Travel Address and Phone Passport U.S. Contact Events                                       | E-Visa: Business Profile Information                                                                                                    | -                                |
| Personal<br>Travel<br>Travel Companions<br>Previous U.S. Travel<br>Address and Phone<br>Passport<br>U.S. Contact                                            | Name of U.S. Enterprise, Business, or Company Type of Business Enterprise  OTHER (SPECIFY)                                                                                                    | -                                |
| Travel Travel Companions Previous U.S. Travel Address and Phone Passport U.S. Contact                                                                       | Name of U.S. Enterprise, Business, or Company Type of Business Enterprise  OTHER (SPECIFY)                                                                                                    | -                                |
| Travel Companions Previous U.S. Travel Address and Phone Passport U.S. Contact                                                                              | Type of Business Enterprise ()<br>OTHER (SPECIFY)                                                                                                    | -                                |
| Previous U.S. Travel<br>Address and Phone<br>Passport<br>U.S. Contact                                                                                       | Type of Business Enterprise 🕖 OTHER (SPECIFY)                                                                                                    |                                  |
| Address and Phone<br>Passport<br>U.S. Contact                                                                                                    | OTHER (SPECIFY)                                                                                                    |                                  |
| Passport<br>U.S. Contact                                                                                                    |                                                                                                    | ]                                |
| U.S. Contact                                                                                                    |                                                                                                    |                                  |
|                                                                                                    | Other (Specify)                                                                                                    |                                  |
| Work / Education /                                                                                                    |                                                                                                    |                                  |
| Training                                                                                                    |                                                                                                    |                                  |
| Security and<br>Background                                                                                                    | Date and Place Business was Established or Incorporated in the United States                                                                                                    |                                  |
| E-Visa                                                                                                    |                                                                                                    |                                  |
| Business Profile                                                                                                    |                                                                                                    |                                  |
| Foreign Parent                                                                                                    | (Format: DD-MMM-YYYY)                                                                                                    |                                  |
| Business                                                                                                    | City                                                                                                    |                                  |
| Finance and<br>Trade                                                                                                    |                                                                                                    |                                  |
| Investment                                                                                                    | State                                                                                                    |                                  |
| U.S. Personnel 1                                                                                                    |                                                                                                    |                                  |
| U.S. Personnel 2                                                                                                    |                                                                                                    |                                  |
| Applicant Present                                                                                                    | Address of Headquarters, Subsidiaries, and Branch Offices (                                                                                                    | of                               |
| Position                                                                                                    | U.S. Enterprise (Specify Type of Office)                                                                                                    |                                  |
| Applicant<br>Position in U.S.                                                                                                    |                                                                                                    |                                  |
| Application                                                                                                    |                                                                                                    |                                  |
| Contact                                                                                                    | Other (Specify)                                                                                                    |                                  |
| Student/Exchange<br>Visa                                                                                                    |                                                                                                    |                                  |
| Crew Visa                                                                                                    | Name                                                                                                    |                                  |
| Temporary Work Visa                                                                                                    |                                                                                                    |                                  |
|                                                                                                    | Street Address (Line 1)                                                                                                    |                                  |
|                                                                                                    |                                                                                                    |                                  |
| elp: Navigation Buttons                                                                                                    | Street Address (Line 2) *Optional                                                                                                    |                                  |
| ick on the buttons above                                                                                                    |                                                                                                    |                                  |
| itered data.                                                                                                    |                                                                                                    |                                  |
|                                                                                                    | State/Province                                                                                                    |                                  |
|                                                                                                    | Does Not Apply                                                                                                    |                                  |
|                                                                                                    | Postal Zone/ZIP Code                                                                                                    |                                  |
|                                                                                                    | Does Not Apply                                                                                                    |                                  |
|                                                                                                    | Country/Region                                                                                                    |                                  |
|                                                                                                    | - SELECT ONE -                                                                                                    |                                  |
|                                                                                                    | Telephone Number Fax Number                                                                                                    |                                  |
|                                                                                                    |                                                                                                    |                                  |
|                                                                                                    |                                                                                                    |                                  |
|                                                                                                    | Add Another     Remove                                                                                                    | <u>e</u>                         |
|                                                                                                    | Nature of the Business                                                                                                    |                                  |
|                                                                                                    | General Trade                                                                                                    |                                  |
|                                                                                                    | Retail Sales                                                                                                    |                                  |
|                                                                                                    | Imports to U.S.                                                                                                    |                                  |
|                                                                                                    | Services/Technology                                                                                                    |                                  |
|                                                                                                    | Other (Specify)                                                                                                    |                                  |
|                                                                                                    |                                                                                                    |                                  |
|                                                                                                    | Other (Specify)                                                                                                    |                                  |
|                                                                                                    |                                                                                                    |                                  |
|                                                                                                    | Describe fully the services, production, or other activity of t                                                                                                    | he                               |
|                                                                                                    | Jusiness:                                                                                                    |                                  |
|                                                                                                    |                                                                                                    | 0                                |
|                                                                                                    |                                                                                                    |                                  |
|                                                                                                    |                                                                                                    |                                  |
|                                                                                                    |                                                                                                    |                                  |
|                                                                                                    | ◀ Back: Security 📓 Save Ne                                                                                                    | xt: Foreign Parent Business 🕨    |
|                                                                                                    |                                                                                                    |                                  |

## **E-Visa: Foreign Parent Business**

Displayed for E1-TR, E2-TR, and E1/E2-EX acting as their respective TRs. Answers selected where available to show all additional fields.

|                                                           |                                                                                                    | Conta                      | ct Us   Help   Exit<br>Select Tooltip Language |
|-----------------------------------------------------------|----------------------------------------------------------------------------------------------------|----------------------------|------------------------------------------------|
| U.S. DE                                                   | PARTMENT OF STATE                                                                                                    | English                    |                                                |
| - COMPLETE                                                | PHOTO REVIEW                                                                                                    |                            | SIGN                                           |
|                                                           | Online Nonimmigrant Visa Application (DS-160)                                                                                                    | Applicati                  | on ID AA00911JX9                               |
| <ul> <li>✓ Getting Started</li> <li>✓ Personal</li> </ul> | E-Visa: Foreign Parent Business Info                                                                                                    | ormation                   |                                                |
| ✓ Travel<br>✓ Travel Companions                           | Q: Is there a foreign parent business?                                                                                                    |                            |                                                |
| ✓ Previous U.S. Travel                                    | A: • Yes O No                                                                                                    |                            |                                                |
| ✓ Address and Phone                                       | Provide the following information:                                                                                                    |                            |                                                |
| ✓ Passport                                                | Name of Foreign Parent Business                                                                                                    |                            |                                                |
| <ul> <li>✓ Family</li> </ul>                              | Address of Foreign Parent Business:                                                                                                    |                            |                                                |
| <ul> <li>Work / Education /<br/>Training</li> </ul>       | Street Address (Line 1)                                                                                                    |                            |                                                |
| ✓ Security and<br>Background                              | Street Address (Line 2) *Ontions/                                                                                                    |                            |                                                |
| E-Visa                                                    |                                                                                                    |                            |                                                |
| Business Profile                                          | City                                                                                                    |                            |                                                |
| Foreign Parent<br>Business                                |                                                                                                    |                            |                                                |
| Finance and<br>Trade                                      | Does Not Apply                                                                                                    |                            |                                                |
| Investment                                                | Postal Zone/ZIP Code                                                                                                    |                            |                                                |
| U.S. Personnel 1                                          | Does Not Apply                                                                                                    |                            |                                                |
| U.S. Personnel 2                                          | Country/Region - SELECT ONE -                                                                                                    |                            |                                                |
| Applicant Present<br>Position                             | Telephone Number                                                                                                    |                            |                                                |
| Applicant<br>Position in U.S.                             |                                                                                                    |                            |                                                |
| Application<br>Contact                                    | Fax Number                                                                                                    |                            |                                                |
| Student/Exchange<br>Visa                                  |                                                                                                    |                            |                                                |
| Crew Visa                                                 |                                                                                                    |                            |                                                |
| Temporary Work Visa                                       | Q: Are there any Foreign Entities (Corporation, Partnersh<br>etc.) associated with the U.S. business?                                                                                                    | nip,                       |                                                |
|                                                           | A: • Yes O No                                                                                                    |                            |                                                |
| Help: Navigation Buttons                                  | List the Names of the Foreign Entities:                                                                                                    |                            |                                                |
| Click on the buttons above to access previously           |                                                                                                    |                            |                                                |
| entered data.                                             | Country/Region of Origin (Nationality)                                                                                                    |                            |                                                |
|                                                           | Rement of Ownership                                                                                                    |                            |                                                |
|                                                           | %                                                                                                    |                            |                                                |
|                                                           | * Add Another 🖃 Remov                                                                                                    | <u>/e</u>                  |                                                |
|                                                           | Q: Are there any Foreign Individual Owners of the U.S.                                                                                                    |                            |                                                |
|                                                           | A: • Yes O No                                                                                                    |                            |                                                |
|                                                           | List the Names of the Foreign Individual Owners:                                                                                                    |                            |                                                |
|                                                           | Surnames of Foreign Individual Owner                                                                                                    |                            |                                                |
|                                                           | Given Names of Foreign Individual Owner                                                                                                    |                            |                                                |
|                                                           |                                                                                                    |                            |                                                |
|                                                           | Immigration Status                                                                                                    |                            |                                                |
|                                                           | Country/Region of Residence<br>- SELECT ONE -                                                                                                    |                            |                                                |
|                                                           | Country/Region of Origin (Nationality) - SELECT ONE -                                                                                                    |                            |                                                |
|                                                           | Percent of Ownership                                                                                                    |                            |                                                |
|                                                           | * Add Another = Remo                                                                                                    | ve                         |                                                |
|                                                           |                                                                                                    |                            |                                                |
|                                                           | Back: Business Profile     Back: Business Profile     Save     Sav | Next: Finar                | nce and Trade ▶                                |
|                                                           |                                                                                                    |                            |                                                |
| This site is m<br>sites should<br><u>Copyright Inf</u>    | nanaged by the Bureau of Consular Affairs, U.S. Department of f<br>not be construed as an endorsement of the views contained the<br>ormation 더 Disclaimers 대 Paperwork Reduction Act 다                                                                                                    | itate. External li<br>ein. | nks to other Internet                          |

# E-Visa: Finance and Trade

Displayed for E1-TR and E1-EX acting as their E1-TR.

|                                                                    |                                       |                                 |                        | Contact Us   Help   Exit                                                  |
|--------------------------------------------------------------------|---------------------------------------|---------------------------------|------------------------|---------------------------------------------------------------------------|
| U.S. DE                                                            | PARTMENT of                           |                                 |                        | English                                                                   |
| - COMPLETE                                                         | РНОТО                                 |                                 | REVIEW                 | SIGN                                                                      |
|                                                                    | Online Nonimmigrant Vis               | a Application (DS-              | 160)                   |                                                                           |
|                                                                    |                                       |                                 |                        | Application ID AA00911JX9                                                 |
| ✓ Getting Started                                                  | E-Visa: Finance                       | e and Trade I                   | Informatio             | n                                                                         |
| ✓ Personal ✓ Travel                                                |                                       |                                 |                        |                                                                           |
| ✓ Travel Companions                                                | NOTE: All amounts mus                 | t be entered in U.S.            | dollars (USD).         |                                                                           |
| ✓ Previous U.S. Travel                                             |                                       |                                 |                        |                                                                           |
| ✓ Address and Phone                                                | Financial Statement for               | r Most Recent Year              |                        |                                                                           |
| ✓ Passport                                                         | For Year:                             | Select the y                    | ear type you are       |                                                                           |
| V Esmily                                                           |                                       | O Fiscal                        | or:<br>) Calendar      |                                                                           |
| ✓ Work / Education /                                               |                                       |                                 |                        |                                                                           |
| Training                                                           | Total Assets Type                     | Total Assets                    | of U.S.                |                                                                           |
| Background                                                         | O Current Cash                        | \$                              |                        |                                                                           |
| E-Visa                                                             | O Historical Cost                     |                                 |                        |                                                                           |
| Business Profile                                                   | Total Liabilities                     |                                 |                        |                                                                           |
| Foreign Parent<br>Business                                         | \$                                    |                                 |                        |                                                                           |
| Finance and<br>Trade                                               | Owner's Equity (paid-in               | capital plus retained           | l earnings;            | -1                                                                        |
| Investment                                                         | account in a sole propri              | etorship.)                      | and owner's capit      | ai                                                                        |
| U.S. Personnel 1                                                   | \$                                    |                                 |                        |                                                                           |
| U.S. Personnel 2                                                   | Total Annual Operating<br>\$          | Income Before Taxe              | s                      |                                                                           |
| Applicant Present                                                  | Total Appual Operating                | Income After Taxes              |                        |                                                                           |
| Applicant                                                          | \$                                    | Income Arter Taxes              |                        |                                                                           |
| Position in U.S.                                                   |                                       |                                 |                        |                                                                           |
| Application<br>Contact                                             | Gross International Tr<br>Recent Year | ade of the U.S. Ente            | erprise for Most       |                                                                           |
| Student/Exchange                                                   |                                       |                                 | Does Not Apply         |                                                                           |
| Crew Visa                                                          | For Year:                             | Select the ye<br>are accounting | ar type you<br>ng for: | Help: International Trade                                                 |
| Temporary Work Visa                                                |                                       | ◯ Fiscal ◯                      | Calendar               | This data is being<br>collected to measure the<br>amount of international |
|                                                                    | Imports from Treaty                   | Country to U.S. Busi            | ness                   | trade with the United<br>States. For trade in                             |
|                                                                    | U.S. Dollar Value                     | Number of                       | Percentage             | merchandise, exports<br>and imports, refer to                             |
| Help: Navigation Buttons                                           | \$                                    | Transactions                    | 0.00 %                 | goods across                                                              |
| Click on the buttons above<br>to access previously<br>entered data |                                       |                                 |                        | boundaries. For trade in<br>services and                                  |
|                                                                    | Exports from U.S. Bu                  | siness to Treaty Cou            | ntrv                   | technology, exports and<br>imports, refer to the                          |
|                                                                    | U.S. Dollar Value                     | Number of                       | Percentage             | treaty-country nationals<br>to nationals of the                           |
|                                                                    | \$                                    | Transactions                    | of Total               | United States and other<br>countries.                                     |
|                                                                    |                                       |                                 |                        |                                                                           |
|                                                                    | Imports from Third C                  | ountries to U.S. Busin          | acc                    |                                                                           |
|                                                                    | U.S. Dollar Value                     | Number of                       | Percentage             |                                                                           |
|                                                                    | ¢ [                                   | Transactions                    | of Total               |                                                                           |
|                                                                    | ¥[                                    |                                 | 0.00                   |                                                                           |
|                                                                    |                                       |                                 |                        |                                                                           |
|                                                                    | Exports from U.S. Bu                  | Siness to Third Count           | tries                  |                                                                           |
|                                                                    | U.S. Dollar Value                     | Transactions                    | of Total               |                                                                           |
|                                                                    | \$                                    |                                 | 0.00 %                 |                                                                           |
|                                                                    |                                       |                                 |                        |                                                                           |
|                                                                    | Domestic U.S. Produc                  | tion/Manufacturing              |                        |                                                                           |
|                                                                    | U.S. Dollar Value                     | Number of<br>Transactions       | Percentage<br>of Total |                                                                           |
|                                                                    | \$                                    |                                 | 0.00 %                 |                                                                           |
|                                                                    |                                       |                                 |                        |                                                                           |
|                                                                    | Total                                 | 50                              |                        |                                                                           |
|                                                                    |                                       | * M                             |                        |                                                                           |
|                                                                    | Number of Transact                    | aons 🛛                          |                        |                                                                           |
|                                                                    | Total Percentage                      | 0%                              |                        |                                                                           |
|                                                                    |                                       | Calculate Totals                |                        |                                                                           |
|                                                                    |                                       |                                 |                        |                                                                           |
|                                                                    |                                       |                                 |                        |                                                                           |
|                                                                    | Back: Foreign Parent                  | t Busine <u>ss 🛛 📑</u>          | Save                   | Next: Investment                                                          |
|                                                                    |                                       |                                 |                        |                                                                           |
| This site is m                                                     | anaged by the Bureau of Co            | nsular Affairs, U.S. D          | epartment of State     | e. External links to other Internet                                       |
| Sites should r<br>Copyright Inf                                    | ormation 앱 <u>Disclaimers</u> 앱       | Paperwork Reduction             | Lontained therein      |                                                                           |

## E-Visa: Investment

Displayed for E2-TR and E2-EX acting as their E2-TR. 'Other' selected where available to show all additional fields.

|                                                                     | Contact Us   Help   Salect Tooltip Lang Salect Tooltip Lang                                                                |
|---------------------------------------------------------------------|----------------------------------------------------------------------------------------------------|
| U.S. DE<br>consular                                                 | PARTIMENT OF STATE<br>ELECTRONIC APPLICATION CENTER                                                                        |
| - COMPLETE                                                          | PHOTO REVIEW SIGN Online Nonimmigrant Visa Application (DS-160)                                                            |
|                                                                     | Application ID AA00911J                                                                                                    |
| ✓ Getting Started                                                   | E-Visa: Investment Information                                                                                             |
| <ul> <li>✓ Travel</li> </ul>                                        |                                                                                                    |
| ✓ Travel Companions                                                 | NOTE: All amounts must be entered in U.S. dollars (USD).                                                                   |
| <ul> <li>Previous U.S. Travel</li> <li>Address and Phone</li> </ul> | Type of Investment                                                                                                    |
| ✔ Passport                                                          | Does Not Apply                                                                                                    |
| <ul> <li>✓ U.S. Contact</li> <li>✓ Family</li> </ul>                | • Creation of new business                                                                                                 |
| ✓ Work / Education /                                                | O Purchase of an existing business O Continuation of an existing business                                                  |
| ✓ Security and                                                      | Total start-up costs (in USD)                                                                                              |
| E-Visa                                                              | •                                                                                                    |
| Business Profile                                                    | Total Investment from Abroad made in the United States                                                                     |
| Foreign Parent<br>Business                                          | For Most Recent Year                                                                                                    |
| Finance and<br>Trade                                                | For Year: Select the year type you                                                                                         |
| Investment                                                          | are accounting for:                                                                                                    |
| U.S. Personnel 1                                                    | Cash (in USD)                                                                                                    |
| J.S. Personnel 2<br>Applicant Present                               | Initial Investment: Total cumulative investment:                                                                           |
| Position                                                            | \$\$                                                                                                    |
| Position in U.S.                                                    | Inventory (in USD)                                                                                                    |
| Application<br>Contact                                              | Initial Investment: Total cumulative investment:                                                                           |
| Student/Exchange<br>Visa                                            | \$\$                                                                                                    |
| Crew Visa                                                           |                                                                                                    |
| נפורע אופרו אופרו אופרי                                             | Equipment (in USD)<br>Initial Investment: Total cumulative investment:                                                     |
|                                                                     | \$\$                                                                                                    |
| Help: Navigation Buttons                                            |                                                                                                    |
| to access previously<br>entered data.                               | Premises (in USD)                                                                                                    |
|                                                                     | s s                                                                                                    |
|                                                                     |                                                                                                    |
|                                                                     | Other (in USD)                                                                                                    |
|                                                                     | Initial Investment: Total cumulative investment:                                                                           |
|                                                                     | \$\$                                                                                                    |
|                                                                     | Total (in USD)                                                                                                    |
|                                                                     | Initial Investment: \$                                                                                                    |
|                                                                     | Total cumulative \$                                                                                                    |
|                                                                     | Calculate Totals                                                                                                    |
|                                                                     |                                                                                                    |
|                                                                     | Source of Investment Capital / Evidence of Possession and                                                                  |
|                                                                     | Control of Funds in the United States (provide full documentation)                                                         |
|                                                                     | Does Not Apply                                                                                                    |
|                                                                     | OTHER                                                                                                    |
|                                                                     | Explain                                                                                                    |
|                                                                     | Ç.                                                                                                    |
|                                                                     | Eurode from: 0                                                                                                    |
|                                                                     | OTHER                                                                                                    |
|                                                                     | Explain                                                                                                    |
|                                                                     | $\bigcirc$                                                                                                    |
|                                                                     | Hard Marks                                                                                                    |
|                                                                     | \$                                                                                                    |
|                                                                     | Documentation:                                                                                                    |
|                                                                     | Bank statements                                                                                                    |
|                                                                     | ☑ Other                                                                                                    |
|                                                                     | Explain                                                                                                    |
|                                                                     | $\bigcirc$                                                                                                    |
|                                                                     |                                                                                                    |
|                                                                     |                                                                                                    |
|                                                                     |                                                                                                    |
|                                                                     | ◆Back: Finance and Trade III Save Next: U.S. Personnel 1 ▶                                                                 |
| This site is ma                                                     | anaged by the Bureau of Consular Affairs, U.S. Department of State. External links to other Interr                         |
| sites should n<br>Copyright Info                                    | ot be construed as an endorsement of the views contained therein.<br>ormation 법〉 Disclaimers 답〉 Paperwork Reduction Act 답〉 |

#### E-Visa: U.S. Personnel 1

Displayed for E1-TR, E2-TR, and E1/E2-EX acting as their respective TRs.

|                                                        |                                                                                                    |                                                                                                    | Contact Us   Help   Exit<br>Select Tooltip Language |
|--------------------------------------------------------|----------------------------------------------------------------------------------------------------|----------------------------------------------------------------------------------------------------|-----------------------------------------------------|
| U.S. DE                                                | PARTMENT OF STA<br>R ELECTRONIC APPLICATION CEI                                                                       |                                                                                                    | English                                             |
| COMPLETE                                               | PHOTO<br>Online Nonimmigrant Visa Ap                                                                                  | review<br>oplication (DS-160)                                                                          | SIGN                                                |
|                                                        |                                                                                                    |                                                                                                    | Application ID AA00911JX9                           |
| Getting started      Personal                          | E-Visa: U.S. Perso                                                                                                    | nnel Information 1                                                                                     |                                                     |
| Travel     Travel Companions     Previous II S Travel  | Select the year type you are                                                                                          | accounting for:                                                                                        |                                                     |
| ✓ Address and Phone                                    | Nationals of treaty country                                                                                           | on E, H, and L visas                                                                                   |                                                     |
| ✓ Passport                                             | Managerial/Executive                                                                                                  |                                                                                                    |                                                     |
| <ul> <li>✓ Family</li> </ul>                           | This Year                                                                                                    | Next Year                                                                                              |                                                     |
| ✓ Work / Education /<br>Training                       |                                                                                                    |                                                                                                    |                                                     |
| ✓ Security and<br>Background                           | Specialized/Essential                                                                                                 |                                                                                                    |                                                     |
| E-Visa                                                 | This Year                                                                                                    | Next Year                                                                                              |                                                     |
| Foreign Parent                                         | All other Employees                                                                                                   |                                                                                                    |                                                     |
| Finance and                                            | This Year                                                                                                    | Next Year                                                                                              |                                                     |
| Trade                                                  |                                                                                                    |                                                                                                    |                                                     |
| U.S. Personnel 1                                       |                                                                                                    |                                                                                                    |                                                     |
| U.S. Personnel 2                                       | U.S. Citizens and Legal Pe<br>Employees                                                                               | rmanent Resident (LPR)                                                                                 |                                                     |
| Applicant Present<br>Position                          | Managerial/Executive                                                                                                  |                                                                                                    |                                                     |
| Applicant<br>Position in U.S.                          | This Year                                                                                                    | Next Year                                                                                              |                                                     |
| Application<br>Contact                                 |                                                                                                    |                                                                                                    |                                                     |
| Student/Exchange                                       | Specialized/Essential                                                                                                 | Neuk Vezz                                                                                              |                                                     |
| Visa<br>Grew Visa                                      |                                                                                                    |                                                                                                    |                                                     |
| Temporary Work Visa                                    |                                                                                                    |                                                                                                    |                                                     |
|                                                        | All other Employees This Year                                                                                         | Next Year                                                                                              |                                                     |
| Help: Navigation Buttons                               |                                                                                                    |                                                                                                    |                                                     |
| Click on the buttons above to access previously        |                                                                                                    |                                                                                                    |                                                     |
| entered data.                                          | Other (Third Country Natio                                                                                            | onal) Employees                                                                                        |                                                     |
|                                                        | Managerial/Executive                                                                                                  |                                                                                                    |                                                     |
|                                                        | This Year                                                                                                    | Next Year                                                                                              |                                                     |
|                                                        | Specialized/Essential                                                                                                 |                                                                                                    |                                                     |
|                                                        | This Year                                                                                                    | Next Year                                                                                              |                                                     |
|                                                        |                                                                                                    |                                                                                                    |                                                     |
|                                                        | All other Employees                                                                                                   |                                                                                                    |                                                     |
|                                                        | This Year                                                                                                    | Next Year                                                                                              |                                                     |
|                                                        |                                                                                                    |                                                                                                    |                                                     |
|                                                        | Total Employees                                                                                                    |                                                                                                    |                                                     |
|                                                        | Managerial/Executive                                                                                                  |                                                                                                    |                                                     |
|                                                        | This Year                                                                                                    | Next Year                                                                                              |                                                     |
|                                                        |                                                                                                    |                                                                                                    |                                                     |
|                                                        | Specialized/Essential                                                                                                 | Next Year                                                                                              |                                                     |
|                                                        | 0                                                                                                    | 0                                                                                                    |                                                     |
|                                                        | All other Employees                                                                                                   |                                                                                                    |                                                     |
|                                                        | This Year                                                                                                    | Next Year                                                                                              |                                                     |
|                                                        |                                                                                                    |                                                                                                    |                                                     |
|                                                        | Total Employees                                                                                                    |                                                                                                    |                                                     |
|                                                        | Managerial/Executive                                                                                                  | Next Ve                                                                                                |                                                     |
|                                                        |                                                                                                    |                                                                                                    |                                                     |
|                                                        | Specialized/Essential                                                                                                 |                                                                                                    |                                                     |
|                                                        | This Year<br>0                                                                                                    | Next Year<br>0                                                                                         |                                                     |
|                                                        | All other Employees                                                                                                   |                                                                                                    |                                                     |
|                                                        | This Year                                                                                                    | Next Year                                                                                              |                                                     |
|                                                        | Cal                                                                                                    | culate Totals                                                                                          |                                                     |
|                                                        |                                                                                                    |                                                                                                    |                                                     |
|                                                        | A Baselin Income                                                                                                    |                                                                                                    | Novit II C. Torresson                               |
|                                                        | Back: Investment                                                                                                    | tel Save                                                                                               | Rext: U.S. Personnel 2 M                            |
| This site is m<br>sites should<br><u>Copyright Int</u> | nanaged by the Bureau of Consula<br>not be construed as an endorsem<br><u>formation ග් Disclaimers</u> හ් <u>Pape</u> | r Affairs, U.S. Department of Sta<br>ent of the views contained therei<br><u>rwork Reduction Act</u> 的 | te. External links to other Internet<br>n.          |

#### E-Visa: U.S. Personnel 2

Displayed for E1-TR, E2-TR, and E1/E2-EX acting as their respective TRs.

|                                                      |                                                                 |                                                               | Contact Us   Help   Exit            |
|------------------------------------------------------|-----------------------------------------------------------------|---------------------------------------------------------------|-------------------------------------|
| U.S. DE                                              | PARTMENT of STA                                                 | INE .                                                         | Select Tooltip Language             |
| CONSULA                                              | R ELECTRONIC APPLICATION CEN                                    | ITER                                                          |                                     |
| COMPLETE                                             | PHOTO                                                           | REVIEW                                                        | SIGN                                |
|                                                      | Online Nonimmigrant Visa Ap                                     | plication (DS-160)                                            | Application ID AA00911JX9           |
| ✓ Getting Started                                    |                                                                 |                                                               |                                     |
| ✓ Personal                                           | E-Visa: U.S. Person                                             | nnel Information 2                                            |                                     |
| ✓ Travel                                             |                                                                 |                                                               |                                     |
| ✓ Travel Companions                                  | List all personnel of U.S. bus<br>managerial, and/or specialist | iness who hold executive,<br>t positions by subsidiary/branch |                                     |
| ✓ Previous U.S. Travel                               | office. If aliens, indicate Non<br>Permanent Resident (LPR) st  | immigrant visa status or Lawful<br>atus.                      |                                     |
| ✓ Address and Phone                                  |                                                                 |                                                               |                                     |
| ✓ Passport                                           | Name, Position/Title, and D                                     | Division                                                      |                                     |
| ✓ U.S. Contact                                       | Surnames                                                        |                                                               |                                     |
| ✓ Family                                             |                                                                 |                                                               |                                     |
| ✓ Work / Education /<br>Training                     | Given Names                                                     |                                                               |                                     |
| <ul> <li>Security and</li> <li>Background</li> </ul> | Position                                                        |                                                               |                                     |
| F-Visa                                               |                                                                 |                                                               |                                     |
| Business Profile                                     | Division                                                        |                                                               |                                     |
| Foreign Parent                                       |                                                                 |                                                               |                                     |
| Business                                             |                                                                 |                                                               |                                     |
| Finance and<br>Trade                                 | Country/Region of Origin (<br>- SELECT ONE -                    | Nationality)                                                  |                                     |
| Investment                                           | U.S. Status of Personnel                                        |                                                               |                                     |
| U.S. Personnel 1                                     | - SELECT ONE -                                                  | <b>~</b>                                                      |                                     |
| U.S. Personnel 2                                     |                                                                 |                                                               |                                     |
| Applicant Present<br>Position                        |                                                                 | Add Another      Remove                                       |                                     |
| Applicant<br>Position in U.S.                        | Back: U.S. Personnel 1                                          | Save Next: A                                                  | Applicant Present Position 🕨        |
| Application<br>Contact                               |                                                                 |                                                               |                                     |
| Student/Exchange<br>Visa                             |                                                                 |                                                               |                                     |
| Crew Visa                                            |                                                                 |                                                               |                                     |
| Temporary Work Visa                                  |                                                                 |                                                               |                                     |
|                                                      |                                                                 |                                                               |                                     |
| Help: Navigation Buttons                             |                                                                 |                                                               |                                     |
| Click on the buttons above                           |                                                                 |                                                               |                                     |
| entered data.                                        |                                                                 |                                                               |                                     |
|                                                      |                                                                 |                                                               |                                     |
|                                                      |                                                                 |                                                               |                                     |
|                                                      |                                                                 |                                                               |                                     |
|                                                      |                                                                 |                                                               |                                     |
|                                                      |                                                                 |                                                               |                                     |
|                                                      |                                                                 |                                                               |                                     |
|                                                      |                                                                 |                                                               |                                     |
|                                                      |                                                                 |                                                               |                                     |
|                                                      | appaged by the Bureau of Course                                 | Affairs 11.5 Department of Stat                               | o External links to other Totorest  |
| sites should                                         | not be construed as an endorseme                                | n Analis, 0.5. Department of Stat                             | e, external links to other Internet |

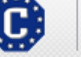

 Sites should not be construed as an endorsement of the views contain

 Copyright Information @ Disclaimers @ Paperwork Reduction Act @

(118)

## E-Visa: U.S. Personnel 2 (Nonimmigrant)

US Status of Personnel as 'Nonimmigrant Visa Holder.'

|                                       |                                                                                                    | Contact Us   Help   Exit            |
|---------------------------------------|----------------------------------------------------------------------------------------------------|-------------------------------------|
|                                       | DARTMENIT of STATE                                                                                                    | Select Tooltip Language             |
| CONSULAR                              | ELECTRONIC APPLICATION CENTER                                                                                                  |                                     |
|                                       | PHOTO REVIEW.                                                                                                    | SIGN                                |
|                                       | Online Nonimmigrant Visa Application (DS-160)                                                                                  |                                     |
|                                       |                                                                                                    | Application ID AA00911JX9           |
| ✓ Getting Started                     |                                                                                                    |                                     |
| M Dereopel                            | E-Visa: U.S. Personnel Information 2                                                                                           |                                     |
|                                       |                                                                                                    |                                     |
|                                       | List all personnel of U.S. business who hold executive,                                                                        |                                     |
| ✓ Travel Companions                   | managerial, and/or specialist positions by subsidiary/branch<br>office. If aliens, indicate Nonimmigrant visa status or Lawful |                                     |
| ✓ Previous U.S. Travel                | Permanent Resident (LPR) status.                                                                                               |                                     |
| ✓ Address and Phone                   | Name, Position/Title, and Division                                                                                             |                                     |
| ✓ Passport                            |                                                                                                    |                                     |
| ✓ U.S. Contact                        | Sumames                                                                                                    |                                     |
| ✓ Family                              |                                                                                                    |                                     |
| ✓ Work / Education /<br>Training      | Given Names                                                                                                    |                                     |
| ✓ Security and                        | Position                                                                                                    |                                     |
| Background                            |                                                                                                    |                                     |
| E-Visa                                | Division                                                                                                    |                                     |
| Business Profile                      |                                                                                                    |                                     |
| Foreign Parent<br>Business            |                                                                                                    |                                     |
| Finance and<br>Trade                  | Country/Region of Origin (Nationality) - SELECT ONE -                                                                          |                                     |
| Investment                            |                                                                                                    |                                     |
| U.S. Personnel 1                      | NONIMMIGRANT VISA HOLDER                                                                                                    |                                     |
| U.S. Personnel 2                      | U.S. Vice                                                                                                    |                                     |
| Applicant Present                     |                                                                                                    |                                     |
| Position                              | - PLEASE SELECT -                                                                                                    |                                     |
| Applicant<br>Position in U.S.         | Date Visa was Issued 📵                                                                                                    |                                     |
| Application<br>Contact                | (Format: DD-MMM-YYYY)                                                                                                    |                                     |
| Student/Exchange                      |                                                                                                    |                                     |
| Visa                                  | Place Visa was Issued<br>- SELECT ONE -                                                                                        |                                     |
| Crew Visa                             | ·                                                                                                    |                                     |
| Temporary Work Visa                   |                                                                                                    |                                     |
|                                       | Add Another     Remove                                                                                                    |                                     |
|                                       |                                                                                                    |                                     |
| Help: Navigation Buttons              |                                                                                                    | Applicant Drogent Desition b        |
| Click on the buttons above            | Volack. 0.3. Personner 1 Save Next: A                                                                                          | Applicant Present Position P        |
| to access previously<br>entered data. |                                                                                                    |                                     |
|                                       |                                                                                                    |                                     |
|                                       |                                                                                                    |                                     |
|                                       |                                                                                                    |                                     |
|                                       |                                                                                                    |                                     |
|                                       |                                                                                                    |                                     |
|                                       |                                                                                                    |                                     |
|                                       |                                                                                                    |                                     |
|                                       |                                                                                                    |                                     |
|                                       |                                                                                                    |                                     |
|                                       |                                                                                                    |                                     |
| This site is me                       | anaged by the Bureau of Consular Affairs, U.S. Department of Stat                                                              | e. External links to other Internet |

 Inis site is managed by the Bureau of Consular Affairs, U.S. Department of State. External links to sites should not be construed as an endorsement of the views contained therein.

 Copyright Information (2)
 Disclaimers (2)
 Paperwork Reduction Act (2)

(118)

# E-Visa: U.S. Personnel 2 (LPR)

US Status of Personnel as 'Lawful Permanent Resident (LPR).'

| COMPLETE      Consular electronic application center      Complete      PHOTO      Review      Sign      Consular electronic application (DS 160)      Consular electronic application (DS 160)      Consular electronic application (DS 160)      Consular electronic application (DS 160)      Consular electronic application (DS 160)      Consular electronic application (DS 160)      Consular electronic application (DS 160)      Consular electronic application (DS 160)      Consular electronic application (DS 160)      Consular electronic application (DS 160)      Consular electronic application (DS 160) |
|----------------------------------------------------------------------------------------------------|
| CONSULAR ELECTRONIC APPLICATION CENTER  COMPLETE PHOTO REVIEW SIGN  Online Nonimmigrant Visa Application (DS 160)                                                                                                    |
| COMPLETE PHOTO REVIEW SIGN     Online Nonimmigrant Visa Application (DS 160)                                                                                                    |
| Online Nonimmigrant Visa Application (DS 160)                                                                                                    |
| Application ID AA00911.JX9                                                                                                    |
|                                                                                                    |
| E-Visa: U.S. Personnel Information 2                                                                                                    |
| V Personal                                                                                                    |
| List all personnel of U.S. business who hold executive,                                                                                                    |
| Traver Companions     managerial, and/or specialist positions by subsidiary/branch     office. If aliens, indicate Nonimmigrant visa status or Lawful     Represent Resident (LR) tabue                                                                                                    |
|                                                                                                    |
| Address and Phone     Name, Position/Title, and Division                                                                                                    |
| V Passport Surnames                                                                                                    |
| V.S. Contact                                                                                                    |
| Given Names                                                                                                    |
| Training                                                                                                    |
| ✓ Security and Position                                                                                                    |
|                                                                                                    |
| Publicade Profile Division                                                                                                    |
|                                                                                                    |
| Business                                                                                                    |
| Finance and Country/Region of Origin (Nationality)                                                                                                    |
|                                                                                                    |
| Investment U.S. Status of Personnel 🛈                                                                                                    |
| U.S. Personnel 1 LAWFUL PERMANENT RESIDENT (LPR)                                                                                                    |
| U.S. Personnel 2 Provide the following information:                                                                                                    |
| Applicant Present A Number                                                                                                    |
| Applicant (e.g., A12345678 or A123456789)                                                                                                    |
| Position in U.S.                                                                                                    |
| Application<br>Contact                                                                                                    |
| Add Another      Remove     Student/Exchange                                                                                                    |
| Visa                                                                                                    |
| Crew Visa Back: U.S. Personnel 1 Save Next: Applicant Present Position 🕨                                                                                                    |
| Temporary Work Visa                                                                                                    |
|                                                                                                    |
|                                                                                                    |
| Help: Navigation Buttons                                                                                                    |
| Click on the buttons above<br>to access previously                                                                                                    |
| entered data.                                                                                                    |
|                                                                                                    |
|                                                                                                    |
|                                                                                                    |
|                                                                                                    |
|                                                                                                    |
|                                                                                                    |
|                                                                                                    |
|                                                                                                    |
| This site is managed by the Bureau of Consular Affairs, U.S. Department of State. External links to other Internet                                                                                                    |
| sites should not be construed as an endorsement of the views contained therein.<br>Copyright Information & Disclaimers 과 Paperwork Reduction Act 와                                                                                                    |
| 11)<br>                                                                                                    |

## E-Visa: U.S. Personnel 2 (Other)

US Status of Personnel as 'Other/I Don't Know.'

|                                                      |                                                                         |                                                              | Contact         | Us   Help   Exit        |
|------------------------------------------------------|-------------------------------------------------------------------------|--------------------------------------------------------------|-----------------|-------------------------|
| U.S. DE                                              | EPARTMENT <i>of</i> STATE<br>r electronic application center            |                                                              | English         | Select Tooltip Language |
|                                                      | РНОТО                                                                   | REVIEW                                                       |                 | SIGN                    |
|                                                      | Online Nonimmigrant Visa Applic                                         | ation (DS-160)                                               |                 |                         |
|                                                      |                                                                         |                                                              | Application     | D AA00911JX9            |
| ✓ Getting Started                                    | E-Visa: U.S. Personn                                                    | el Information 2                                             |                 |                         |
| ✓ Personal                                           | L VISA. 0.5. 1 CISOIII                                                  | er miormation 2                                              |                 |                         |
| ✓ Travel                                             | List all personnel of U.S. busines                                      | s who hold executive,                                        |                 |                         |
| ✓ Travel Companions                                  | managerial, and/or specialist pos<br>office. If aliens, indicate Nonimm | sitions by subsidiary/branch<br>igrant visa status or Lawful |                 |                         |
| ✓ Previous U.S. Travel                               | Permanent Resident (LPR) status                                         |                                                              |                 |                         |
| ✓ Address and Phone                                  | Name, Position/Title, and Divis                                         | ion                                                          |                 |                         |
| ✓ Passport                                           | Surnames                                                                |                                                              |                 |                         |
| ✓ U.S. Contact                                       |                                                                         |                                                              |                 |                         |
| ▼ Family                                             | Given Names                                                             |                                                              |                 |                         |
| Training                                             |                                                                         |                                                              |                 |                         |
| <ul> <li>Security and</li> <li>Background</li> </ul> | Position                                                                |                                                              |                 |                         |
| E-Visa                                               |                                                                         |                                                              |                 |                         |
| Rusiness Profile                                     | Division                                                                |                                                              |                 |                         |
| Foreign Parent                                       |                                                                         |                                                              |                 |                         |
| Business                                             |                                                                         |                                                              |                 |                         |
| Finance and<br>Trade                                 | Country/Region of Origin (National Set ECT ONE -                        | onality)                                                     |                 |                         |
| Investment                                           |                                                                         |                                                              |                 |                         |
|                                                      | U.S. Status of Personnel                                                |                                                              |                 |                         |
| U.S. Personnel 2                                     | omenterborn know                                                        |                                                              |                 |                         |
| 0.5. Personner z                                     | Explain                                                                 |                                                              |                 |                         |
| Position                                             |                                                                         | ~                                                            |                 |                         |
| Applicant                                            |                                                                         | ~                                                            |                 |                         |
| Application                                          |                                                                         |                                                              |                 |                         |
| Contact                                              |                                                                         |                                                              |                 |                         |
| Student/Exchange                                     | * <u>A</u>                                                              | dd Another 💻 <u>Remove</u>                                   |                 |                         |
| Crew Visa                                            |                                                                         |                                                              |                 |                         |
| Temporary Work Visa                                  | Back: II S. Personnel 1                                                 | 📳 Save Nevt                                                  | Applicant Prese | nt Position             |
| 191199191711911. 1195                                | Dack, 0.3. Personner T                                                  | Jave Next.                                                   | Applicant Frese |                         |
|                                                      |                                                                         |                                                              |                 |                         |
| Help: Navigation Buttons                             |                                                                         |                                                              |                 |                         |
| Click on the buttons above                           |                                                                         |                                                              |                 |                         |
| to access previously<br>entered data.                |                                                                         |                                                              |                 |                         |
|                                                      |                                                                         |                                                              |                 |                         |
|                                                      |                                                                         |                                                              |                 |                         |
|                                                      |                                                                         |                                                              |                 |                         |
|                                                      |                                                                         |                                                              |                 |                         |
|                                                      |                                                                         |                                                              |                 |                         |
|                                                      |                                                                         |                                                              |                 |                         |
|                                                      |                                                                         |                                                              |                 |                         |
|                                                      |                                                                         |                                                              |                 |                         |

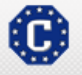

This site is managed by the Bureau of Consular Affairs, U.S. Department of State. External links to other Internet sites should not be construed as an endorsement of the views contained therein. <u>Copyright Information</u> Disclaimers 다 <u>Paperwork Reduction Act</u>다

## **E-Visa: Applicant Present Position**

Displayed for all principal E-Visa applicants. Questions answered to display all additional fields.

| $\sim$ 110 D <sub>T</sub>               |                                                                                 |                                                 |                                    | Select Tooltip L |
|-----------------------------------------|---------------------------------------------------------------------------------|-------------------------------------------------|------------------------------------|------------------|
| U.S. DE                                 | EPARTMENT of STATE<br>r electronic application center                           |                                                 | English                            |                  |
| COMPLETE                                | РНОТО                                                                           | REVIEW                                          |                                    | SIGN             |
|                                         | Online Nonimmigrant Visa Application                                            | (DS-160)                                        |                                    |                  |
|                                         | · · · ·                                                                         |                                                 | Application                        | D AA00911        |
| tting Started                           |                                                                                 |                                                 | o                                  |                  |
| rsonal                                  | E-Visa: Applicant Preser                                                        | nt Position In                                  | formation                          | 1                |
| avel                                    |                                                                                 |                                                 |                                    |                  |
| avel Companions                         | NOTE: You have indicated that you are<br>following information concerning the b | e applying for an E-1 o<br>usiness or company e | or an E-2 Visa. I<br>mploying you. | Provide the      |
| evious U.S. Travel                      |                                                                                 |                                                 |                                    |                  |
| Idress and Phone                        | _                                                                               |                                                 |                                    |                  |
| ssport                                  | Type of Applicant 🔮                                                             | ~                                               |                                    |                  |
| S. Contact                              |                                                                                 |                                                 |                                    |                  |
| mily                                    | Explain Other                                                                   |                                                 |                                    |                  |
| ork / Education /                       |                                                                                 | ~                                               |                                    |                  |
| aining                                  |                                                                                 | $\checkmark$                                    |                                    |                  |
| curity and<br>ckground                  |                                                                                 |                                                 |                                    |                  |
| _<br>∕isa ▶                             |                                                                                 |                                                 |                                    |                  |
| siness Profile                          | Present Position and Duties (describe                                           | in detail)                                      | 1                                  |                  |
| reign Parent                            |                                                                                 | ~                                               |                                    |                  |
| siness                                  |                                                                                 | $\sim$                                          |                                    |                  |
| nance and                               |                                                                                 |                                                 | ]                                  |                  |
| vestment                                | Name and Address of Employer                                                    |                                                 |                                    |                  |
| S Personnel 4                           | Employer Name                                                                   |                                                 | 1                                  |                  |
| S. Personnel 1                          |                                                                                 |                                                 | ]                                  |                  |
| S. Personnel 2                          | Years with Present Employer                                                     |                                                 |                                    |                  |
| plicant Present<br>sition               |                                                                                 |                                                 |                                    |                  |
| plicant                                 | Employer Address                                                                |                                                 |                                    |                  |
| sition in U.S.                          | Street Address (Line 1)                                                         |                                                 |                                    |                  |
| oplication<br>ontact                    |                                                                                 |                                                 |                                    |                  |
| udent/Exchange                          | Street Address (Line 2) *Optional                                               |                                                 |                                    |                  |
| 58                                      |                                                                                 |                                                 |                                    |                  |
| ew Visa                                 | City                                                                            |                                                 |                                    |                  |
| mporary Work Visa                       |                                                                                 |                                                 |                                    |                  |
|                                         | State/Province                                                                  |                                                 |                                    |                  |
|                                         |                                                                                 | Does Not Apply                                  |                                    |                  |
| : Navigation Buttons                    | Postal Zone/ZIP Code                                                            |                                                 |                                    |                  |
| on the buttons above<br>cess previously |                                                                                 | Does Not Apply                                  |                                    |                  |
| ed data.                                | Country/Region                                                                  |                                                 |                                    |                  |
|                                         | 1- SELECTIONE -                                                                 | •                                               |                                    |                  |
|                                         |                                                                                 |                                                 |                                    |                  |
|                                         | Highest Level of Education                                                      |                                                 |                                    |                  |
|                                         | School                                                                          |                                                 |                                    |                  |
|                                         |                                                                                 |                                                 |                                    |                  |
|                                         | Degree                                                                          |                                                 |                                    |                  |
|                                         |                                                                                 |                                                 |                                    |                  |
|                                         | Major                                                                           |                                                 |                                    |                  |
|                                         |                                                                                 |                                                 |                                    |                  |
|                                         | Year                                                                            |                                                 |                                    |                  |
|                                         |                                                                                 |                                                 |                                    |                  |
|                                         |                                                                                 |                                                 |                                    |                  |
|                                         |                                                                                 |                                                 |                                    |                  |
|                                         | Q: Do you have any other relevant e                                             | ducation to report?                             |                                    |                  |
|                                         | A: • Yes O No                                                                   |                                                 |                                    |                  |
|                                         | <b>Evel</b> in                                                                  |                                                 |                                    |                  |
|                                         | Explain                                                                         |                                                 |                                    |                  |
|                                         |                                                                                 | ~                                               |                                    |                  |
|                                         |                                                                                 | $\checkmark$                                    |                                    |                  |
|                                         |                                                                                 |                                                 |                                    |                  |
|                                         |                                                                                 |                                                 |                                    |                  |
|                                         |                                                                                 |                                                 |                                    |                  |
|                                         |                                                                                 |                                                 |                                    |                  |
|                                         | ◆ Back: U.S. Personnel 2                                                        | 🗎 Save Ne:                                      | t: Applicant Pos                   | ition in U.S. 🕨  |
|                                         |                                                                                 |                                                 |                                    |                  |

# E-Visa: Applicant Position in U.S.

Displayed for all principal E-Visa applicants, replacing worker as "Yes."

|                                                     |                                                                           | Contact Us   Help   Exit                       |
|-----------------------------------------------------|---------------------------------------------------------------------------|------------------------------------------------|
| U.S. DE                                             | PARTMENT of STATE                                                         | Select Tooltip Language                        |
| CONSULAR                                            | ELECTRONIC APPLICATION CENTER                                             |                                                |
| - COMPLETE                                          | PHOTO REVIEW                                                              | SIGN                                           |
|                                                     | Online Nonimmigrant Visa Application (DS-160)                             | Anotication ID A A00011 TV0                    |
|                                                     |                                                                           | Application ID AA009113A9                      |
| ✓ Getting Started                                   | E-Visa: Applicant Position in U.S. Inf                                    | ormation                                       |
| ✓ Personal                                          |                                                                           |                                                |
| ✓ Travel                                            | Describe your position in the United States, including title,             |                                                |
| ✓ Travel Companions                                 | duties, and immediate subordinates.                                       |                                                |
| ✓ Previous U.S. Travel                              | Title                                                                     |                                                |
| ✓ Address and Phone                                 |                                                                           |                                                |
| ✓ Passport                                          | Duties                                                                    |                                                |
| ✓ U.S. Contact                                      | ^                                                                         |                                                |
| ✓ Family                                            | ~                                                                         |                                                |
| <ul> <li>Work / Education /<br/>Training</li> </ul> |                                                                           |                                                |
| ✓ Security and                                      |                                                                           |                                                |
| Background                                          |                                                                           |                                                |
| E-Visa                                              | Q: Will you have any immediate subordinates in your posit<br>in the U.S.? | ion                                            |
| Business Profile                                    |                                                                           |                                                |
| Foreign Parent<br>Business                          | Immediate Subordinates                                                    |                                                |
| Finance and                                         | Surnames                                                                  |                                                |
| Trade                                               |                                                                           |                                                |
| Investment                                          | Given Names                                                               |                                                |
| U.S. Personnel 1                                    |                                                                           |                                                |
| U.S. Personnel 2                                    | ti Add Arathan — El Daman                                                 |                                                |
| Applicant Present<br>Position                       |                                                                           | 2                                              |
| Applicant                                           | Annual U.S. Salary and Benefits Package                                   | Help: U.S. Salary and                          |
| Position in U.S.                                    | Allowances /<br>Salary Danafita Total                                     | Benents                                        |
| Application<br>Contact                              | s s s                                                                     | All amounts must be<br>entered in U.S. dollars |
| Student/Exchange                                    |                                                                           | (050).                                         |
| Visa                                                | Calculate Total                                                           |                                                |
| Crew Visa                                           |                                                                           |                                                |
| Temporary Work Visa                                 | • Are your realizing a median already in the United State                 | 2                                              |
|                                                     | Q: Are you replacing a worker already in the United States                | er                                             |
|                                                     | A: • Yes O No                                                             |                                                |
| Help: Navigation Buttons                            | Drovido the following information:                                        |                                                |
| Click on the buttons above<br>to access previously  | Provide the following information:                                        |                                                |
| entered data.                                       | Surnames                                                                  |                                                |
|                                                     |                                                                           |                                                |
|                                                     | Given Names                                                               |                                                |
|                                                     |                                                                           |                                                |
|                                                     | - PLEASE SELECT -                                                         |                                                |
|                                                     |                                                                           |                                                |
|                                                     | Date Visa was Issued 🔍                                                    |                                                |
|                                                     | (Format: DD-MMM-YYYY)                                                     |                                                |
|                                                     | Country/Region Visa was Issued                                            |                                                |
|                                                     | - SELECT ONE -                                                            |                                                |
|                                                     |                                                                           |                                                |
|                                                     |                                                                           |                                                |
|                                                     |                                                                           |                                                |
|                                                     | Back: Applicant Present Position     Back: Applicant Present Position     | Next: Application Contact 🕨                    |
|                                                     |                                                                           |                                                |
| This site is ma                                     | anaged by the Bureau of Consular Affairs, U.S. Department of Sta          | te. External links to other Internet           |
| Copyright Info                                      | rmation & Disclaimers & Paperwork Reduction Act &                         | (118)                                          |
|                                                     |                                                                           |                                                |

# E-Visa: Applicant Position in U.S.

Replacing worker as "No."

| U.S. D                         | EPARTMENT <i>of</i> <b>STATE</b><br>ar electronic application genter                  | Engl                | Select Tooltip Langu              |
|--------------------------------|---------------------------------------------------------------------------------------|---------------------|-----------------------------------|
| COMPLETE                       | РНОТО                                                                                 | REVIEW              | SIGN                              |
|                                | Online Nonimmigrant Visa Application (DS-1                                            | .60)<br>A           | pplication ID AA00911JX           |
| Cetting Started                | E-Visa: Applicant Position in                                                         | n U.S. Inform       | nation                            |
| ravel                          |                                                                                       |                     |                                   |
| ravel Companions               | Describe your position in the United States, i<br>duties, and immediate subordinates. | ncluding title,     |                                   |
| revious U.S. Travel            | Title                                                                                 |                     |                                   |
| assport                        |                                                                                       |                     |                                   |
| .S. Contact                    | Duties                                                                                |                     |                                   |
| amily                          |                                                                                       |                     |                                   |
| Vork / Education /<br>'raining |                                                                                       |                     |                                   |
| ecurity and<br>ackground       |                                                                                       |                     |                                   |
| -Visa                          | Q: Will you have any immediate subordinat<br>in the U.S.?                             | es in your position |                                   |
| oreign Parent                  | A: • Yes O No                                                                         |                     |                                   |
| Business                       | Immediate Subordinates                                                                |                     |                                   |
| inance and<br>rade             | Surnames                                                                              |                     |                                   |
| nvestment                      | Given Names                                                                           |                     |                                   |
| J.S. Personnel 1               |                                                                                       |                     |                                   |
| I.S. Personnel 2               | • Add Another                                                                         | Remove              |                                   |
| Applicant Present<br>Position  |                                                                                       |                     |                                   |
| Applicant<br>Position in U.S.  | Annual U.S. Salary and Benefits Package                                               |                     | Help: U.S. Salary and<br>Benefits |
| Application                    | Allowances / Tota<br>Salary Benefits                                                  | d                   | All amounts must be               |
| Contact                        | \$\$\$0                                                                               |                     | entered in U.S. dollars<br>(USD). |
| itudent/Exchange<br>/isa       |                                                                                       |                     |                                   |
|                                | Calculate Total                                                                       |                     |                                   |
| emporary Work Visa             | Q: Are you replacing a worker already in th                                           | e United States?    |                                   |
|                                | A: Ores  No                                                                           |                     |                                   |
| p: Navigation Buttons          | Provide the following information:                                                    |                     |                                   |
| ccess previously<br>ered data. | Q: Is this an increase in staff?                                                      |                     |                                   |
|                                | A: Ores ONo                                                                           |                     |                                   |
|                                | Q: Is this a continuance of an existing em<br>United States?                          | ployment in the     |                                   |
|                                | A: Ores ONo                                                                           |                     |                                   |
|                                |                                                                                       |                     |                                   |
|                                |                                                                                       |                     |                                   |
|                                |                                                                                       |                     |                                   |

sites should not be construed as an endorsement of the views contained therein. Copyright Information & Disclaimers 와 Paperwork Reduction Act &

(115)

# **E-Visa: Application Contact**

Displayed for all principal E-Visa applicants.

| COMPLETE                    | PHOTO REVIEW                                          | SIGN                                                                                                    |
|-----------------------------|-------------------------------------------------------|----------------------------------------------------------------------------------------------------|
|                             | Online Nonimmigrant Visa Application (DS-160)         | Application TD A ADDD11 TV                                                                                                    |
| tting Started               |                                                       | Appleation ID AA00911JA                                                                                                    |
| rsonal                      | E-Visa: Application Contact Information               | ation                                                                                                    |
| avel                        |                                                       |                                                                                                    |
| avel Companions             | Responsible officer within the business enterprise:   |                                                                                                    |
| evious U.S. Travel          | Surnames                                              |                                                                                                    |
| dress and Phone             |                                                       |                                                                                                    |
| ssport                      | Given Names                                           |                                                                                                    |
| . Contact                   | Position                                              |                                                                                                    |
| mily                        |                                                       |                                                                                                    |
| ork / Education /<br>aining |                                                       |                                                                                                    |
| curity and                  | Name and address of person who may be contacted about | this                                                                                                    |
| /isa                        | application:                                          |                                                                                                    |
| siness Profile              | Surnames                                              |                                                                                                    |
| reign Parent                | Given Names                                           |                                                                                                    |
| siness                      |                                                       |                                                                                                    |
| ance and<br>ade             | Address and Phone Number of Contact                   |                                                                                                    |
| estment                     | Street Address (Line 1)                               |                                                                                                    |
| 6. Personnel 1              |                                                       |                                                                                                    |
| 6. Personnel 2              | Street Address (Line 2) *Optional                     |                                                                                                    |
| plicant Present             | L                                                     |                                                                                                    |
| nlicent                     | City                                                  |                                                                                                    |
| pricant<br>sition in U.S.   |                                                       |                                                                                                    |
| oplication                  | State/Province                                        |                                                                                                    |
| udent/Exchange              |                                                       |                                                                                                    |
| \$8<br>\$8                  | Postal Zone/ZIP Code                                  |                                                                                                    |
| ew Visa                     | Country/Region                                        |                                                                                                    |
| mporary Work Visa           | - SELECT ONE -                                        |                                                                                                    |
|                             | Telephone Number                                      |                                                                                                    |
| Navigation Ruttons          |                                                       |                                                                                                    |
| on the buttons above        | Fax Number                                            |                                                                                                    |
| ed data.                    | Does Not Apply                                        |                                                                                                    |
|                             | Email Address                                         |                                                                                                    |
|                             | (e.g., emailaddress@example.com)                      |                                                                                                    |
|                             |                                                       |                                                                                                    |
|                             |                                                       |                                                                                                    |
|                             |                                                       |                                                                                                    |
|                             | ▲ Back: Applicant Position in U.S. Bave               | Next: Student/Exchange Visa                                                                                                    |
|                             |                                                       | and a kind of the second second secon |

(115)

### **Additional Point of Contact**

Displayed for all F, M, and J visa applicants.

|                                                                      |                                                                                                    |                                                  | Sel                                | ect Tooltip Languag             |
|----------------------------------------------------------------------|----------------------------------------------------------------------------------------------------|--------------------------------------------------|------------------------------------|---------------------------------|
| U.S. DE                                                              | PARTMENT OF STATE<br>r electronic application center                                                                                                   |                                                  | English                            | ~                               |
| COMPLETE                                                             | РНОТО. Я                                                                                                    | REVIEW                                           |                                    | SIGN                            |
|                                                                      | Online Nonimmigrant Visa Application (DS-16                                                                                                    | 0)                                               | Application II                     | A A 00011 TY                    |
| ' Getting Started<br>' Personal<br>' Travel                          | Additional Point of Contact In                                                                                                    | nformatio                                        | Application II                     | the United                      |
| Y Travel Companions<br>Y Previous U.S. Travel<br>Y Address and Phone | States. List at least two contacts in your countr<br>that you have provided on this application. Do<br>relatives. Postal office box numbers are unacco | y of residence w<br>not list immedia<br>eptable. | vho can verify t<br>te family meml | he information<br>bers or other |
| Passport                                                             | Surnames                                                                                                    |                                                  |                                    |                                 |
| / Family<br>/ Work / Education /                                     | Given Names                                                                                                    |                                                  |                                    |                                 |
| Security and<br>Background                                           | Street Address (Line 1)                                                                                                    |                                                  |                                    |                                 |
| 'E-Visa<br>Student/Exchange                                          | Street Address (Line 2) *Optional                                                                                                    |                                                  |                                    |                                 |
| Visa<br>Additional<br>Contact                                        | City                                                                                                    |                                                  |                                    |                                 |
| SEVIS                                                                |                                                                                                    |                                                  |                                    |                                 |
| Temporary Work Visa                                                  | Postal Zone/ZIP Code                                                                                                    | t Apply                                          |                                    |                                 |
| John Navigation Buttons                                              | Country/Region                                                                                                    | у                                                |                                    |                                 |
| lick on the buttons above                                            | - SELECT ONE -                                                                                                    | ~                                                |                                    |                                 |
| ntereu uata.                                                         | Email Address                                                                                                    | t Apply                                          |                                    |                                 |
|                                                                      | (e.g., emailaddress@example.com)                                                                                                    | Not Apply                                        |                                    |                                 |
|                                                                      | Add Another                                                                                                    | Remove                                           |                                    |                                 |
|                                                                      | Surnames                                                                                                    |                                                  |                                    |                                 |
|                                                                      | Given Names                                                                                                    |                                                  |                                    |                                 |
|                                                                      | Street Address (Line 1)                                                                                                    |                                                  |                                    |                                 |
|                                                                      | Street Address (Line 2) *Optional                                                                                                    |                                                  |                                    |                                 |
|                                                                      | City                                                                                                    |                                                  |                                    |                                 |
|                                                                      | State/Province                                                                                                    | t Apply                                          |                                    |                                 |
|                                                                      | Postal Zone/ZIP Code                                                                                                    | у                                                |                                    |                                 |
|                                                                      | Country/Region<br>- SELECT ONE -                                                                                                    | ~                                                |                                    |                                 |
|                                                                      | Telephone Number                                                                                                    | t Apply                                          |                                    |                                 |
|                                                                      | Email Address                                                                                                    | Not Apply                                        |                                    |                                 |
|                                                                      | (e.g., emailaddress@example.com)<br>* Add Another                                                                                                    | <u> </u>                                         |                                    |                                 |
|                                                                      |                                                                                                    |                                                  |                                    |                                 |
|                                                                      |                                                                                                    |                                                  |                                    |                                 |
|                                                                      |                                                                                                    | re                                               | Ne                                 | ext: SEVIS                      |

# SEVIS Information (F/M Visas)

Displayed for all F and M visa applicants.

|                                                                                           |                                                                                                    | Con                            | ntact Us                                               | Help                               | Exit         |
|-------------------------------------------------------------------------------------------|----------------------------------------------------------------------------------------------------|--------------------------------|--------------------------------------------------------|------------------------------------|--------------|
| U.S. DE                                                                                   | PARTMENT <i>of</i> STATE                                                                                                    | English                        | Select 7                                               | Fooltip Lar                        |              |
| - COMPLETE                                                                                | PHOTO REVIEW                                                                                                    |                                | 5                                                      | SIGN                               |              |
|                                                                                           | Online Nonimmigrant Visa Application (DS-160)                                                                                                    | Applic                         | ation ID <mark>A</mark>                                | A00911                             | IX9          |
| <ul><li>✓ Getting Started</li><li>✓ Personal</li></ul>                                    | SEVIS Information                                                                                                    |                                |                                                        |                                    |              |
| <ul> <li>✓ Travel</li> <li>✓ Travel Companions</li> <li>✓ Previous U.S. Travel</li> </ul> | NOTE: You have indicated that the purpose of your trip to the exchange visitor. Provide the following information regardin intend to study.                                                                     | ne U.S. is to<br>g the institu | be a stud<br>ution at wh                               | ent or<br>ich you                  |              |
| <ul> <li>Address and Phone</li> <li>Passport</li> <li>U.S. Contact</li> </ul>             | SEVIS ID<br>(e.g., N0123456789)                                                                                                    | ]                              |                                                        |                                    |              |
| <ul> <li>✓ Family</li> <li>✓ Work / Education /<br/>Training</li> </ul>                   | Provide additional information below:<br>Name of School                                                                                                    |                                |                                                        |                                    |              |
| ✓ Security and<br>Background                                                              | Course of Study                                                                                                    | Help                           | p: Course S                                            | tudy                               |              |
| ✓ E-Visa           Student/Exchange           Visa         Additional                     | Street Address (Line 1)                                                                                                    | For<br>of st<br>"Aca<br>"Voo   | high schoo<br>tudy pleas<br>ademic" or<br>cational." I | ol course<br>e indicate<br>For all |              |
| Contact SEVIS Grew Visa                                                                   | Street Address (Line 2) * <i>Optional</i>                                                                                                    | plea<br>maj                    | ase indicat<br>or or conc                              | e your<br>entration                |              |
| Temporary Work Visa                                                                       | City                                                                                                    |                                |                                                        |                                    |              |
| Help: Navigation Buttons                                                                  | - SELECT ONE -                                                                                                    |                                |                                                        |                                    |              |
| Click on the buttons above<br>to access previously<br>entered data.                       | Postal Zone/ZIP Code<br>(e.g., 12345 or 12345-1234)                                                                                                    |                                |                                                        |                                    |              |
|                                                                                           |                                                                                                    |                                |                                                        |                                    |              |
|                                                                                           | Back: Additional Contact     Save                                                                                                    |                                | Next: Crew                                             | /Visa ►                            |              |
| This site is m<br>sites should n<br><u>Copyright Info</u>                                 | anaged by the Bureau of Consular Affairs, U.S. Department of Sta<br>iot be construed as an endorsement of the views contained therei<br><u>ormation</u> 妃 <u>Disclaimers</u> 岱 <u>Paperwork Reduction Act</u> 记 | ate. Externa<br>in.            | l links to c                                           | ther Inter                         | net<br>(118) |

# **SEVIS Information (J Visas)**

Displayed for all J visa applicants.

|                                                                                           |                                                                                                    | Contact Us   Help   Ex                                                                                                   |
|-------------------------------------------------------------------------------------------|----------------------------------------------------------------------------------------------------|----------------------------------------------------------------------------------------------------|
|                                                                                           | EPARTMENT OF STATE                                                                                                    | Select Tooltip Languag<br>English                                                                                        |
| COMPLETE                                                                                  | PHOTO REVIE                                                                                                    | EW SIGN                                                                                                    |
|                                                                                           | Online Nonimmigrant Visa Application (DS-160)                                                                                | Application ID AA00911JX                                                                                                 |
| Getting Started<br>Personal                                                               | SEVIS Information                                                                                                    |                                                                                                    |
| Travel<br>Travel Companions<br>Previous U.S. Travel                                       | NOTE: You have indicated that the purpose of your<br>exchange visitor. Provide the following information<br>intend to study. | r trip to the U.S. is to be a student or<br>regarding the institution at which you                                       |
| Address and Phone Passport                                                                | SEVIS ID                                                                                                    |                                                                                                    |
| U.S. Contact                                                                              | (e.g., N0123456789)                                                                                                    |                                                                                                    |
| Family<br>Work / Education /                                                              | Program Number                                                                                                    |                                                                                                    |
| Training<br>Security and<br>Background<br>E-Visa<br>Student/Exchange                      | (e.g., G-7-12345)<br>Q: Do you intend to study in the U.S.?<br>A: • Yes • No                                                 |                                                                                                    |
| Visa<br>Additional<br>Contact<br>SEVIS                                                    | Provide additional information below:<br>Name of School                                                                      |                                                                                                    |
| Crew Visa<br>Temporary Work Visa                                                          | Course of Study Street Address (Line 1)                                                                                      | For high school course<br>of study please indicate<br>"Academic" or<br>"Vocational." For all<br>other educational levels |
| elp: Navigation Buttons<br>lick on the buttons above<br>access previously<br>ntered data. | Street Address (Line 2) *Optional                                                                                            | please indicate your<br>major or concentration.                                                                          |
|                                                                                           | State<br>- SELECT ONE -<br>Postal Zone/ZIP Code                                                                              |                                                                                                    |
|                                                                                           | (e.g., 12345 or 12345-1234)<br>A Back: Additional Contact                                                                    | Next: Crew Visa ▶                                                                                                    |

sites should not be construed as an endorsement of the views contained therein. Copyright Information 법 Disclaimers 값 Paperwork Reduction Act 값

(118)

#### Crew Visa

Displayed for D-Visa applicants. All questions answered 'Yes.'

|                                         |                                                          | Conta        |                      |
|-----------------------------------------|----------------------------------------------------------|--------------|----------------------|
| 💓 U.S. DI                               | EPARTMENT of STATE                                       | English      | Select Tooltip Langu |
| CONSULA                                 |                                                          |              |                      |
| COMPLETE                                | PHOTO REVIEW                                             |              | SIGN                 |
|                                         | Onune Romannigrant Visa Application (DS-100)             | Applicat     | ion ID AA00911JX     |
| etting Started                          |                                                          |              |                      |
| ersonal                                 | Crew Visa Information                                    |              |                      |
| avel                                    |                                                          |              |                      |
| ravel Companions                        | NOTE: You have indicated that you are a crew member.     |              |                      |
| revious U.S. Travel                     |                                                          |              |                      |
| ddress and Phone                        | Specific job title aboard aircraft or vessel             |              |                      |
| issport                                 |                                                          |              |                      |
| S. Contact                              | Name of company that owns the aircraft or vessel you wil | l be         |                      |
| mily                                    | working on                                               |              |                      |
| ork / Education /<br>aining             |                                                          |              |                      |
| curity and                              | Company Telephone Number                                 |              |                      |
| ickground                               |                                                          |              |                      |
| visa                                    | Q: Did you acquire your position using a                 |              |                      |
| sa                                      | recruiting/manning/crewing agency?                       |              |                      |
| rew Visa 🕨 🕨                            | A: • Yes O No                                            |              |                      |
| mporary Work Visa                       | Provide the following information:                       |              |                      |
|                                         | Agency Name                                              |              |                      |
|                                         |                                                          |              |                      |
| : Navigation Buttons                    | Contact Surnames                                         |              |                      |
| on the buttons above<br>cess previously |                                                          |              |                      |
| ed data.                                | Contact Given Names                                      |              |                      |
|                                         |                                                          |              |                      |
|                                         | Street Address (Line 1)                                  |              |                      |
|                                         | Street Address (Line 2) *Ontional                        |              |                      |
|                                         |                                                          |              |                      |
|                                         | City                                                     |              |                      |
|                                         |                                                          |              |                      |
|                                         | State/Province                                           |              |                      |
|                                         | Does Not Apply                                           |              |                      |
|                                         | Postal Zone/ZIP Code                                     |              |                      |
|                                         | Does Not Apply                                           |              |                      |
|                                         | Country/Region                                           |              |                      |
|                                         | - Selectione -                                           |              |                      |
|                                         | Telephone Number                                         |              |                      |
|                                         |                                                          |              |                      |
|                                         |                                                          |              |                      |
|                                         | Q: Are you serving aboard a seagoing ship or vessel?     |              |                      |
|                                         | A: • Yes O No                                            |              |                      |
|                                         | Provide the following information:                       |              |                      |
|                                         | Seagoing Ship/Vessel Name                                |              |                      |
|                                         |                                                          |              |                      |
|                                         | Seagoing Ship/Vessel Identification Number               |              |                      |
|                                         |                                                          |              |                      |
|                                         |                                                          |              |                      |
|                                         |                                                          |              |                      |
|                                         | Back: Student/Exchange Visa                              | Next: Tempor | ary Work Visa 🕨      |
|                                         |                                                          |              |                      |

#### **Temporary Work Visa**

Displayed for the following Visa types: A3-EM, CW1-CW1, E1-EX, E1-TR, E2-EX, E2-TR, E2C-E2C, E3-AUS, E3R-RT, G5-EM, H1B-H1B, H1B1-CHL, H1B1-SGP, H1C-NR, H2A-AG, H2B-NA,H3-TR, I-FR, L1-L1, NATO7-EM, O1-EX, O2-AL, P1-P1, P2-P2, P3-P3, Q1-Q1, R1-R1, and TN-TN.

|                                                     |                                                                                                    | Contact Us              | Help Exit            |
|-----------------------------------------------------|----------------------------------------------------------------------------------------------------|-------------------------|----------------------|
|                                                     | PARTMENT of STATE                                                                                                   | Sel                     | ect Tooltip Language |
| CONSULA                                             | R ELECTRONIC APPLICATION CENTER                                                                                     | English                 |                      |
| - COMPLETE                                          | PHOTO REVIEW                                                                                                    |                         | SIGN                 |
|                                                     | Online Nonimmigrant Visa Application (DS-160)                                                                       |                         |                      |
|                                                     |                                                                                                    | Application II          | AA00911JX9           |
| ✓ Getting Started                                   |                                                                                                    |                         |                      |
| ✓ Personal                                          | Temporary Work Visa Information                                                                                     |                         |                      |
| ✓ Travel                                            |                                                                                                    |                         |                      |
| ✓ Travel Companions                                 | NOTE: You have indicated that the purpose of your trip to                                                           | the U.S. is to work     | temporarily.         |
|                                                     | Provide the following information concerning your employ                                                            | ver.                    |                      |
| Address and Phase                                   |                                                                                                    |                         |                      |
| Address and Phone                                   | Where Do You Intend to Work?                                                                                        |                         |                      |
| • Passport                                          | Name of Employer                                                                                                    |                         |                      |
| ✓ U.S. Contact                                      |                                                                                                    |                         |                      |
| ✓ Family                                            |                                                                                                    |                         |                      |
| <ul> <li>Work / Education /<br/>Training</li> </ul> | E-Visa Company Registration Number                                                                                  | 1                       |                      |
| ✓ Security and                                      | Does Not Apply                                                                                                    |                         |                      |
| Background                                          | U.S. Street Address (Line 1)                                                                                        |                         |                      |
| ✔ E-Visa                                            |                                                                                                    |                         |                      |
| ✓ Student/Exchange                                  |                                                                                                    |                         |                      |
|                                                     | U.S. Street Address (Line 2) *Optional                                                                              |                         |                      |
|                                                     |                                                                                                    | _                       |                      |
| Temporary Work Visa 🕨                               | City                                                                                                    |                         |                      |
|                                                     |                                                                                                    |                         |                      |
|                                                     | State                                                                                                    |                         |                      |
| Help: Navigation Buttons                            | -SELECTIONE -                                                                                                    |                         |                      |
| Click on the buttons above                          | ZIP Code (if known)                                                                                                 |                         |                      |
| entered data.                                       | (e.g., 55555 or 55555-5555)                                                                                         |                         |                      |
|                                                     | (,,                                                                                                    |                         |                      |
|                                                     | Phone Number                                                                                                    |                         |                      |
|                                                     | (e.g., 555555555)                                                                                                   |                         |                      |
|                                                     |                                                                                                    |                         |                      |
|                                                     |                                                                                                    |                         |                      |
|                                                     | A Back: Crow Vica                                                                                                   | llav                    |                      |
|                                                     |                                                                                                    | Nex                     |                      |
|                                                     |                                                                                                    |                         |                      |
|                                                     |                                                                                                    |                         |                      |
| This site is m                                      | anaged by the Bureau of Consular Affairs, U.S. Department of 3                                                      | State. External links t | o other Internet     |
| sites should r<br>Copyright Inf                     | not be construed as an endorsement of the views contained the<br>ormation 앱 Disclaimers 앱 Paperwork Reduction Act 앱 | rein.                   |                      |

sites should not be construed as an endorsement of the views contained therein. Copyright Information ថ<sup>1</sup> Disclaimers ថ<sup>1</sup> Paperwork Reduction Act ថ<sup>1</sup>

(118)

# **Upload Photo**

Displayed for all applicants.

|                                                            |                                                         |                                                                                |                                                                       | Contac                                     | t Us Help Exit                         |
|------------------------------------------------------------|---------------------------------------------------------|--------------------------------------------------------------------------------|-----------------------------------------------------------------------|--------------------------------------------|----------------------------------------|
| U.S. DE                                                    | PARTM                                                   | ENT of STAT                                                                    | Select Tooltip Lang                                                   | uage ENGLISH                               | Ŧ                                      |
| CONSULA                                                    | RELECTRONI                                              | C APPLICATION CENT                                                             | TER                                                                   |                                            |                                        |
| COMPLETE                                                   | -                                                       | РНОТО                                                                          | REVIEW                                                                |                                            | SIGN                                   |
|                                                            | Online Nor                                              | 1immigrant Visa Ap                                                             | pplication (DS-160)                                                   | Application II                             | AA006WPHRO                             |
|                                                            | Upload                                                  | Photo                                                                          |                                                                       |                                            |                                        |
| Upload Photo                                               |                                                         |                                                                                |                                                                       |                                            |                                        |
|                                                            | Starti                                                  | ing Novemb                                                                     | er 1, 2016, eye                                                       | glasses w                                  | ill no                                 |
|                                                            | longe                                                   | er be allowed                                                                  | d in new visa ph                                                      | otos.                                      |                                        |
| lelp: Navigation Buttons                                   |                                                         |                                                                                |                                                                       |                                            |                                        |
| lick on the buttons<br>bove to access                      | Click on the will be give                               | e Upload Your Photo but<br>In instructions on how to                           | ton below to access our photo s<br>o supply an approved photo for     | submission system.<br>your Visa applicatio | Once there you<br>n. After you have    |
| reviously entered data.                                    | selected th<br>Photo" to c                              | e photo to upload and t<br>continue the application                            | he system verifies the photo is process.                              | acceptable, you will                       | return to "Confirm                     |
|                                                            |                                                         |                                                                                |                                                                       |                                            |                                        |
|                                                            |                                                         |                                                                                |                                                                       |                                            |                                        |
|                                                            |                                                         |                                                                                |                                                                       |                                            |                                        |
|                                                            |                                                         |                                                                                |                                                                       |                                            |                                        |
|                                                            |                                                         |                                                                                |                                                                       |                                            |                                        |
|                                                            |                                                         |                                                                                |                                                                       |                                            |                                        |
|                                                            |                                                         |                                                                                |                                                                       |                                            |                                        |
|                                                            |                                                         |                                                                                |                                                                       |                                            |                                        |
|                                                            |                                                         |                                                                                |                                                                       |                                            |                                        |
|                                                            |                                                         |                                                                                | Upload Your Photo                                                     |                                            |                                        |
|                                                            |                                                         |                                                                                |                                                                       |                                            |                                        |
|                                                            |                                                         |                                                                                |                                                                       |                                            |                                        |
|                                                            | (Back:                                                  | COMPLETE                                                                       | 📄 Save                                                                | Next: Co                                   | nfirm Photo 🕨                          |
|                                                            |                                                         |                                                                                |                                                                       |                                            |                                        |
|                                                            |                                                         | (                                                                              |                                                                       |                                            | •••••••••••••••••••••••••••••••••••••• |
| This site is ma<br>not be constru<br><u>Copyright Info</u> | anaged by the Bu<br>ued as an endors<br>ormation 🗗 Disc | ureau of Consular Affairs,<br>sement of the views cont<br>claimers Paperwork F | , U.S. Department of State. Ext<br>tained therein.<br>leduction Act 🗗 | ernal links to other                       | Internet sites should<br>(27)          |
|                                                            |                                                         |                                                                                |                                                                       |                                            |                                        |

### **Upload Photo (continued)**

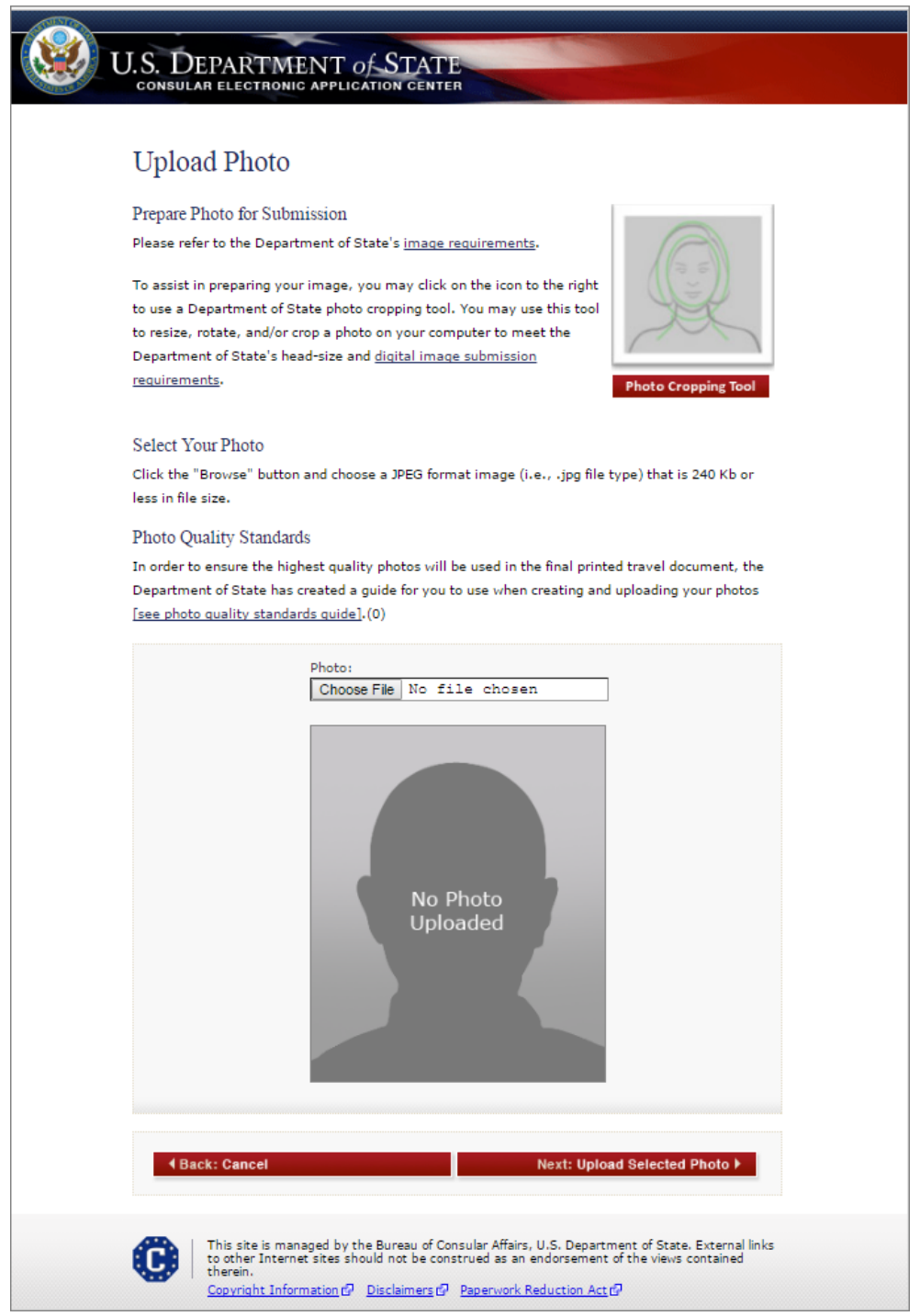

# **Upload Photo – Photo Quality Standards Result**

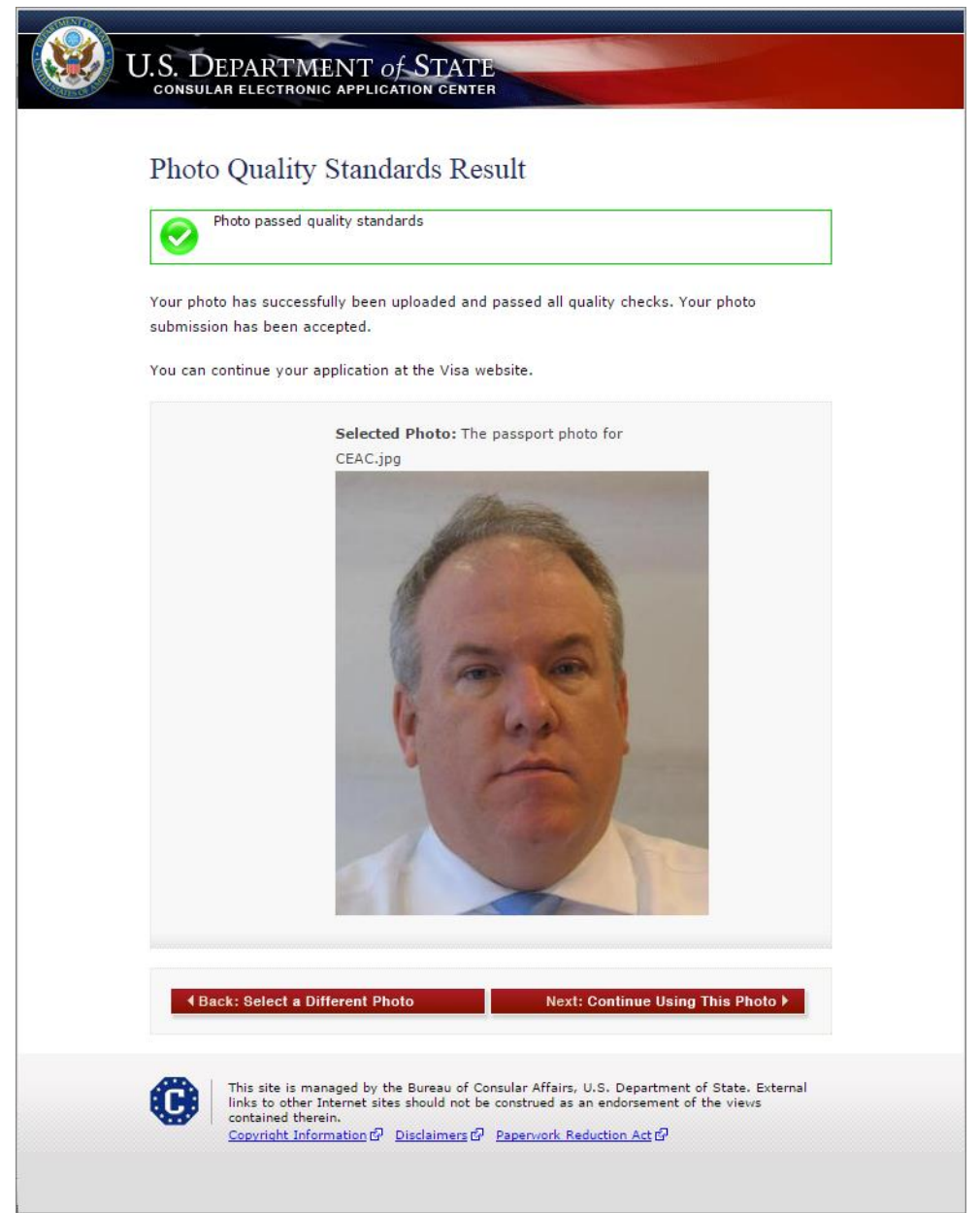

# **Upload Photo (continued)**

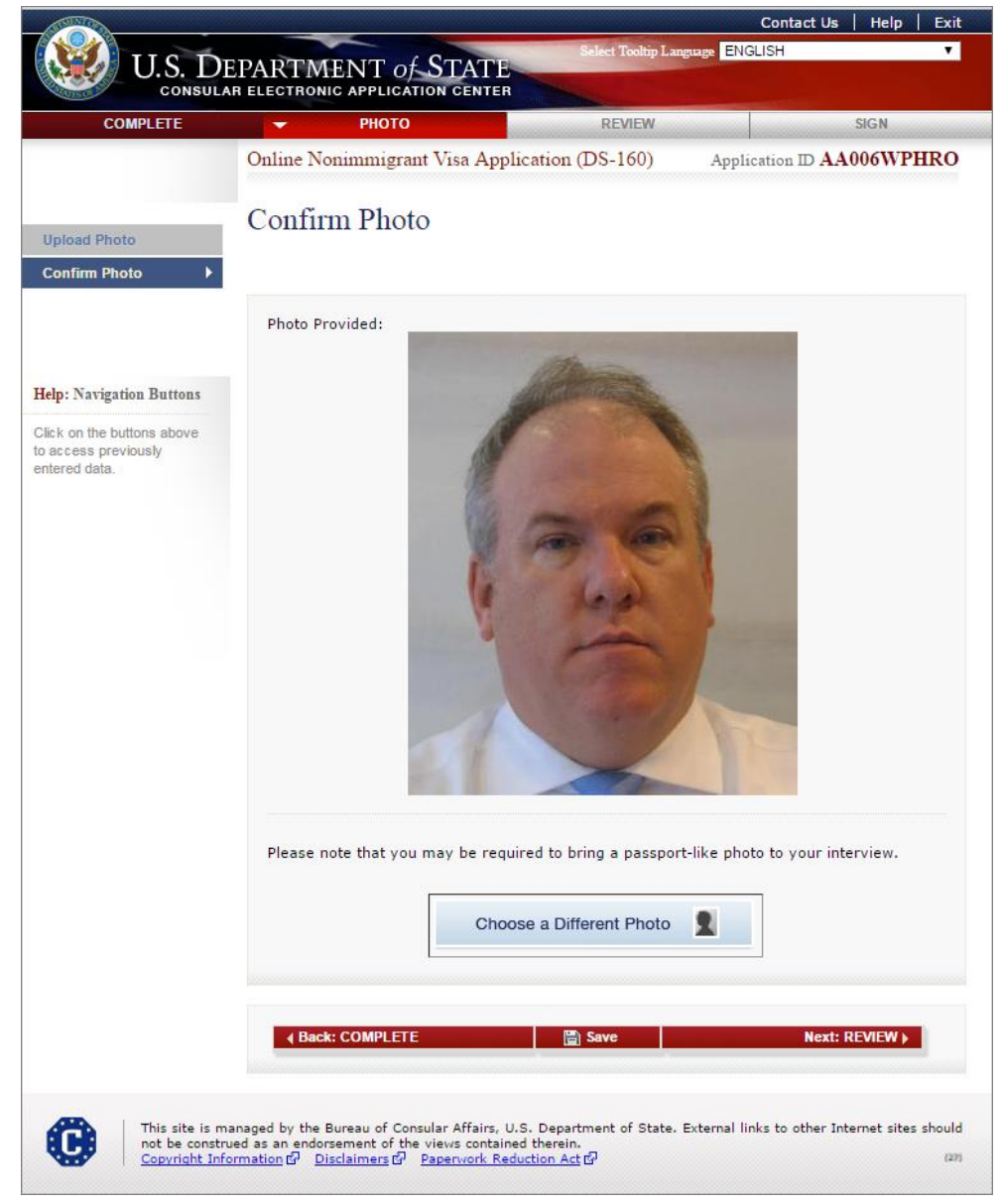

#### Application Review (Personal, Address, Phone and Passport)

Displayed for all applicants.

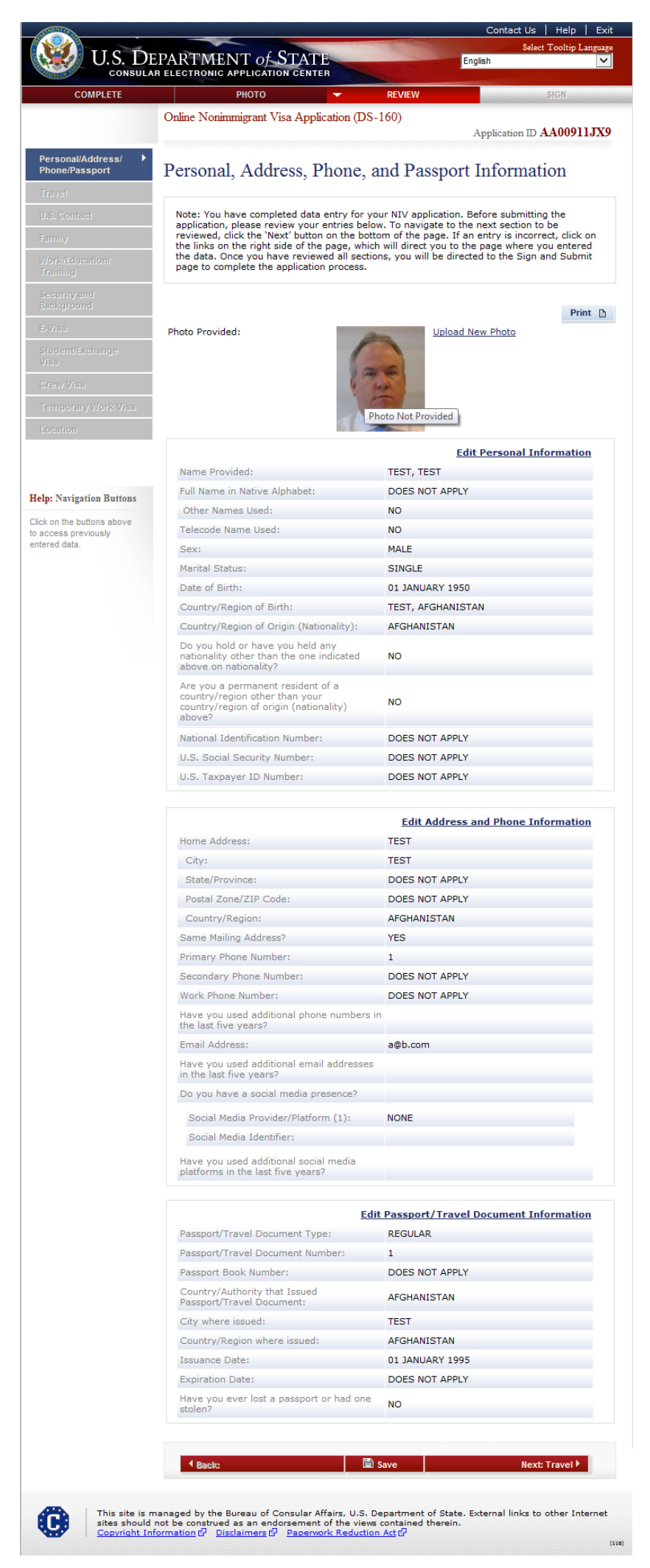

# Application Review (Travel)

| COMPLETE                |                                                                                                    | SIGM                                  |
|-------------------------|----------------------------------------------------------------------------------------------------|---------------------------------------|
| COMPLETE                | Opling Nonimpianent Vice Application (D                                                                                                    | NOIC 160)                             |
|                         | Unine Noninningrant Visa Application (D                                                                                                    | Application ID AA000322               |
|                         |                                                                                                    |                                       |
| one/Passport            | Travel Information                                                                                                    |                                       |
| ivel 🕨                  |                                                                                                    |                                       |
| S. Contact              |                                                                                                    | Print                                 |
| mily                    |                                                                                                    | Edit Travel Information               |
| ork/Education/          | $\textcircled{\begin{tince} \begin{tince} \hline \begin{tince} \hline \begin{tince} \begin{tince} \hline \begin{tince} \begin{tince} \hline \begin{tince} \hline \begin{tince} \begin{tince} \hline \begin{tince} \begin{tince} \hline \begin{tince} \begin{tince} \hline \begin{tince} \hline \begin{tince} \begin{tince} \hline \begin{tince} \begin{tince} \hline \begin{tince} \hline \begin{tince} \begin{tince} \begin{tince} \begin{tince} \hline \begin{tince} \begin{tince} $ |                                       |
| curity and              | Purpose of Trip to the U.S. (1):                                                                                                    | TREATY TRADER OR INVESTOR (E)         |
| ckground                | Specify:                                                                                                    | EXECUTIVE/MGR/ESSENTIAL EMP (E1)      |
| /isa                    | Has the principal Treaty Trader or Investor                                                                                                    | YES                                   |
| mporary Work Visa       | Tready Trader/Investor Name                                                                                                    | TEST. TEST                            |
| cation                  | Tready Trader/Investor Date of Birth:                                                                                                    | 01 JANUARY 1955                       |
|                         | Intended Date of Arrival                                                                                                    | 01 JANUARY 2025                       |
|                         | Intended Length of Stav in U.S.:                                                                                                    | 4 MONTH(S)                            |
| Navigation Buttons      | Address where you will stay in the U.S.:                                                                                                    | TEST                                  |
| on the buttons above    |                                                                                                    | TEST, ALABAMA                         |
| ess previously ed data. | Person/Entity Paying for Your Trip:                                                                                                    | SELF                                  |
|                         |                                                                                                    |                                       |
|                         |                                                                                                    | Edit Travel Companions Information    |
|                         | Other Persons Traveling with You:                                                                                                    | NO                                    |
|                         |                                                                                                    |                                       |
|                         |                                                                                                    | Edit Previous U.S. Travel Information |
|                         | Have you ever been in the U.S.?                                                                                                    | NO                                    |
|                         | Have you ever been issued a U.S. visa?                                                                                                    | NO                                    |
|                         | Have you ever been refused a U.S. Visa, or<br>been refused admission to the United States,<br>or withdrawn your application for admission<br>at the port of entry?                                                                                                    | NO                                    |
|                         | Has anyone ever filed an immigrant petition<br>on your behalf with the United States<br>Citizenship and Immigration Services?                                                                                                    | NO                                    |
|                         |                                                                                                    |                                       |
|                         | Back: Personal/Address     Back: Personal/Address                                                                                                    | ave Next; U.S. Contact )              |
|                         |                                                                                                    |                                       |
|                         |                                                                                                    |                                       |

## **Application Review (US Contact)**

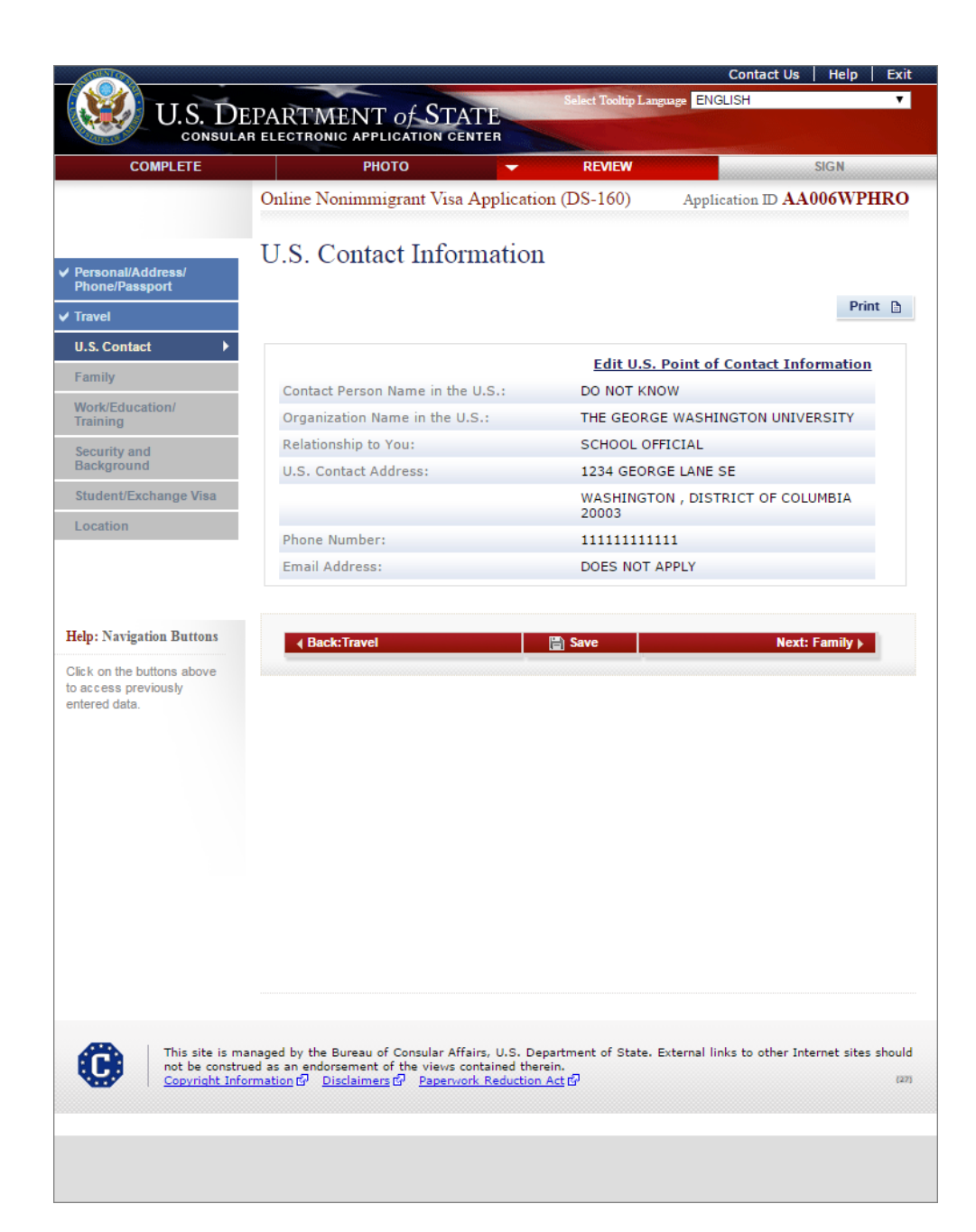

## Application Review (Family)

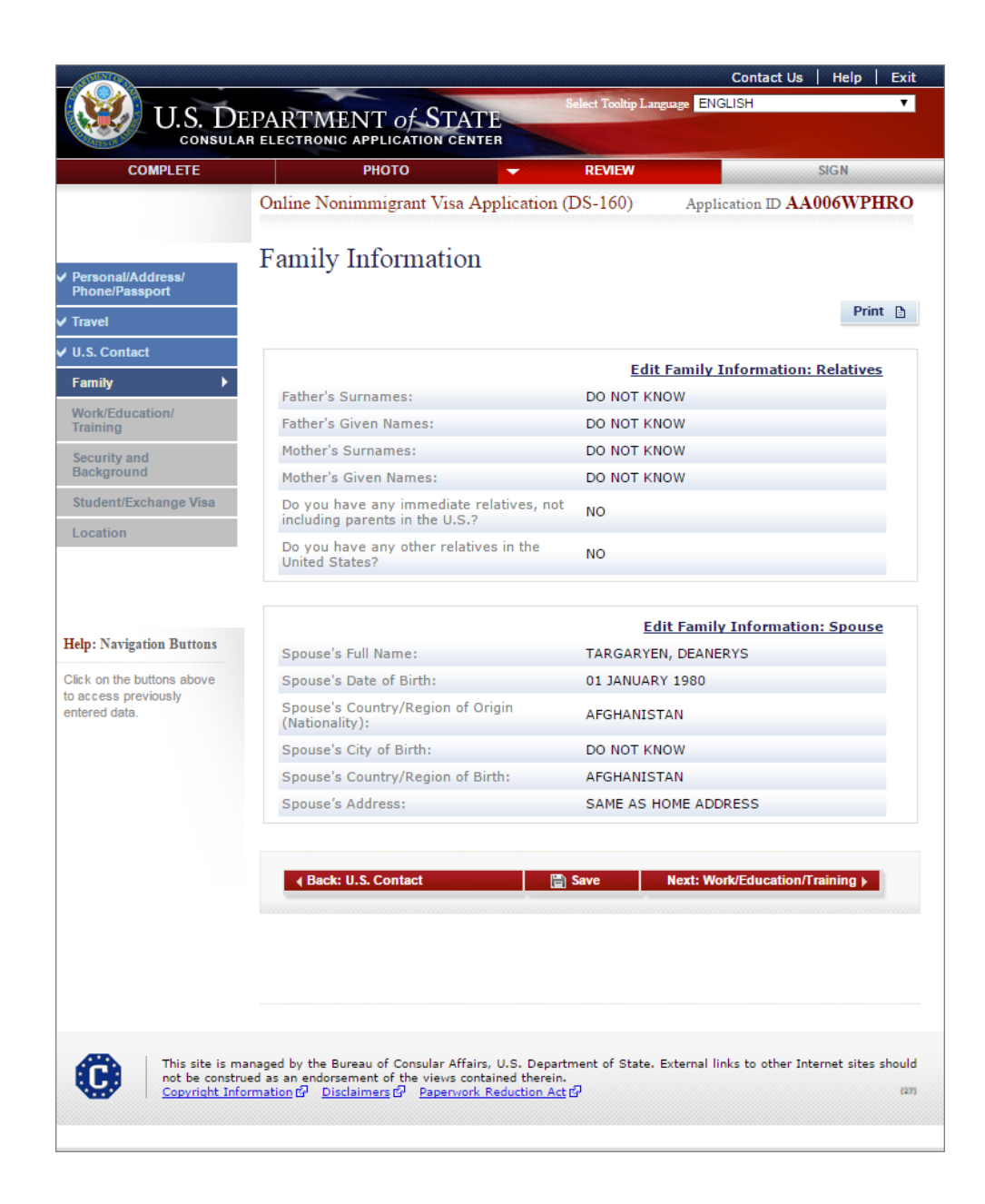

# Application Review (Work/Education/Training)

| ULAR ELECTRONIC APPLICATION CENTER                                                             | English                             |
|------------------------------------------------------------------------------------------------|-------------------------------------|
| РНОТО 🔫                                                                                        | REVIEW SIGN                         |
| Online Nonimmigrant Visa Application (D                                                        | S-160)<br>Application ID AA000117   |
|                                                                                                |                                     |
| Work / Education / Training                                                                    | Information                         |
|                                                                                                | Print                               |
|                                                                                                | Edit Descent Work Information       |
| Primary Occupation:                                                                            | EDUCATION                           |
| Present Employer or School Name:                                                               | TEST                                |
| Present Employer or School Address:                                                            | TEST                                |
| City:                                                                                          | TEST                                |
| State/Province:                                                                                | DOES NOT APPLY                      |
| Postal Zone/Zip Code:                                                                          | DOES NOT APPLY                      |
| Country/Region:                                                                                | AFGHANISTAN                         |
| Work Phone Number:                                                                             | 1234567890                          |
| Monthly Salary in Local Currency (if                                                           | 1234307690                          |
| employed):                                                                                     | DOES NOT APPLY                      |
| Briefly Describe your Duties:                                                                  | TEST                                |
|                                                                                                |                                     |
|                                                                                                | Edit Previous Work Information      |
| S Were you previously employed?                                                                | YES                                 |
| Employer Name (1):                                                                             | TEST                                |
| Employer Address:                                                                              | TEST                                |
| City:                                                                                          | TEST                                |
| State/Province:                                                                                |                                     |
| Country/Region:                                                                                | AFGHANISTAN                         |
| Telephone Number:                                                                              | 1234567890                          |
| Job Title:                                                                                     | TEST                                |
| Supervisor's Surname:                                                                          | DO NOT KNOW                         |
| Supervisor's Given Name:                                                                       | DO NOT KNOW                         |
| Employment Date From:                                                                          | 01 JANUARY 1975                     |
| Employment Date To:                                                                            | 01 JANUARY 1980                     |
| Briefly describe your duties:                                                                  | TEST                                |
| Employer Name (2):                                                                             | TEST                                |
| Employer Address:                                                                              | TEST                                |
| City:<br>State/Province:                                                                       |                                     |
| Postal Zone/Zip Code:                                                                          | DOES NOT APPLY                      |
| Country/Region:                                                                                | AFGHANISTAN                         |
| Telephone Number:                                                                              | 123457890                           |
| Job Title:                                                                                     | TEST                                |
| Supervisor's Surname:                                                                          | DO NOT KNOW                         |
| Supervisor's Given Name:                                                                       | DO NOT KNOW                         |
| Employment Date From:                                                                          | 01 JANUARY 1975                     |
| Employment Date To:<br>Briefly describe your duties:                                           | 01 JANUARY 1980                     |
| briefly describe your duties:                                                                  | 1631                                |
| Have you attended any educational<br>institutions at a secondary level or above?               | ю                                   |
|                                                                                                |                                     |
|                                                                                                | Edit Additional Information         |
| Do you belong to a clan or tribe?                                                              | NO                                  |
| Provide a List of Languages You Speak:                                                         |                                     |
| Language Name (1):                                                                             | TEST                                |
| Have you traveled to any countries/regions                                                     | NO                                  |
| within the last five years?                                                                    |                                     |
| Have you resided in any country/region for<br>six months or longer since you attained 16       | NO                                  |
| years of age?                                                                                  |                                     |
| Have you belonged to, contributed to, or<br>worked for any professional, social, or            | NO                                  |
| Charitable organization?                                                                       |                                     |
| training, such as firearms, explosives,                                                        | NO                                  |
| Have you ever served in the military?                                                          | NO                                  |
| Have you ever served in the military?<br>Have you ever served in, been a member of.            |                                     |
| or been involved with a paramilitary unit,<br>vigilante unit, rebel group, guerrilla group, or | NO                                  |
| insurgent organization?                                                                        |                                     |
|                                                                                                |                                     |
| ∢ Back: Family 👘 Si                                                                            | ave Next: Security and Background > |
|                                                                                                |                                     |
|                                                                                                |                                     |

#### **Application Review (Security and Background)**

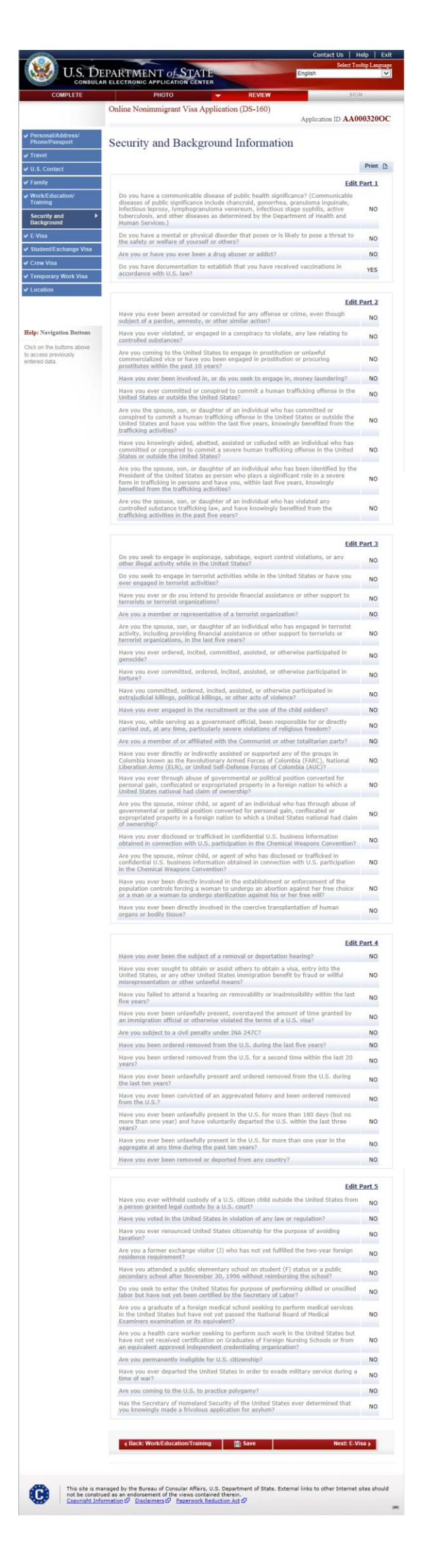

# Application Review (E-Visa)

| CONSULAR ELECTRONIC APPLICATION CENTER                                                                                                    | English                                                                                                    |
|----------------------------------------------------------------------------------------------------|----------------------------------------------------------------------------------------------------|
| рното                                                                                                    | REVIEW SIGN                                                                                                    |
| Online Nonimmigrant Visa Application (i                                                                                                    | DS-160)<br>Application ID AA00                                                                                                    |
| E-Visa Information                                                                                                    |                                                                                                    |
|                                                                                                    |                                                                                                    |
|                                                                                                    | Edit E-Visa: Business Profile Informa                                                                                                    |
| Name of U.S. Enterprise, Business, or<br>Company:                                                                                                    | TEST                                                                                                    |
| Type of Business Enterprise:                                                                                                    | PARTNERSHIP                                                                                                    |
| Date Incorporated:<br>City:                                                                                                    | 01 JANUARY 1920<br>TEST                                                                                                    |
| State:                                                                                                    | ALABAMA                                                                                                    |
| <ul> <li>Address of Headquarters, Subsidiaries, a<br/>Type of Office)</li> </ul>                                                                                                    | nd Branch Offices of U.S. Enterprise (Speci                                                                                                    |
| Type of Office (1):                                                                                                    | HEADQUARTERS                                                                                                    |
| Name:                                                                                                    | TEST                                                                                                    |
| Sheet Maneau.                                                                                                    | TEST                                                                                                    |
| Oty:                                                                                                    | TEST                                                                                                    |
| State/Province:<br>Postal Zone/ZIP Code:                                                                                                    | DOES NOT APPLY<br>DOES NOT APPLY                                                                                                    |
| Country/Region:                                                                                                    | AFGHANISTAN                                                                                                    |
| Telephone Number:                                                                                                    | 1234567890                                                                                                    |
| Fax Number:                                                                                                    | 1234367890                                                                                                    |
|                                                                                                    | GENERAL TRADE                                                                                                    |
| Describe fully the services, production, or                                                                                                    | TEST                                                                                                    |
| other activity of the business:                                                                                                    |                                                                                                    |
| Edit E                                                                                                    | Visa: Foreign Parent Business Informa                                                                                                    |
| Is there a foreign parent business?                                                                                                    | NO                                                                                                    |
| (Corporation, Partnership, etc.) associated<br>with the U.S. business?                                                                                                    | YES                                                                                                    |
| Name of Foreign Entity (1):                                                                                                    | TEST                                                                                                    |
| Country/Region of Origin (Nationality):                                                                                                    | AFGHANISTAN                                                                                                    |
| Percent of Ownership:<br>Name of Foreign Entity (3):                                                                                                    | 25%<br>TEST                                                                                                    |
| Country/Region of Origin (Nationality):                                                                                                    | AFGHANISTAN                                                                                                    |
| Percent of Ownership:                                                                                                    | 25%                                                                                                    |
| Are there any Foreign Individual Owners<br>of the U.S. business?                                                                                                    | YES                                                                                                    |
| Name of Foreign Individual Owner (1):                                                                                                    | TEST, TEST                                                                                                    |
| Immigration Status:<br>Country/Region of Residences                                                                                                    | TEST                                                                                                    |
| Country/Region of Origin (Nationality):                                                                                                    | AFGHANISTAN                                                                                                    |
| Percent of Ownership:                                                                                                    | 25%                                                                                                    |
| Name of Foreign Individual Owner (2):<br>Immigration Status:                                                                                                    | TEST, TEST                                                                                                    |
| Country/Region of Residence:                                                                                                    | AFGHANISTAN                                                                                                    |
| Country/Region of Origin (Nationality):<br>Percent of Ownership:                                                                                                    | AFGHANISTAN                                                                                                    |
| Total Percent of Ownership:                                                                                                    | 100%                                                                                                    |
|                                                                                                    |                                                                                                    |
|                                                                                                    | Edit E-Visa: Finance and Trade Informa                                                                                                    |
| Si Financial Statement for Most Recent Year                                                                                                    | 1005                                                                                                    |
| Select the year type you are accounting                                                                                                    | CALENDAR                                                                                                    |
| for:<br>Total Assets Type:                                                                                                    | CURRENT CASH                                                                                                    |
| Total Assets of U.S. Business:                                                                                                    | \$1                                                                                                    |
| Total Liabilities:<br>Owner's Equity (paid-in capital plus                                                                                                    | \$1                                                                                                    |
| retained earnings; partner's capital<br>accounts in a partnership; and owner's<br>control accounts is a cole accountership. In                                                                                                    | \$1                                                                                                    |
| Total Annual Operating Income Before                                                                                                    | \$1                                                                                                    |
| Total Annual Operating Income After                                                                                                    | \$1                                                                                                    |
| Gross International Trade of the U.S.                                                                                                    |                                                                                                    |
| Enterprise for Most Recent Year:                                                                                                    | DOES NOT APPLY                                                                                                    |
|                                                                                                    | Edit E-Visa: Investment Inform                                                                                                    |
| Type of Investment                                                                                                    | DOES NOT APPLY                                                                                                    |
| Total Investment from Abroad made in the<br>United States For Most Recent Year                                                                                                    | DOES NOT APPLY                                                                                                    |
| Source of Investment Capital / Evidence of<br>Possession and Control of Funds in the                                                                                                    | DOES NOT APPLY                                                                                                    |
| United States (provide full documentation):                                                                                                    |                                                                                                    |
|                                                                                                    |                                                                                                    |
|                                                                                                    | Edit E-Visa: U.S. Personnel Informat                                                                                                    |
| Select the year type you are accounting for:                                                                                                    | Edit E-Visa: U.S. Personnel Informat<br>FISCAL                                                                                                    |
| Select the year type you are accounting for:<br>A Nationals of treaty country on E, H, and I<br>Managerial/Franchisa                                                                                                    | Edit E-Visa: U.S. Personnel Informat<br>FISCAL<br>L visas                                                                                                    |
| Select the year type you are accounting for:<br>(3) Nationals of treaty country on E, H, and<br>Managerial/Executive<br>This Year:                                                                                                    | Edit F-Visa: U.S. Personnel Informat<br>FISCAL<br>L visas                                                                                                    |
| Select the year type you are accounting for:<br>8. Nationals of treaty country on E, H, and I<br>Manageria/Executive<br>This Year<br>Next Year<br>Constitution                                                                                                    | Edit E-Visa: U.S. Personnel Informat<br>FISCAL<br>L visas<br>1<br>1                                                                                                    |
| Select the year type you are accounting for:<br>20 Nationals of treaty country on E, H, and<br>Managenal/Executive<br>This Year<br>Next Year<br>SepecializedTaxential<br>This Year.                                                                                                    | Edit E-Visa: U.S. Personnel Informat<br>FISCAL<br>L visae<br>1<br>2                                                                                                    |
| Select the year type you are accounting for:<br>Real-coals of treaty country on E, H, and<br>Managenal/Executive<br>This Year:<br>Specialized Taxential<br>This Year:<br>Next Year:                                                                                                    | Rdit F-Visa: U.S. Personnel Informat<br>FISCAL<br>L visas<br>1<br>1<br>2<br>2<br>2                                                                                                    |
| Select the year type you are accounting for:<br>That instantial of treaty country on E, H, and<br>Hanagenial/Executive<br>That Year:<br>Next Year:<br>Next Year:<br>Next Year:<br>All other Employees<br>That Year:                                                                                                    | Edit F-Visa: U.S. Personnel Informat<br>PISCAL<br>L visas<br>1<br>1<br>2<br>2                                                                                                    |
| Select the year type you are accounting for:<br>Response of the your on E, H, and I<br>Hanagerial/Executive<br>This Year:<br>Next Year:<br>Next Year:<br>All other Employees<br>This Year:<br>Next Year:<br>Next Year:                                   | Edit F-Visa: U.S. Personnel Informat<br>FISCAL<br>L visas<br>1<br>1<br>2<br>2<br>2<br>2                                                                                                    |
| Select the year bype you are accounting for:<br>20 Totionals of treaty country on E, H, and<br>Hanagerail/Executive<br>The Year:<br>Next Year:<br>Next Year:<br>Ne                               | Edit F. Visai U.S. Personnel Informat<br>FISOL<br>Lvies<br>1<br>2<br>2<br>2<br>2<br>2<br>2<br>2<br>2<br>2<br>2<br>2<br>2<br>2<br>2<br>2<br>2<br>2<br>2                                                                                                    |
| Select the year type you are accounting for:<br>20 Tationals of treaty country on E, H, and<br>Managerial/Executive<br>This Year:<br>Next Year:<br>All other Employees<br>This Year:<br>Next Year:<br>Next Year:<br>Next Year:<br>Next Year:<br>Bit Usa:<br>Clause and Legal Permanent Read<br>Managerial/Executive                                                                                                    | Edit FVisa: U.S. Personnel Informat<br>PISO4.<br>L visas<br>1<br>1<br>2<br>2<br>2<br>2<br>2<br>2<br>2<br>2<br>2<br>2<br>2<br>2<br>2<br>2<br>2                                                                                                    |
| Select the year type you are accounting for:<br>Stansperial/Executive<br>The Year:<br>Next Year:<br>Next Year:<br>Next Year:<br>Next Year:<br>Next Year:<br>Next Year:<br>Next Year:<br>Stanspecial/Executive<br>This Year:<br>Next Year:<br>Stanspecial/Executive<br>This Year:<br>The Year:<br>The Yea   | Edit FVisa: U.S. Personnel Informat<br>PISO4.<br>L visas<br>1<br>1<br>2<br>2<br>2<br>2<br>2<br>2<br>2<br>2<br>2<br>2<br>2<br>2<br>2<br>2<br>2<br>2<br>2                                                                                                    |
| Select the year type you are accounting for:<br>(2) Nationals of treaty country on E, H, and I<br>Managerial(Executive<br>This Year:<br>Next Year:<br>Next Year:                                 | Edit E-Visa: U.S. Personnel Informat<br>FISOAL<br>L visas<br>1<br>1<br>2<br>2<br>2<br>2<br>2<br>2<br>2<br>2<br>2<br>2<br>2<br>2<br>2<br>2<br>2<br>2<br>2                                                                                                    |
| Select the year type yea an accounting for:<br>Anagental/Executive<br>That Year:<br>Next Year:<br>Next Year:<br>All other Employees<br>This Year:<br>Next Year:<br>All other Employees<br>This Year:<br>Next Year:<br>Managental/Executive<br>Managental/Executive<br>Managental/Executive<br>This Year:<br>Next Year:<br>Next Year:                                     | Edit E-Visa: U.S. Personnel Informat<br>FISCAL<br>L visas<br>1<br>1<br>2<br>2<br>2<br>2<br>2<br>2<br>2<br>2<br>2<br>2<br>2<br>2<br>2<br>2<br>2<br>2<br>2                                                                                                    |
| Select the year type you are accounting for:<br>Respectively country on E, H., and J.<br>Managerial/Executive<br>This Year:<br>Net Year:<br>All other Employees<br>This Year:<br>Net Year:<br>Net Year:<br>Ne   | Edit F. Visa: U.S. Reconnel Informati<br>PISOA<br>L visas<br>1<br>1<br>2<br>2<br>2<br>2<br>2<br>2<br>2<br>2<br>2<br>2<br>2<br>2<br>2<br>2<br>2<br>2<br>2                                                                                                    |
| Select the year type you are accounting for:<br>Solicit the year type you are accounting for:<br>Panaparticlescolute<br>This Year:<br>Net Year:<br>Net Ye   | Edit F. Visa: U.S. Personnel Informati<br>FISOA<br>Lvies<br>1<br>1<br>2<br>2<br>2<br>2<br>2<br>2<br>2<br>2<br>2<br>2<br>2<br>2<br>2<br>2<br>2<br>2<br>2                                                                                                    |
| Select the year type you are accounting for:<br>Solid the year type you are accounting for:<br>Ranagerial/Executive<br>This Year:<br>Net Year:<br>Net Year:<br>Al other Employees<br>This Year:<br>Net Year:<br>Net Year     | Edit F. Visa U.S. Personnel Informati<br>PISO4.<br>Lvies<br>1<br>2<br>2<br>2<br>2<br>2<br>2<br>2<br>2<br>2<br>2<br>2<br>2<br>2<br>2<br>2<br>2<br>2<br>2                                                                                                    |
| Select the year hype yea are accounting for:<br>Select the year hype yea are accounting for:<br>Managerial/Executive<br>This Year:<br>Next Year:<br>Next Year:<br>Sel U.S. Cleans and Legal Permanent Read<br>Managerial/Executive<br>This Year:<br>Next Year:<br>Sel U.S. Cleans and Legal Permanent Read<br>Managerial/Executive<br>This Year:<br>Next Year:<br>Next                                             | Edit FVisa U.S. Personnel Informat<br>PISO4.<br>Lvinas<br>1<br>1<br>2<br>2<br>2<br>2<br>2<br>2<br>2<br>2<br>2<br>2<br>2<br>2<br>2<br>2<br>2<br>2<br>2                                                                                                    |
| Select the year byte year are accounting for:<br>Select the year byte year are accounting for:<br>Managerial/Executive<br>This Year:<br>Next Year:<br>Section of the formation of the select<br>Next Year:<br>Section of the section of the section of the section<br>Managerial/Executive<br>Managerial/Executive<br>Managerial/Executive<br>Next Year:<br>Section of the section of the section of the section<br>Next Year:<br>Section of the section of the sectio                                                                                                    | Edit FVisa: U.S. Personnel Informat<br>PISO4.<br>Livias<br>1<br>1<br>2<br>2<br>2<br>2<br>2<br>2<br>2<br>2<br>2<br>2<br>2<br>2<br>2<br>2<br>2<br>2<br>2                                                                                                    |
| Select the year type yea an accounting for:<br>Stationals of treaty country on E, H, and I<br>Managerial/Executive<br>This Year:<br>Soperated/Executive<br>This Year:<br>Net Year:<br>Net Year:<br>Net Year:<br>Net Year:<br>Net Year:<br>Net Year:<br>Soperated/Executive<br>Managerial/Executive<br>This Year:<br>Net Year:<br>Net Year         | Edit F. Visa: U.S. Renonnel Informat<br>PISOA,<br>Uvies<br>1<br>1<br>2<br>2<br>2<br>2<br>2<br>2<br>2<br>2<br>2<br>2<br>2<br>2<br>2<br>2<br>2<br>2<br>2                                                                                                    |
| Select the year byte year are accounting for:<br>B. Itationals of trenty country on E, H, and I<br>Menagerial/Executive<br>This Year:<br>Next Year:<br>All other Engloyees<br>This Year:<br>Next Year:<br>B. U.S. Chicens and Legal Permanent Read<br>Menagerial/Executive<br>This Year:<br>Next Year:<br>Next Yea                                         | Edit F. Visa: U.S. Rersonnel Informat<br>PISO4.<br>Lvies<br>2<br>2<br>2<br>2<br>2<br>2<br>2<br>2<br>2<br>2<br>2<br>2<br>2<br>2<br>2<br>2<br>2<br>2<br>2                                                                                                    |
| Select the year type you are accounting for:<br>Solicit the year type you are accounting for:<br>Panaperril/Executive<br>This Year:<br>Net Year:<br>Net Y   | Edit E-Visa: U.S. Personnel Informat<br>FISO4.<br>Lvies<br>1<br>1<br>2<br>2<br>2<br>2<br>2<br>2<br>2<br>2<br>2<br>2<br>2<br>2<br>2                                                                                                    |
| Select the year type you are accounting for:<br>Solids: the year type you are accounting for:<br>Managerial/Secolive<br>This Year:<br>Net Year:<br>Net Ye   | Edit F. Visa U.S. Personnel Informat<br>FISO4.<br>Lvies<br>2<br>2<br>2<br>2<br>2<br>2<br>2<br>2<br>2<br>2<br>2<br>2<br>2<br>2<br>2<br>2<br>2<br>2<br>2                                                                                                    |
| Select the year byte yea are accounting for:<br>Stationals of treaty country on E, N, and J.<br>Ranagarail/Executive<br>This Year:<br>Next Year:<br>Next Year:<br>All other Employees<br>This Year:<br>Next Year:<br>Special/Executive<br>This Year:<br>Next Year:<br>Special/Executive<br>This Year:<br>Next Year:<br>All other Employees<br>This Year:<br>Next Year:<br>Special/Executive<br>This Year:<br>Next Year:<br>Special/Executive<br>This Year:<br>Next Year:<br>Special/Executive<br>This Year:<br>Next Year:<br>Special/Executive<br>Managerial/Executive<br>Managerial                                                                                                    | Edit E-Visa U.S. Personnel Informati<br>PISO4.<br>Lvies<br>2<br>2<br>2<br>2<br>2<br>2<br>2<br>2<br>2<br>2<br>2<br>2<br>2<br>2<br>2<br>2<br>2<br>2<br>2                                                                                                    |
| Select the year type you are accounting for:<br>Stationals of tearly country on E, H, and I<br>Managerial/Executive<br>The Year:<br>Net Year:<br>Net Year:<br>Net Year:<br>All other Employees<br>This Year:<br>Net Year:<br>Set U.S. Otizens and Legal Permanent Read<br>Managerial/Executive<br>This Year:<br>Net Year:<br>Net Year             | Edit E-Visa U.S. Personnel Informat<br>PISO4.<br>Lviss<br>1<br>1<br>2<br>2<br>2<br>2<br>2<br>2<br>2<br>2<br>2<br>2<br>2<br>2<br>2<br>2<br>2<br>2<br>2                                                                                                    |
| Select the year type you are accounting for:<br>Select the year type you are accounting for:<br>Managerial/Executive<br>This Year:<br>Next Year:<br>All other Comployees<br>This Year:<br>All other Employees<br>Select the selection of the type of the type of type of type of the type of type of type                                                                                                    | Edit E. Visa: U.S. Renonnel Informat<br>PISO4.<br>Lvises<br>2<br>2<br>2<br>2<br>2<br>2<br>2<br>2<br>2<br>2<br>2<br>2<br>2<br>2<br>2<br>2<br>2<br>2                                                                                                    |
| Select the year type you are accounting for:<br>Anaposital/Decodive<br>Hanaposital/Decodive<br>This Year:<br>Hest Year:<br>Sepeciated/Disential<br>This Year:<br>All other Employees<br>This Year:<br>Hest Year:<br>Second Second                                                                                                    | Edit E. Visa: U.S. Rerennel Informati<br>PISOA.<br>Lvias<br>1<br>1<br>2<br>2<br>2<br>2<br>2<br>2<br>2<br>2<br>2<br>2<br>2<br>2<br>2<br>2<br>2<br>2<br>2                                                                                                    |
| Select the year byte you are accounting for:<br>Solicit the year byte you are accounting for:<br>Managerial/Executive<br>This Year:<br>Net Year:<br>All other Employees<br>This Year:<br>Net Year:<br>Solicit the year of the year of the year                                                                                                    | Edit E. Visa: U.S. Personnel Informati<br>PISO4.<br>Livies<br>1<br>1<br>2<br>2<br>2<br>2<br>2<br>2<br>2<br>2<br>2<br>2<br>2<br>2<br>2                                                                                                    |
| Select the year type you are accounting for:<br>Select the year type you are accounting for:<br>This Year:<br>Net Year:<br>Net Ye | Edit E. Visau U.S. Personnel Informati<br>FISOL<br>Lvies<br>2<br>2<br>2<br>2<br>2<br>2<br>2<br>2<br>2<br>2<br>2<br>2<br>2                                                                                                    |
| select the year type you are accounting for:<br>Anappris/Decourie<br>This Year:<br>Nest Year:<br>Nest Year:<br>N                         | 2         2           2         2           2         2           2         2           2         2           2         2           2         2           2         2           2         2           2         2           2         2           2         2           2         2           2         2           2         2           2         2           2         2           2         2           2         2           2         2           2         2           2         2           2         2           2         2           2         2           2         2           2         2           2         2           2         2           2         2           3         3           5         3           5         3           5         3 |
| delect the year type you are accounting for:<br>Anangerial/Decountive<br>This Year:<br>Secontreed Teams<br>An adder Deployees<br>This Year:<br>An adder Deployees<br>This Year:<br>And the Deployees<br>This Year:<br>And Teams<br>And Teams<br>And Teams<br>And Teams<br>Provide Teams<br>And Teams<br>Provide Teams<br>Provide Team                                                                                           | Edit E-Visa: U.S. Personnel Informat<br>PISCA.<br>Lucas<br>1<br>1<br>2<br>2<br>2<br>2<br>2<br>2<br>2<br>2<br>2<br>2<br>2<br>2<br>2                                                                                                    |

#### Edit E-Visa: U.S. Personnel Information 2

▲ List all personnel of U.S. business who hold executive, managerial, and/or specialist positions by subsidiary/branch office. If aliens, indicate Nonimmigrant visa status or Lawful Permanent Resident (LPR) status

| Name, Position/Title, and Division (1)  |                     |
|-----------------------------------------|---------------------|
| Name:                                   | TEST, TEST          |
| Position:                               | TEST                |
| Division:                               | TEST                |
| Country/Region of Origin (Nationality): | ANTIGUA AND BARBUDA |
| U.S. Status of Personnel:               | U.S. CITIZEN        |
| Name, Position/Title, and Division (2)  |                     |
| Name:                                   | TEST, TEST          |
| Position:                               | TEST                |
| Division:                               | TEST                |
| Country/Region of Origin (Nationality): | ANTIGUA AND BARBUDA |
| U.S. Status of Personnel:               | U.S. CITIZEN        |
|                                         |                     |

| Edit E-Visa: Applicant Present Position Informat    |                |
|-----------------------------------------------------|----------------|
| Type of Applicant:                                  | EXECUTIVE      |
| Present Position and Duties (describe in detail):   | TEST           |
| Employer Name:                                      | TEST           |
| Years with Present Employer:                        | 4              |
| Employer Address                                    |                |
| Street Address:                                     | TEST           |
| City:                                               | TEST           |
| State/Province:                                     | DOES NOT APPLY |
| Postal Code/ZIP Code:                               | DOES NOT APPLY |
| Country/Region:                                     | ALGERIA        |
| Highest Level of Education                          |                |
| School:                                             | TEST           |
| Degree:                                             | TEST           |
| Major:                                              | TEST           |
| Year:                                               | 1985           |
| Do you have any other relevant education to report? | NO             |

| Edit E-Visa: Applicant Position in U.S. Informatio                       |      |
|--------------------------------------------------------------------------|------|
| Title:                                                                   | TEST |
| Duties:                                                                  | TEST |
| Will you have any immediate subordinates in your position in the U.S.?   | NO   |
| Annual U.S. Salary and Benefits Package                                  |      |
| Salary:                                                                  | \$1  |
| Allowances / Benefits:                                                   | \$1  |
| Total:                                                                   | \$2  |
| Are you replacing a worker already in the<br>United States?              | NO   |
| Is this an increase in staff?                                            | NO   |
| Is this a continuance of an existing<br>employment in the United States? | NO   |

|                                   | Edit E-Visa: Application Contact Information |
|-----------------------------------|----------------------------------------------|
| Responsible officer within the bu | siness enterprise                            |
| Name:                             | TEST, TEST                                   |
| Position:                         | TEST                                         |
| Name and address of person who    | o may be contacted about this application    |
| Name:                             | TEST, TEST                                   |
| Street Address:                   | TEST                                         |
| City:                             | TEST                                         |
| State/Province:                   | DOES NOT APPLY                               |
| Postal Zone/ZIP Code:             | DOES NOT APPLY                               |
| Country/Region:                   | AFGHANISTAN                                  |
| Telephone Number:                 | 1234567890                                   |
| Fax Number:                       | DOES NOT APPLY                               |
| Email Address:                    | DOES NOT APPLY                               |

A Back: Security and Background
 Back: Student/Exchange Visa
 Next: Student/Exchange Visa

 This site is managed by the Bureau of Consular Affairs, U.S. Department of State. External links to other Internet sites should not be construed as an endorsement of the views contained therein.

 Copyright Information GP
 Disclaimers GP
 Papervork Reduction Act GP

(87)

#### Application Review (Student/Exchange Visa)

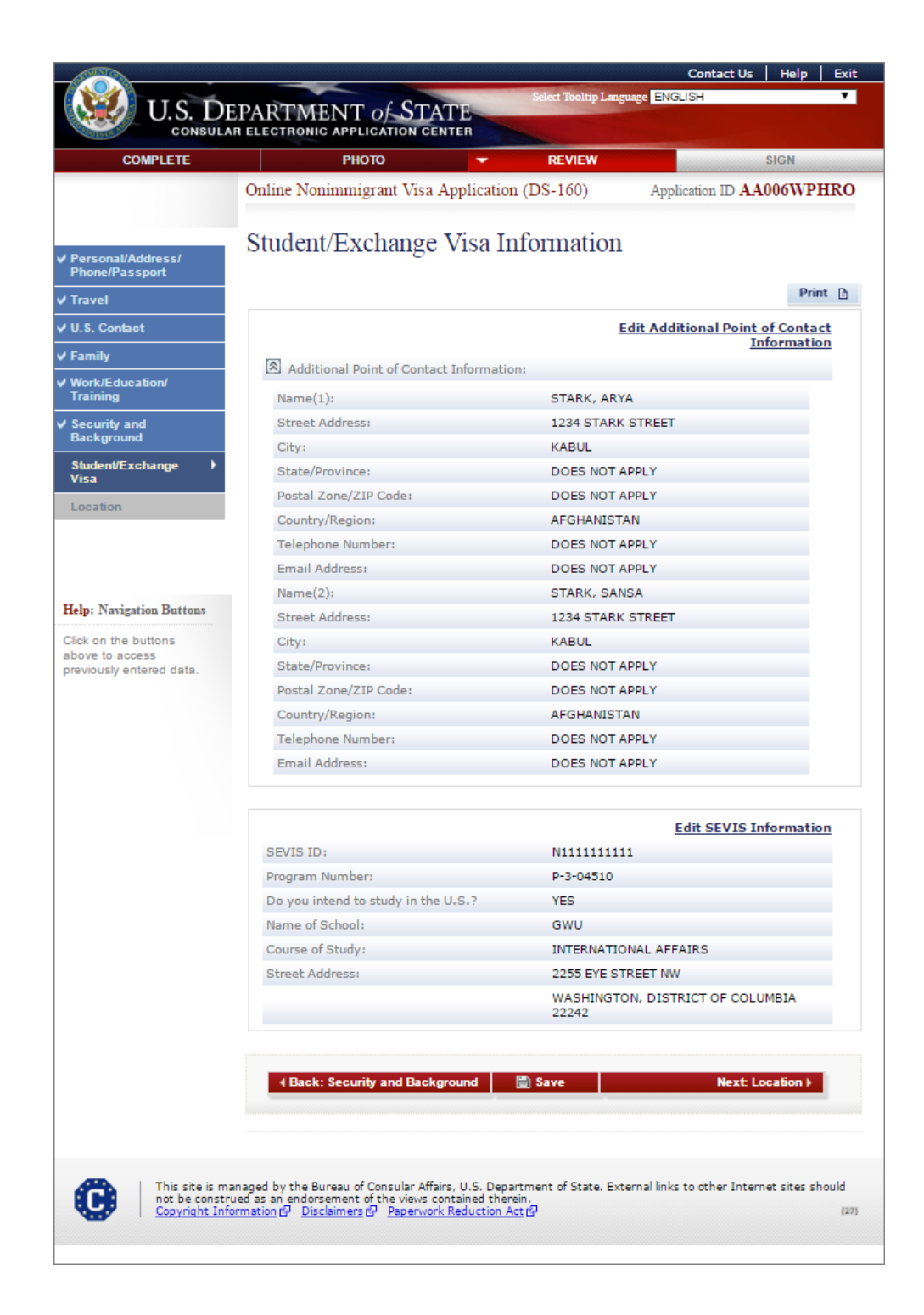

### Application Review (Crew Visa)

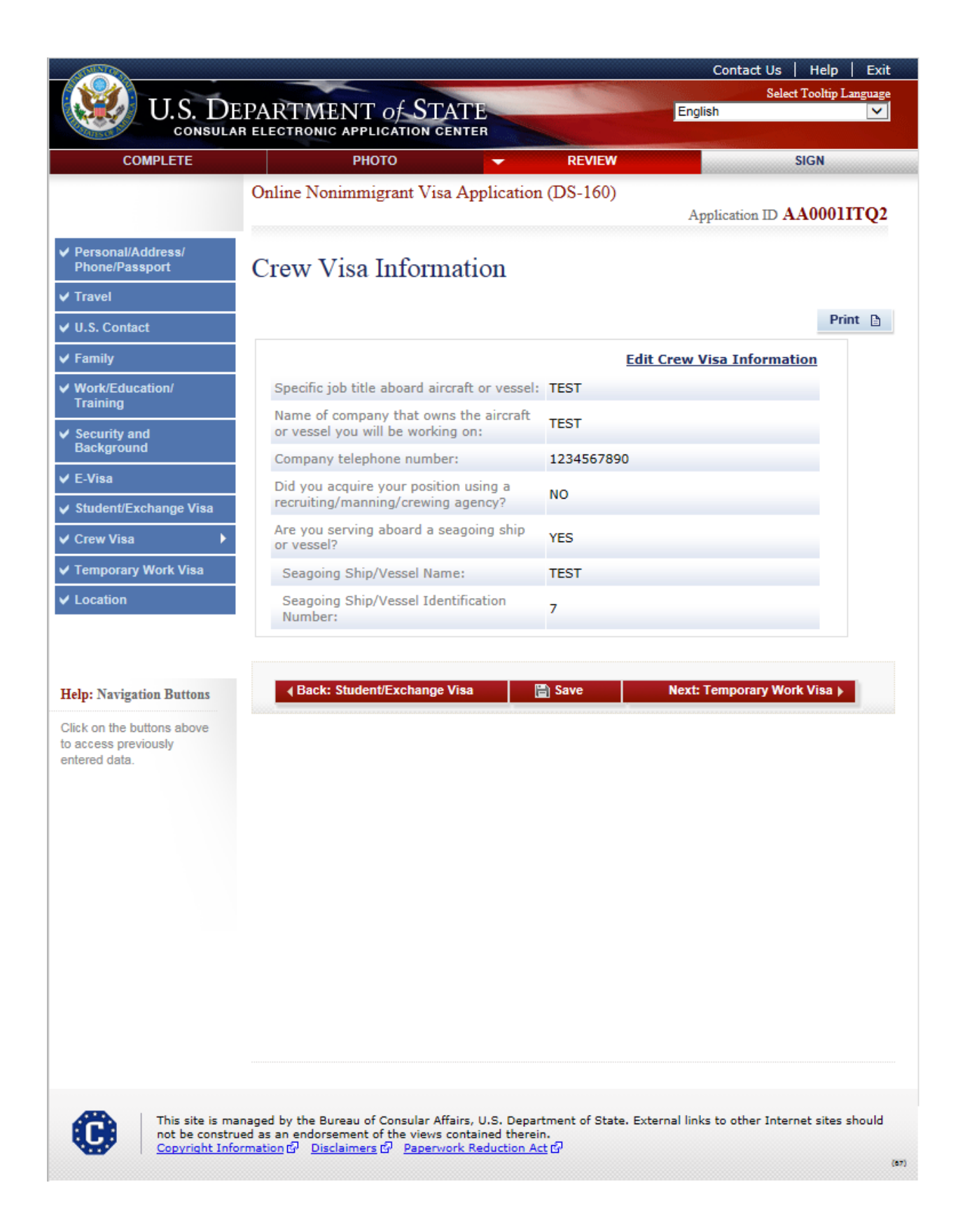
## Application Review (Temporary Work Visa)

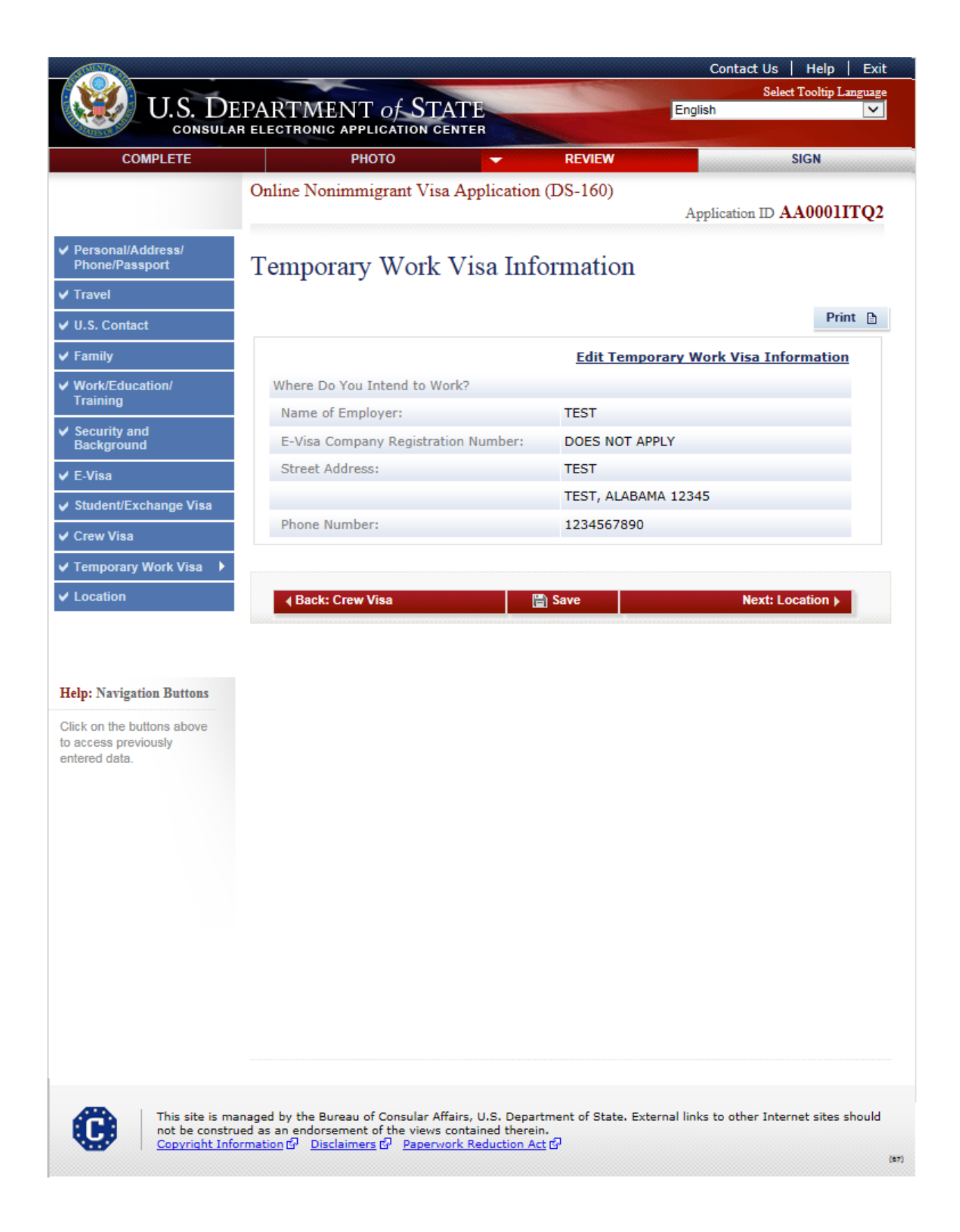

# **Application Review (Location)**

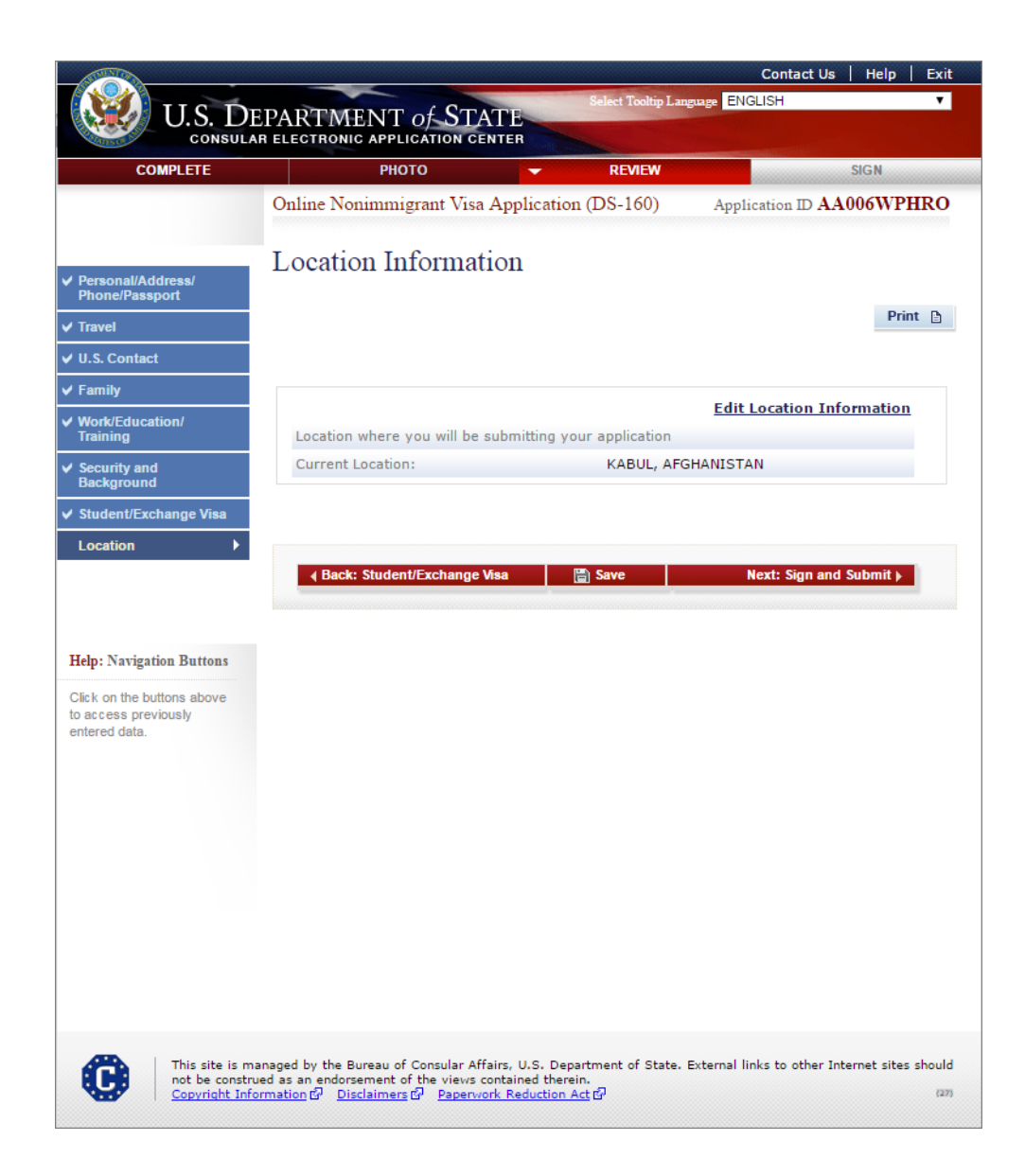

## Sign and Submit - Successful Signed and Submitted page

Displayed for all applicants.

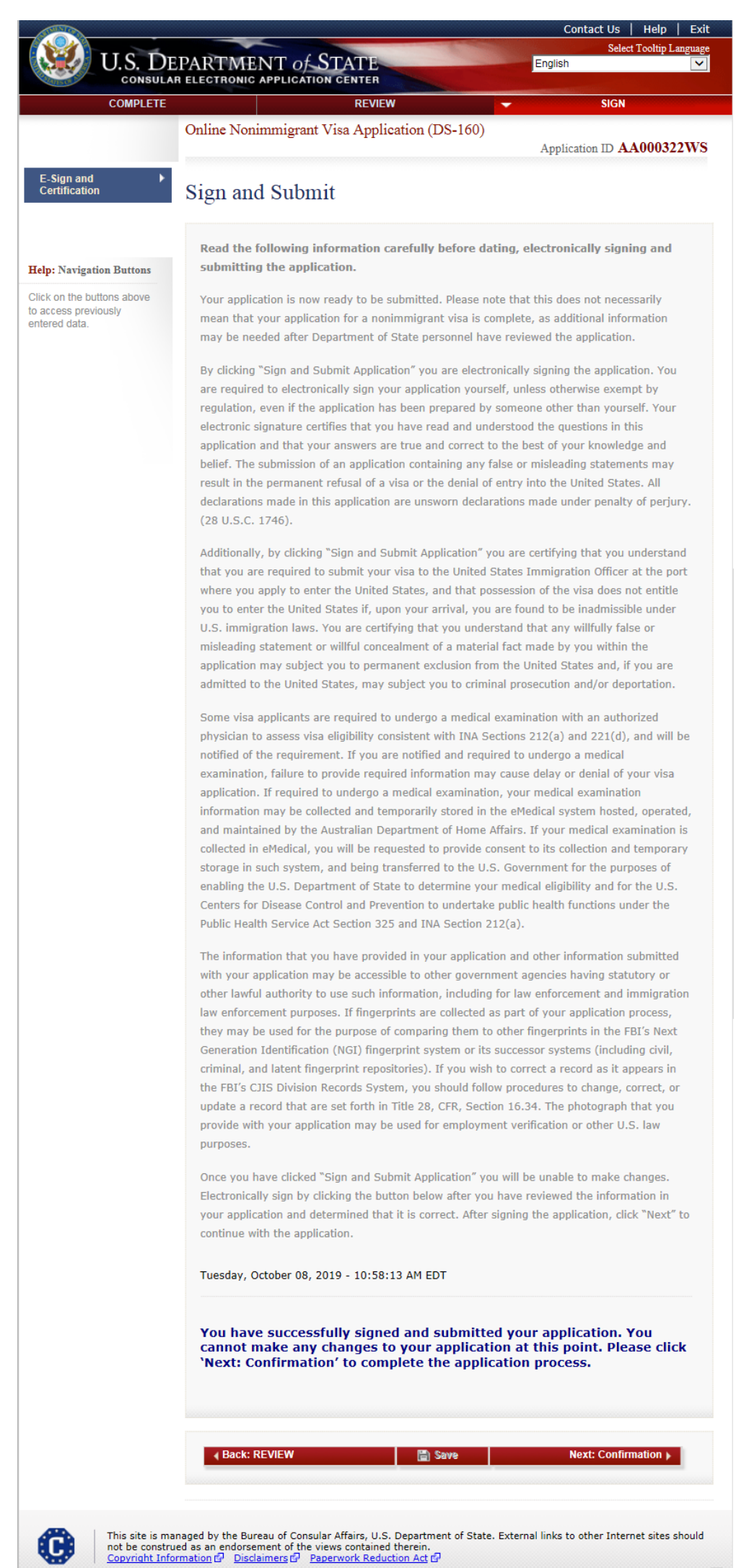

#### Sign and Submit-Wilberforce Pamphlet

Displayed for A3-EM, G5-EM, H1B-H1B, H1B1-CHL, H1B1-SGP, H1C-NR, H2A-AG, H2B-NA, H3-TR, J1-J1, and NATO7-EM

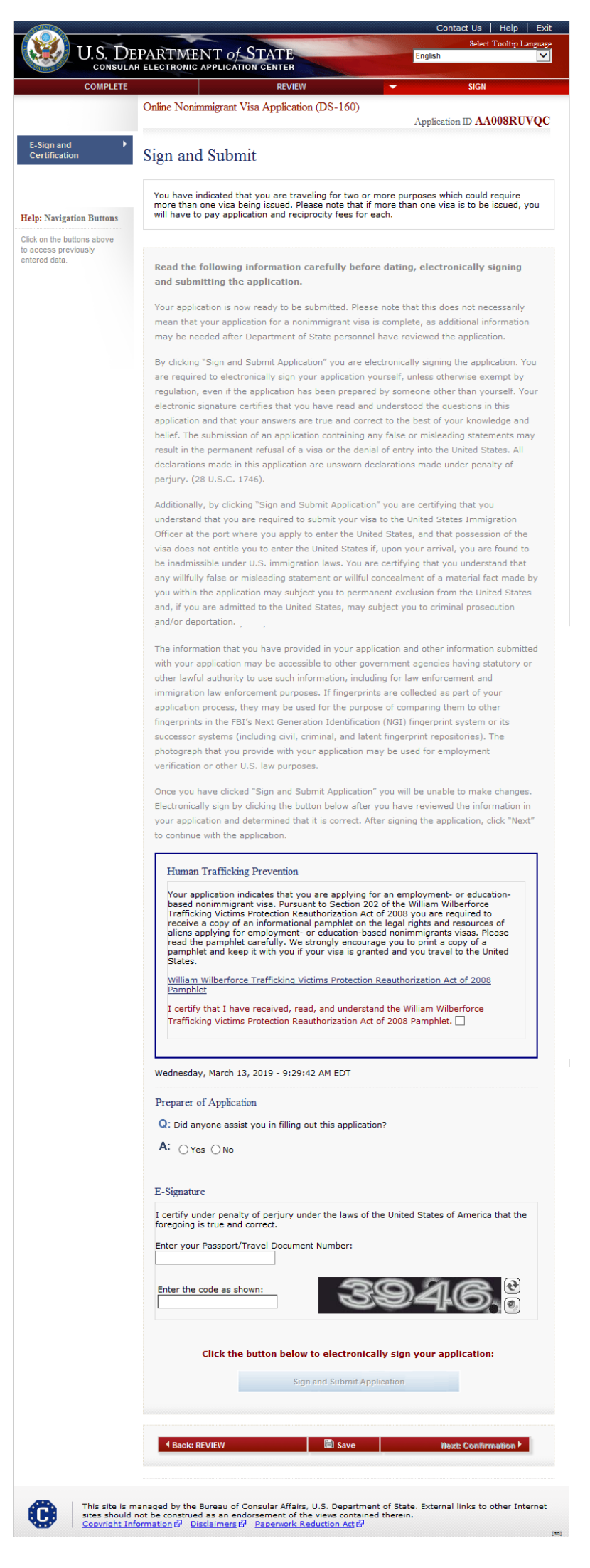

## Sign and Submit-IMBRA

Displays for K1 applicants.

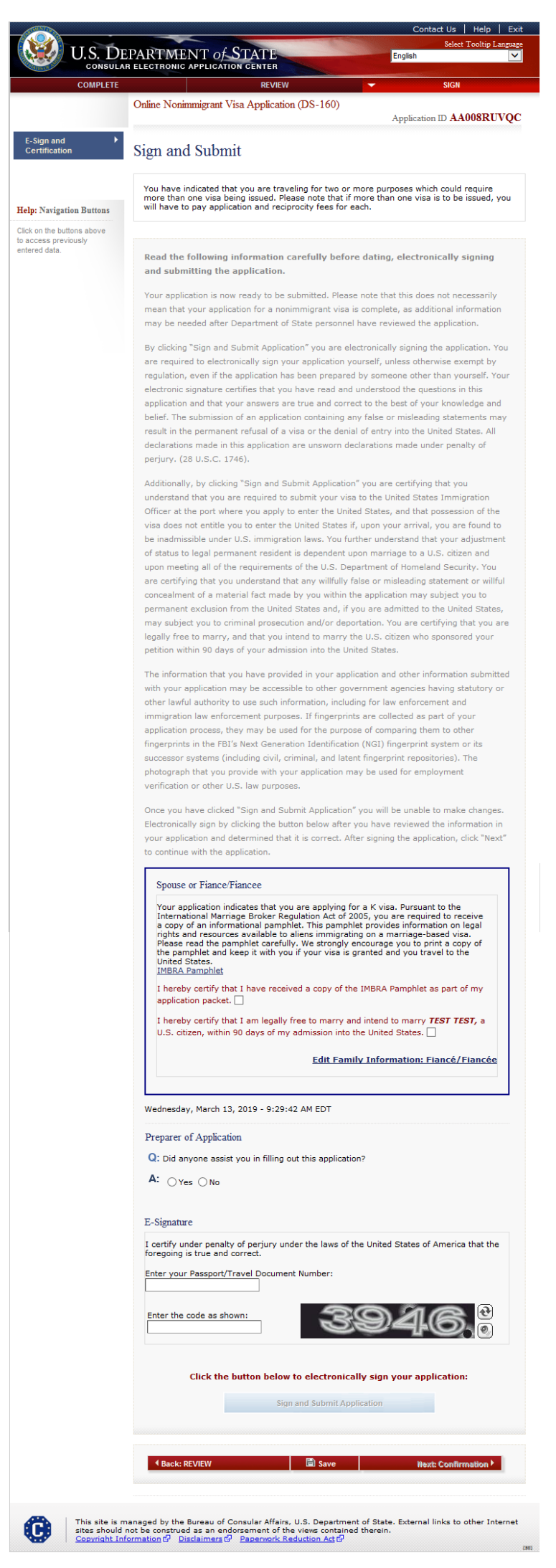

## Sign and Submit-IMBRA

#### Displays for K3 applicants.

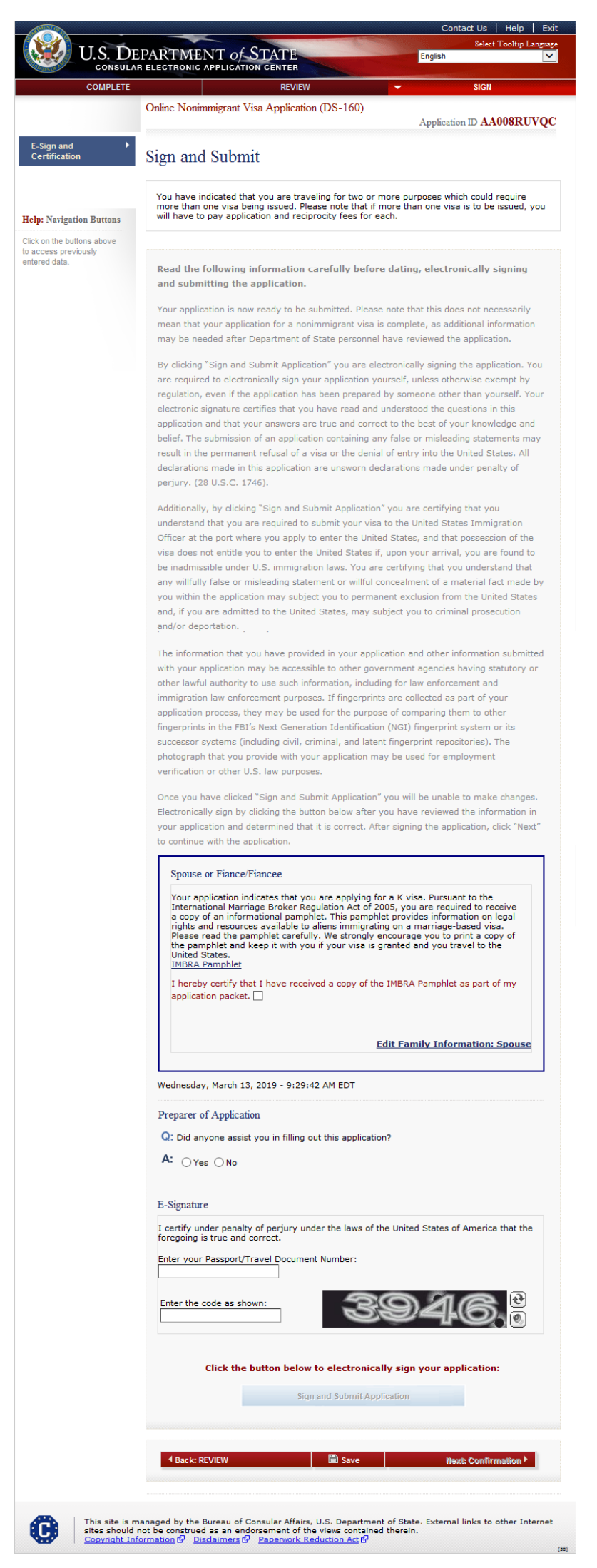

#### Sign and Submit - FGM/C

Displayed for applicants of following nationalities: Benin, Burkina Faso, Cameroon, Central African Republic, Chad, Cote d'Ivoire, Democratic Republic of the Congo, Djibouti, Egypt, Eritrea, Ethiopia, Gambia, Ghana, Guinea, Guinea-Bissau, Indonesia, Iraq, Kenya, Liberia, Mali, Mauritania, Niger, Nigeria, Senegal, Sierra Leone, Somalia, Sudan, Tanzania, Togo, Uganda, Yemen

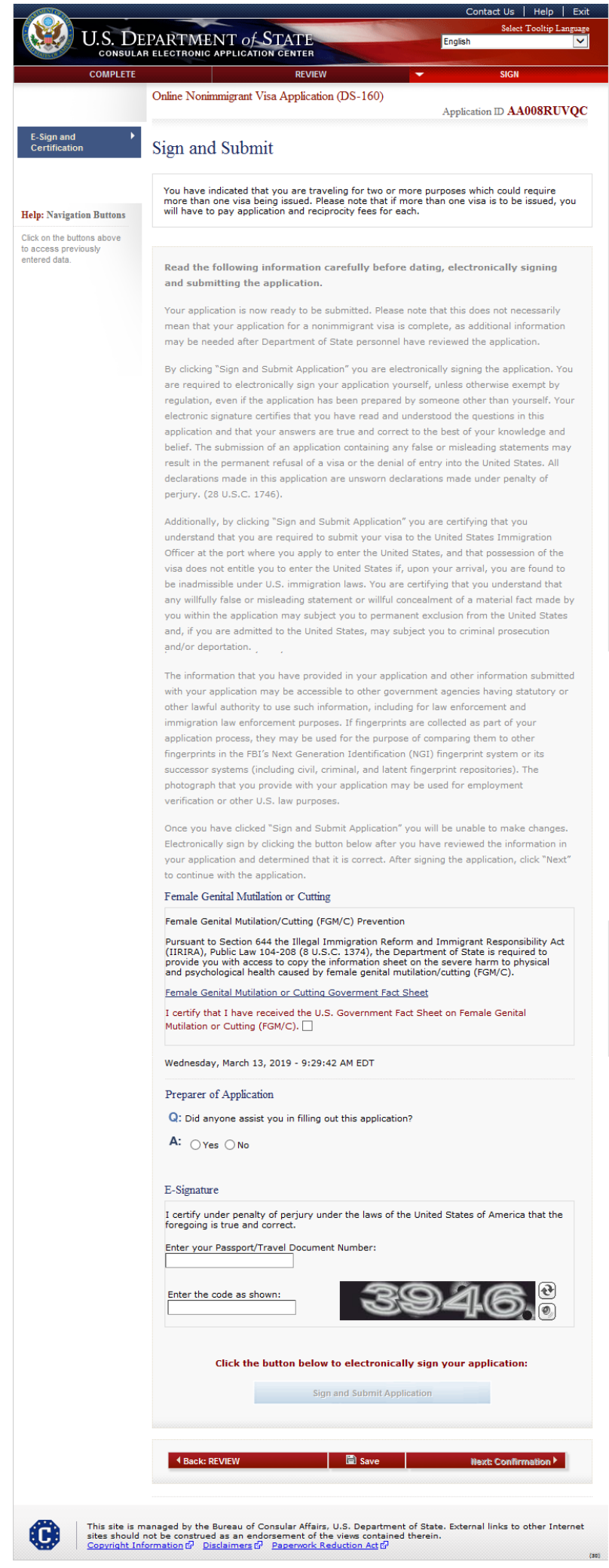

#### **Confirmation**

Displayed for all applicants.

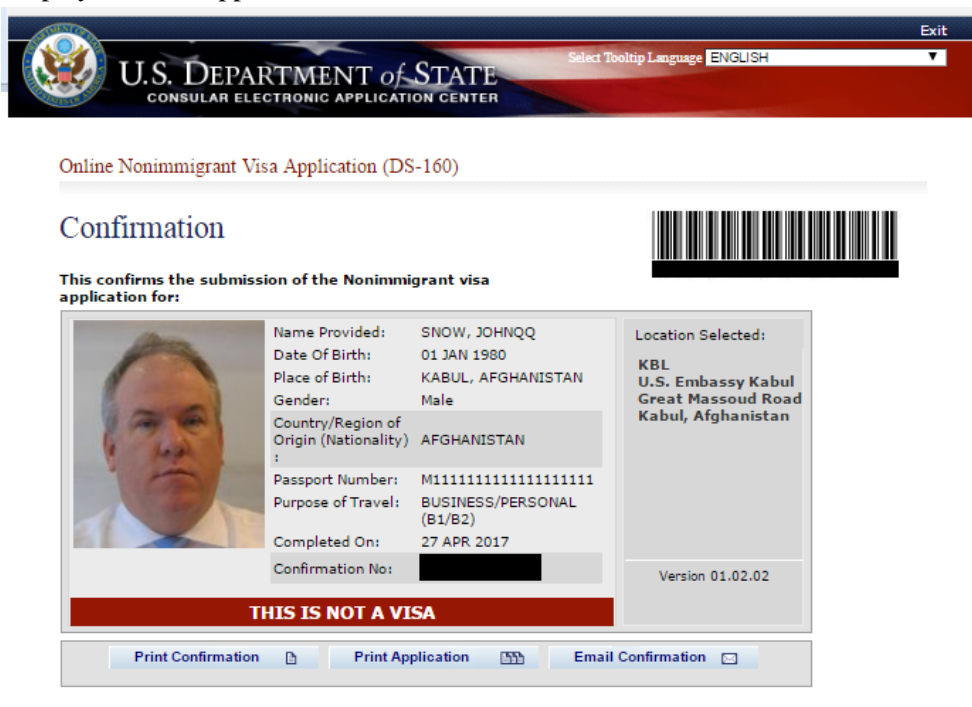

Note: Electronically submitting your DS-160 online application is the FIRST STEP in the visa application process. The next step is to review the internet page of the <u>embassy or consulate</u> where you plan to apply for your visa. Most visa applicants will need to schedule a visa interview, though some applicants may qualify for visa reneval. The <u>embassy or consulate</u> information may include specific local instructions about scheduling interviews, submitting your visa application, and other frequently asked questions.

YOU MUST BRING the confirmation page and the following document(s) with you at all steps during the application

#### Passport

You may also provide any additional documents you feel will support your case.

#### Instructions

YOU MUST SUBMIT the confirmation page with a clear and legible barcode at the time of your interview. If you do not have access to a printer at this time, select the option to email your confirmation page to an email address. You may print or email your application for your own records. YOU DO NOT need to submit the application at the time of the interview.

Please note that you will be required to provide proof that you have paid the visa application fee and any other fees associated with your application. There may be other fees associated with the visa application process. Please check you country's <u>Reciprocity Schedule</u> for any other fees you may owe.

If you have further questions, or to find out how to contact the Consular Post, please go to <u>http://kabul.usembassy.qov</u> or http://travel.state.gov

NOTE: Unless exempt from an interview, you will be required to sign your application by providing a biometric signature, i.e. your fingerprint before a consular officer. By providing this biometric signature you are certifying under penalty of perjury that you have read and understood the questions in your nonimmigrant visa application and that all statements that appear in your nonimmigrant visa application have been made by you and are true and complete to the best of your knowledge and belief. Furthermore at the time of your interview, you will be required to certify under penalty of perjury that all statements in your application and those made during your interview are true and compete to the best of your knowledge and belief.

You electronically signed your application on 27-Apr-2017 02:27:28 (GMT-05:00), You were required to electronically sign your application yourself, unless otherwise exempt by regulation, even if the application was prepared by someone other than yourself. Your electronic signature certifies that you have read and understood the questions in this application and that your answers are true and correct to the best of your knowledge and belief. The submission of an application containing any false or misleading statements may result in the permanent refusal of a visa or the denial of entry into the United States. All declarations made in this application are unsworn declarations made under penalty of perjury. (28 U.S.C. 1746).

You certified that you understand that you are required to submit your visa to the United States Immigration Officer at the port where you apply to enter the United States, and that possession of the visa does not entitle you to enter the United States if, upon your arrival, you are found to be inadmissible under U.S. immigration laws. You certified that you understand that any willfully false or misleading statement or willful concealment of a material fact made by you within the application may subject you to permanent exclusion from the United States and, if you are admitted to the United States, may subject you to criminal prosecution and/or deportation. within the

The information that you have provided in your application and other information submitted with your application may be accessible to other government agencies having statutory or other lawful authority to use such information, including for law enforcement and immigration law enforcement purposes. If fingerprints are collected as part of your application process, they may be used for the purpose of comparing them to other fingerprints in the FBI's Next Generation Identification (NGI) fingerprint system or its successor systems (including civil, criminal, and latent fingerprint repositories). The photograph that you provide with your application may be used for employment verification or other U.S. law purposes.

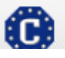

This site is managed by the Bureau of Consular Affairs, U.S. Department of State. External links to other Internet sites should not be construed as an endorsement of the views contained therein. Coovright Information? O Disclaments? Papervior Reduction Act?
 (6)

## Link - Paper Reduction Act

Displayed for all applicants.

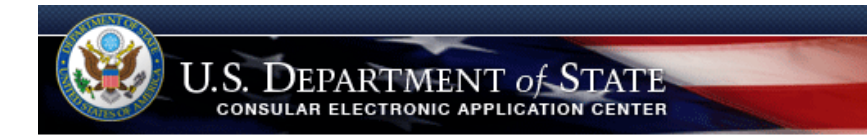

Online Nonimmigrant Visa Application (DS-160)

## Paperwork Reduction Act

Public reporting burden for this collection of information is estimated to average 75 minutes per response, including time required for searching existing data sources, gathering the necessary documentation, providing the information and/or documents required, and reviewing the final collection. You do not have to supply this information unless this collection displays a currently valid OMB control number. If you have comments on the accuracy of this burden estimate and/or recommendations for reducing it, please send them to:

PRA BurdenComments@state.gov

#### **Confidentiality Statement**

INA Section 222(f) provides that the records of the Department of State and of diplomatic and consular offices of the United States pertaining to the issuance and refusal of visas or permits to enter the United States shall be considered confidential and shall be used only for the formulation, amendment, administration, or enforcement of the immigration, nationality, and other laws of the United States. Certified copies of such records may be made available to a court provided the court certifies that the information contained in such records is needed in a case pending before the court.

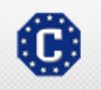

This site is managed by the Bureau of Consular Affairs, U.S. Department of State. External links to other Internet sites should not be construed as an endorsement of the views contained therein.
(118)

# Link - Copyright Information

Displayed for all applicants.

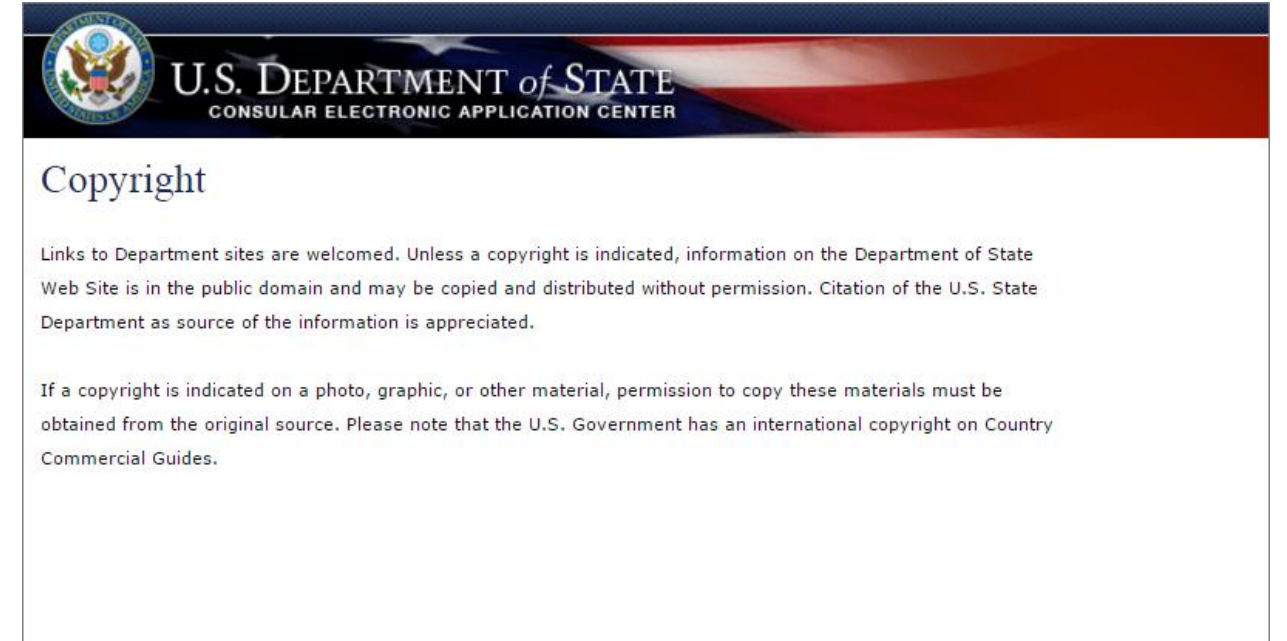

## Link - Disclaimers

Displayed for all applicants.

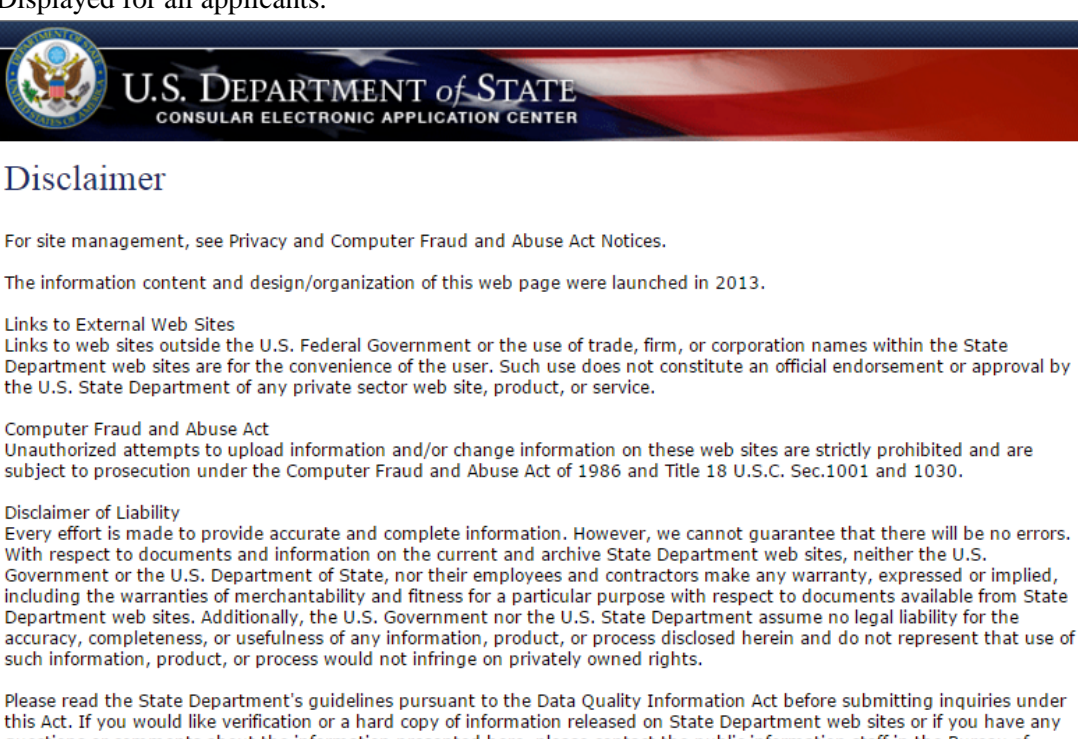

this Act. If you would like verification or a hard copy of information released on State Department web sites or if you have any questions or comments about the information presented here, please contact the public information staff in the Bureau of Public Affairs. Public Communication Division PA/PL

U.S. Department of State Washington, D.C. 20520 202-647-6575

Also see http://contact-us.state.gov/

For information on the Department of State's privacy policy regarding the nature, purpose, use, and sharing of any Personally Identifiable Information (PII) collected via this website please <u>click here</u>. For disclaimer and notices associated with a specific information collection please click on that information collection. Our privacy policy explains our information practices when you provide PII to us, whether collected online, or when you visit us online to browse, obtain information, or conduct a transaction. PII may include: your name, email, mailing and/or home address, phone numbers, or other information that identifies you personally.

Privacy Notice about Google Analytics Premium This website uses Google Analytics Premium. Please refer to the following policies on Google's website for more information:

Google's main privacy policy Cookies & Google Analytics on Websites Opt out of Google Analytics Cookies